California State University, San Bernardino CSUSB ScholarWorks

**Theses Digitization Project** 

John M. Pfau Library

1998

# City of Redlands Public Works Department: Call log database study

Linda Carol Webster

Follow this and additional works at: https://scholarworks.lib.csusb.edu/etd-project Part of the Business Administration, Management, and Operations Commons

# **Recommended Citation**

Webster, Linda Carol, "City of Redlands Public Works Department: Call log database study" (1998). *Theses Digitization Project*. 1501.

https://scholarworks.lib.csusb.edu/etd-project/1501

This Project is brought to you for free and open access by the John M. Pfau Library at CSUSB ScholarWorks. It has been accepted for inclusion in Theses Digitization Project by an authorized administrator of CSUSB ScholarWorks. For more information, please contact scholarworks@csusb.edu.

# CITY OF REDLANDS PUBLIC WORKS DEPARTMENT

CALL LOG DATABASE STUDY

A Project

Presented to the

Faculty of

California State University,

San Bernardino

# In Partial Fulfillment

of the Requirements for the Degree Master of Public Administration

> by Linda Carol Webster March 1998

# CITY OF REDLANDS PUBLIC WORKS DEPARTMENT

CALL LOG DATABASE STUDY

A Project

Presented to the

Faculty of

California State University,

San Bernardino

by

Linda Carol Webster March 1998

Approved by:

Dr. Clifford Young, Department Chair,

Public Administration

Dr. Walt Stewart, Faculty Advisor, Information /and Decision Sciences

Dr. Clifførd Young, Second Reader

Date

#### ABSTRACT

Public managers are looking for effective ways to management, store, and maintain the large quantities of data generated by the growing number of governmental regulations. Today, effective data management requires a computerized database system. Computerized data management has evolved, as all computer technology has. Starting with computerized file systems and advancing to the relational database model.

The simplicity of the design, and the user-friendly frontend systems offered by relational database management systems, make the relational model the standard in today's database design. The relational model was used to design and develop the Call Log database for the City of Redlands Public Works Department. The database will replace the user-unfriendly system now being used by the department.

# TABLE OF CONTENTS

| ABSTRACT                                                                                                    | iii |
|----------------------------------------------------------------------------------------------------|-----|
| LIST OF FIGURES                                                                                                    | vi  |
| CHAPTER I INTRODUCTION                                                                                                    | 1   |
| 같은 것이 같은 것이 있는 것이 같은 것은 것이 같은 것이 같은 것이 같은 것이 같은 것이 같은 것이 같은 것이 같이 있다. 것은 것은 것은 것은 것은 것은 것이 같은 것이 같은 것이 같은 것이 같<br>같은 것이 같은 것은 것은 것이 같은 것이 같은 것은 것이 같은 것이 같은 것이 같은 것이 같은 것이 같은 것이 같은 것이 같은 것이 같은 것이 같은 것이 같은 것이 같은 것이 같은 것이 같은 것이 같 |     |
| CHAPTER II DATABASE CONCEPTS                                                                                                    | 3   |
| Computer File Systems                                                                                                    | 3   |
| Database Systems                                                                                                    | 4   |
| The Hierarchical Database Model                                                                                                    | 5   |
| The Network Database Model                                                                                                    | 8   |
| The Relational Database Model                                                                                                    | 10  |
| CHAPTER III DATABASE DESIGN                                                                                                    | 14  |
| Mission Statement                                                                                                    | 14  |
| Organizational Background                                                                                                    | 14  |
| Current System                                                                                                    |     |
| Current Hardware and Software                                                                                                    | 16  |
| Current System Problems                                                                                                    | 17  |
| Constraints                                                                                                    | 18  |
| Information Needs and User Requirements                                                                                                    |     |
| Call Log Entities and Relationships                                                                                                    |     |
| Table Definitions                                                                                                    | 20  |
| User Views                                                                                                    |     |
| Form Views                                                                                                    |     |
| Storage Reguirements                                                                                                    |     |
| Call Log Database Implementation                                                                                                    |     |
| Call Log Database Operation                                                                                                    |     |
| CHAPTER IV CONCLUSION                                                                                                    |     |
|                                                                                                    |     |
| APPENDIX A: ORGANIZATIONAL CHART,                                                                                                    |     |
| CURRENT CALL LOG,                                                                                                    |     |
| DATA FLOW DIAGRAMS                                                                                                    |     |
| EXHIBIT 1. ORGANIZATIONAL CHART                                                                                                    |     |
| EXHIBIT 2. CURRENT DAILY CALL LOG                                                                                                    |     |
| EXHIBTT 3 DATA FLOW DIAGRAMS                                                                                                    | 34  |

| · · · · · |                                                                                   |                 |                                       |
|-----------|-----------------------------------------------------------------------------------|-----------------|---------------------------------------|
|           |                                                                                   |                 |                                       |
|           |                                                                                   |                 |                                       |
|           | APPENDIX B: DATA DICTIONARY AND TABLE STRUCTURES                                  | 35              |                                       |
|           |                                                                                   |                 |                                       |
|           | EXHIBIT 1. DATA DICTIONARY                                                        | 36              |                                       |
|           | EXHIBIT 2 COMPLAINT TABLE                                                         | 38              |                                       |
|           | EXHIBIT 3 INVOLVES TABLE                                                          | 39              |                                       |
|           |                                                                                   | 30              |                                       |
|           | EXHIBIT 4. DIVISION TRADE                                                         | 55              |                                       |
|           |                                                                                   | 10              |                                       |
|           | APPENDIX C: USER INTERFACES                                                       | 40              |                                       |
|           |                                                                                   |                 |                                       |
|           | EXHIBIT 1. MAIN SWITCHBOARD                                                       | 41              |                                       |
|           | EXHIBIT 2. DAILY CALL LOG FORM                                                    | 42              |                                       |
|           | EXHIBIT 3. UPDATE CALL LOG FORM                                                   | 43              |                                       |
|           | EXHIBIT 4. DIVISION FORM                                                          | 44              |                                       |
|           | EXHIBIT 5. PRINT CALL LOG FORM                                                    | 45              |                                       |
|           | FYHIBIT 6 PRINT REPORTS FORM                                                      | 46              |                                       |
|           | EXHIBIT 7 BACK HD DIALOG BOY                                                      | 17              |                                       |
|           | EXHIBIT 7. BACK OF DIALOG DOX                                                     | 47              |                                       |
|           | EXHIBIT 8. DATABASE WINDOW                                                        | 40              |                                       |
|           |                                                                                   |                 |                                       |
|           | APPENDIX D: REPORT FORMATS                                                        | 49              |                                       |
|           |                                                                                   |                 |                                       |
|           | EXHIBIT 1. DAILY CALL LOG REPORT                                                  | 50              |                                       |
|           | EXHIBIT 2. REPORT BY DIVISION                                                     | 51              |                                       |
|           | EXHIBIT 3. LIABILITY REPORT                                                       | 52              |                                       |
|           |                                                                                   |                 |                                       |
|           |                                                                                   |                 |                                       |
|           | APPENDIX E: MACROS AND EVENT PROCEDURES                                           | 53              |                                       |
|           | APPENDIX E: MACROS AND EVENT PROCEDURES                                           | 53              |                                       |
|           | APPENDIX E: MACROS AND EVENT PROCEDURES                                           | 53<br>87        |                                       |
|           | APPENDIX E: MACROS AND EVENT PROCEDURES<br>APPENDIX F: USER MANUAL                | 53<br>87        |                                       |
|           | APPENDIX E: MACROS AND EVENT PROCEDURES<br>APPENDIX F: USER MANUAL                | 53<br>87<br>114 |                                       |
|           | APPENDIX E: MACROS AND EVENT PROCEDURES<br>APPENDIX F: USER MANUAL<br>WORKS CITED | 53<br>87<br>114 |                                       |
|           | APPENDIX E: MACROS AND EVENT PROCEDURES<br>APPENDIX F: USER MANUAL<br>WORKS CITED | 53<br>87<br>114 |                                       |
|           | APPENDIX E: MACROS AND EVENT PROCEDURES<br>APPENDIX F: USER MANUAL<br>WORKS CITED | 53<br>87<br>114 |                                       |
|           | APPENDIX E: MACROS AND EVENT PROCEDURES<br>APPENDIX F: USER MANUAL<br>WORKS CITED | 53<br>87<br>114 |                                       |
|           | APPENDIX E: MACROS AND EVENT PROCEDURES                                           | 53<br>87<br>114 |                                       |
|           | APPENDIX E: MACROS AND EVENT PROCEDURES<br>APPENDIX F: USER MANUAL<br>WORKS CITED | 53<br>87<br>114 |                                       |
|           | APPENDIX E: MACROS AND EVENT PROCEDURES<br>APPENDIX F: USER MANUAL<br>WORKS CITED | 53<br>87<br>114 |                                       |
|           | APPENDIX E: MACROS AND EVENT PROCEDURES                                           | 53<br>87<br>114 |                                       |
|           | APPENDIX E: MACROS AND EVENT PROCEDURES                                           | 53<br>87<br>114 |                                       |
|           | APPENDIX E: MACROS AND EVENT PROCEDURES                                           | 53<br>87<br>114 | · · · · · · · · · · · · · · · · · · · |
|           | APPENDIX E: MACROS AND EVENT PROCEDURES                                           | 53<br>87<br>114 |                                       |
|           | APPENDIX E: MACROS AND EVENT PROCEDURES                                           | 53<br>87<br>114 |                                       |
|           | APPENDIX E: MACROS AND EVENT PROCEDURES                                           | 53<br>87<br>114 |                                       |
|           | APPENDIX E: MACROS AND EVENT PROCEDURES                                           | 53<br>87<br>114 |                                       |
|           | APPENDIX E: MACROS AND EVENT PROCEDURES                                           | 53<br>87<br>114 |                                       |
|           | APPENDIX E: MACROS AND EVENT PROCEDURES                                           | 53<br>87<br>114 |                                       |
|           | APPENDIX E: MACROS AND EVENT PROCEDURES                                           | 53<br>87<br>114 |                                       |
|           | APPENDIX E: MACROS AND EVENT PROCEDURES                                           | 53<br>87<br>114 |                                       |
|           | APPENDIX E: MACROS AND EVENT PROCEDURES                                           | 53<br>87<br>114 |                                       |
|           | APPENDIX E: MACROS AND EVENT PROCEDURES                                           | 53<br>87<br>114 |                                       |
|           | APPENDIX E: MACROS AND EVENT PROCEDURES                                           | 53<br>87<br>114 |                                       |
|           | APPENDIX E: MACROS AND EVENT PROCEDURES                                           | 53<br>87<br>114 |                                       |
|           | APPENDIX E: MACROS AND EVENT PROCEDURES<br>APPENDIX F: USER MANUAL<br>WORKS CITED | 53<br>87<br>114 |                                       |
|           | APPENDIX E: MACROS AND EVENT PROCEDURES                                           | 53<br>87<br>114 |                                       |

# LIST OF FIGURES

| Figure 2.1. The Hierarchica | al Database Model | 6   |
|-----------------------------|-------------------|-----|
| Figure 2.2. The Network Mod | le1               | 8   |
| Figure 2.3. The Network Mod | le1               | 8   |
| Figure 2.4. Relational Data | abase Tables      | 1.1 |
| Figure 3.1. Entity Relation | nship Diagram     | 20  |

# Chapter I

# INTRODUCTION

Today, because of the growing number of governmental regulations, there is a need to store and maintain volumes of data. The increase in regulations has also increased the reporting requirements and need for good, effective decision making of public agencies. Reporting requirements often require data from many sources. Public managers also use these data sources to make decisions. The decisions of public managers affect private citizens and the business community. Because of this, the public manager must have current, complete, and accurate information to make good, effective decisions.

With the increase in storage and maintenance of data, reporting requirements, and effective decision making, there is a need for managed information. Public agencies, like private businesses, have begun to identify and organize data to meet information needs.

With the realization that data is a valuable resource to their agency, the public manager is looking for ways to efficiently manage so that it can be quickly accessed. Today, efficient data management requires the use of a computerized database. "A database is a shared, integrated

computer structure that houses a collection of raw facts" (Rob and Coronel 4), which are of interest to the end user. Data is stored in one location and can be shared by the entire agency.

# Chapter II DATABASE CONCEPTS

#### Computer File Systems

The first computerized management of data was in the form of data file systems. Files were stored and maintained on the computer for use in different areas in the organization by data processing (DP) specialists. Programs were written to access these files and produce the required reports and information needs for each area.

As the file system grew in an organization there was a greater demand for the DP specialist's programming skills. When a new report format was needed the existing programs were either modified, or a new program written to produce the new information needs. If the structure of a data file or the data characteristics changed, such as adding a field to store new data, or changing a string field to a numeric field, all the programs that accessed that file would then have to be modified to accommodate the new structure (Rob and Coronel 11). Because all programs that access files are subject to change when the file structure or data characteristics change, the file system is said to be both structural and data dependent (Rob and Coronel 13-14). Because, data files were owned by different areas in an organization and not shared, the computer file system caused the storage of redundant data. Redundant data occurs when the same data is stored in more than one location within the system. Lack of data integrity or data inconsistency is caused by uncontrolled data redundancy. If an employee's phone number appears in more that one file and the phone number changes, the change would need to be made correctly in each file where the employee's phone number is stored. Having to make a change such as this in more than one location leaves room for errors to occur. The problems with the file system and the intensive programming necessary to maintain a file system make using a database system very desirable.

### Database Systems

Unlike the file system with many unrelated files stored separately, a database system stores related files in a "single data repository" (Rob and Coronel 17). Thus, representing a change in how the data is accessed, stored, and managed (17). Database Management System (DBMS) software is used to implement and manage the database system. The DBMS interacts with the end user application and the database, performing functions that maintain the integrity and consistency of the data within the system.

Some of these functions include: data dictionary management; data storage management; data transformation and presentation; security management; and backup and recovery management (Rob and Coronel 23). Various database models have been developed, each leading to better data management.

A database model is a collection of logical forms used to represent the data structure and the relationship between the data within the database. There are two categories of database models, the conceptual model and the implementation model. The focus of the conceptual model is on what is represented in the database. During the development of the conceptual model the relationship between the data is determined. There are three relationships, one-to-one, oneto-many, and many-to-many. These relationships represent the logical association between data within the database. Unlike the conceptual model the implementation model focuses on how the data are represented or on how the data structures are implemented. Implementation models include hierarchical, network, and relational database models. Both the conceptual and implementation models are used to develop the database (Rob and Coronel 27).

# The Hierarchical Database Model

North American Rockwell and IBM developed the hierarchical database model in the late 1960's. This was

the first commercial database model used, and it was the basis for further database development (Rob and Coronel 28). The database structure is a collection of records that can be perceived by the user as hierarchical or upside down tree structure as shown in Figure 2.1.

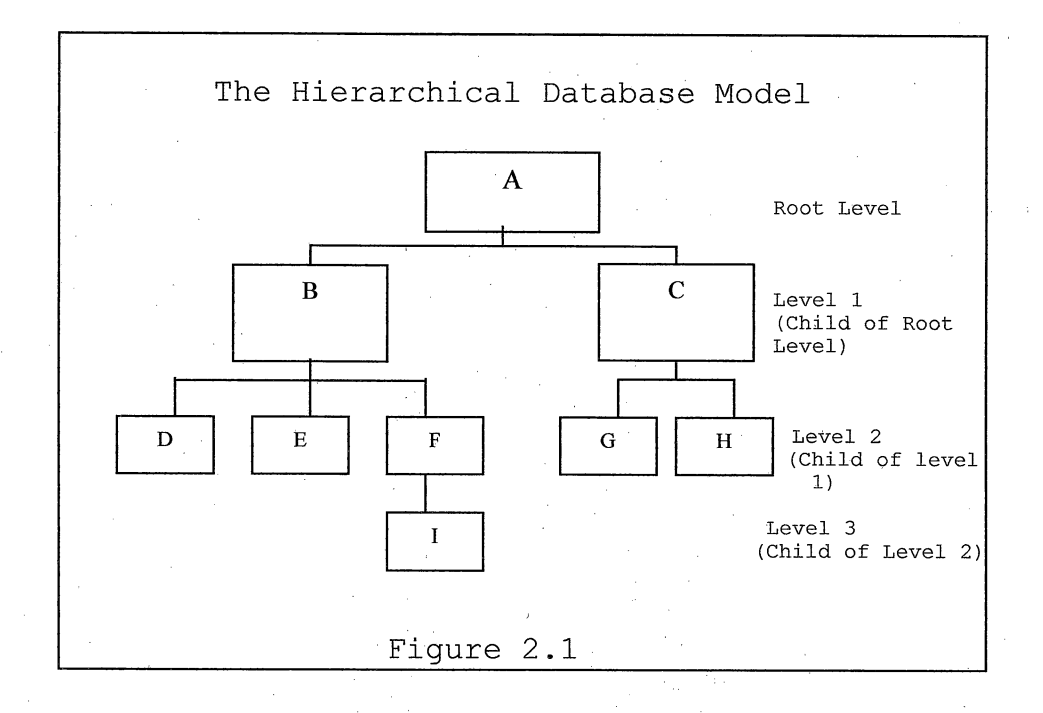

The hierarchical database model is said to have a parent-child relationship. Figure 2.1 depicts this relationship. The root level is the parent, lower levels are the children and may also be parents to lower levels. One parent may have many children but a child can only have one parent. Therefore, there can only be one-to-many and one-to-one relationships in this structure.

The advantages the hierarchical database model provided over the file system proved to be many. Because data is stored in a single related repository, data can be shared throughout the organization. With the parent-child relationship there is always a link between parent and child segments of the structure (Rob and Coronel 31). The hierarchical model also decreases the need for programming and program maintenance because data independence can be maintained.

Although the hierarchical database model proved to have many advantages over the file system, it still requires knowledge of the physical structure of the database. If a physical change is made in the structure of the database, changes are also required in all programs that access the database. And because the parent segment must be accessed first, programmers must know the hierarchical path to access data located in a child segment (Rob and Coronel 33). Another shortcoming of the hierarchical model is that many real world relationships do not conform to a one-to-one or one to-many relationship as required by the hierarchical model. In this model many-to-many relationships are difficult to implement, and may cause restructuring of the database. Also, because of the single-parent rule redundant data must be stored (McFadden and Hoffer 191).

# The Network Database Model

The hierarchical database model greatly improved data management over the file system, but it does not effectively represent complex data relationships. The network database model was created to fill this need. The network database model is similar to the hierarchical model, but the network database model violates the single-parent rule (McFadden and Hoffer 197). In the network database model data is represented as sets of record types, each set contains an owner record type and member record types, as shown in Figure 2.2. Each set represents a one-to-many relationship. But unlike the hierarchical database model where a child can only have a single parent, a member may have more than one owner, as shown in Figure 2.3. This in turn reduces the storage of redundant data.

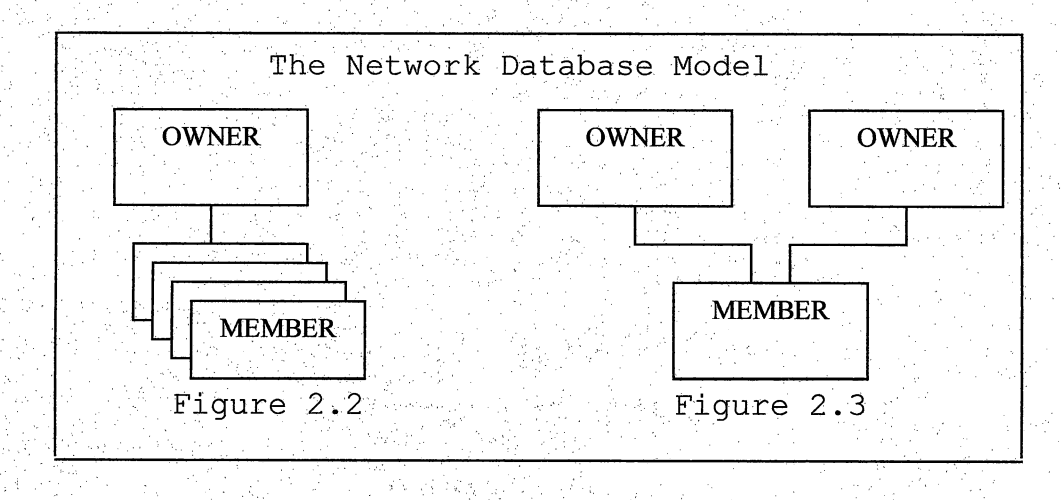

The network database model has many of the same advantages of the hierarchical database model, but improved some of its defaults. Because a member can have many owners the network database model implements many-to-many relationships more effectively. There is greater data access flexibility. Applications can access an owner record and all its members, if a member belongs to more than one owner it can be accessed through any owner (McFadden and Hoffer 205).

Even though the network database model improves on the hierarchical database model, it too has its downfalls. Although the network database model is data independent, it is structurally dependent. If the physical structure of the database changes, all applications accessing it must also be changed. And because the owner must be accessed before a member can be accessed, programmers must still know the physical structure of the database to create a path for data access. Also, the network database model does not have ad hoc query capabilities. Therefore, if a new data report format is needed, applications would have to be created to meet the new reporting needs. The network database model increased data integrity control and the efficiency of data management, but it was not a user friendly system because of its complexity.

## The Relational Database Model

The complexity of the network database model and its lack of ad hoc capabilities lead to the development of the relational database model. The relational database model was developed by E.F.Codd in the 1970's and was a major breakthrough for both users and database designer (Rob and Coronel 38). According to C. J. Date the word to describe the relational database model is "simplicity" (4). The simplicity of the model provides both usability and productivity. Even those with limited computer skills can use the system to manage data and produce required reports. Which in turn increases productivity (Date 5). Because of the simplicity of the design there is no need to know the physical structure of the database. Also, the relational database model has the ability to produce ad hoc queries, limiting the need for extensive programming.

The relational database model eliminates the parentchild and owner-member structures used in the hierarchical and network database models. In the relational database model, the structure is perceived by the user as a collection of related tables containing rows and columns. Each table represents an entity. An entity is a person, place, thing, or event for which data is being stored. Each table stores a collection of related entities. Therefore, a

relational database table resembles a file. Each row within the table represents a single entity record. And each column represents an entity characteristic or attribute. Tables are related by sharing a common attribute, this is shown in Figure 2.4.

| ID     | Cus_N                                                                                                    | lame   | Cus_P           | hone  | Agent_ |
|--------|----------------------------------------------------------------------------------------------------|--------|-----------------|-------|--------|
| 101    | Sam Sm                                                                                                    | iith   | (909)795        | 4412  | 601    |
| 102    | Bill Willi                                                                                                    | ams    | (909)792        | 1234  | 605    |
| 103    | Mary Joi                                                                                                    | nes    | (909)880        | 8888  | 602    |
| 104    | Allen Sa                                                                                                    | nders  | (909)884        | -5678 | 603    |
| 105    | Ron Wh                                                                                                    | ite    | (909)794        | 2424  | 601    |
| 106    | Betty Sr                                                                                                    | nith   | (909)882        | 4000  | 602    |
|        | Amont ID                                                                                                    | Aaa    | nt Nome         | 0     |        |
| × (601 | -igeni <u>i</u> ib                                                                                              | Tom    | nc_name<br>Dunn | 338-4 | 922    |
| 602    |                                                                                                    | Sally  | Harry           | 794-1 | 236    |
| 20a    | - Andre and an a former of a group of a group of a group of a group of a group of a group of a group of a group | Frank  | O'Mara          | 884-5 | 589    |
|        | وجروبه والمربق ويتبعون وتواعدوهم والمراوي والمراجع والمنام والمساح                                              | ****** | n               | TOT I | 500    |
| 605    |                                                                                                    | Kevin  | DIOMU           | 192-4 | 999    |

The CUSTOMER table is related to the AGENT table through the Agent\_ID number, which is contained in both tables. Although this is storing redundant data it is kept at a minimum, therefore, redundancy is controlled.

11 -

Like the hierarchical and network database models, the relational database model is a single data repository. A major difference between the relational and the hierarchical and the network models is that the user does not need to be concerned with the underlying structure of the database. Because of this, the relational database model is both data and structural independent (Date 15-16).

The relational model offers many advantages over the hierarchical and network models. The data and structural independence is important for both the end-user and programmers. Structural independence allows the end-user direct access to the database. If there is a change in the physical structure of the database there is no need for programmers to make corresponding changes in the applications accessing the database (Date 15). Data independence means that, "users and user programs are independent of the logical structure of the database" (Date 16). If there is a change in the logical data structure existing programs accessing the database do not have to be modified or changed.

Relational systems provide "frontend products - ad hoc query subsystems, report writers, business graphics, spreadsheets, application generators" and "natural language

interfaces" (Date 17). These frontend products are easy to use and easy to learn by the end-user.

A prototype of the database can quickly be developed and shown to the "intended users" (Date 18). This allows the end-users to be involved in development of the system. This insures that the final application meets the end-users requirements.

The simplicity of the relational model leads to its disadvantages. Because the relational model hides most of its complexity from the user, it needs more powerful computers to perform all the data management tasks required to maintain the relational database. Also, "the easy-touse" environment can become a "liability" (Rob and Coronel 43). Because the relational database is structurally independent, the need for proper database design may be overlooked. A poorly designed database can slow down the system and cause the same problems that are related to the file system. Although the relational model has its downfalls, the advantages greatly outweigh the disadvantages. Because of this the relational model is the current standard in database design.

## Chapter III

#### DATABASE DESIGN

The scope and boundaries of this project is to create a database for the City of Redlands Public Works Department. The database design will cover only the daily call log operation. And will be independent of any other database used by the city. The primary users of the database will be the Public Works Departments secretaries.

#### Mission Statement

Employees of the City of Redlands are committed to responding to the changing needs of our community, to providing excellent customer service through professionalism, integrity and efficient use of resources, and ensuring Redlands remains a distinctive place in which to live and work.

City of Redlands Mission Statement

# Organizational Background

The Public Works Department is one of seven City departments providing service to the citizens of Redlands. The department is comprised of six divisions (see Appendix A, Exhibit 1, Organizational Chart) that are related, yet have specific and separate functions. These divisions include: Engineering Administration, Airport; Building Maintenance, Cemetery, Parks and Street Trees, Streets, and Electrical. Fifty-six full-time and 16 part-time employees with a variety of professional, technical, clerical, and labor backgrounds staff the department (Mutter).

There are currently two full-time secretaries in the Public Works Department. Their level of computer literacy is low, and their knowledge of computer applications is limited to WordPerfect 6.0 for MS-DOS. In order to help meet the objectives of the cities mission statement, the secretarial staff of the department takes calls from citizens and city employees regarding problems pertaining to:

- Building Maintenance
- Street Trees Planting and Trimming
- Palm Tree Trimming
- Concrete Maintenance
- Street Light Maintenance
- Street Maintenance
- Street Sweeping

The information is recorded in a Call Log (see Appendix A, Exhibit 2). The Call Log includes: location of problem, this may be a street address or general location; date call received, currently lists numeric month and day; description of problem; caller name and telephone number; and resolved, in which any special remarks are noted by the secretaries or persons receiving the call. Currently the department

receives 10 to 20 calls daily pertaining to problem areas within the city (Johnson).

#### Current System

The current system used for the Daily Call Log is automated. The information is entered into tables in individual WordPerfect file. Processing is a combination of real-time and batch, depending on who takes the call.

Daily, copies of the Call Log are distributed to the division superintendents specifying calls pertaining to their specific divisions. The superintendents use the Call Log as a guide to determine work assignments within their division. When a problem has been resolved the superintendent marks it off on the Call Log and may or may not indicate what was done and the date completed. The form is then returned to the department secretary. The secretary then enters any remarks made by the superintendents and black lines the complaint, indicating that the problem has been resolved (Johnson). See Appendix A, Exhibit 3 for Data Flow diagrams.

## Current Hardware and Software

#### Hardware

2 IBM-compatible stand-alone PC's Intel 486<sup>™</sup> 66MHz Processors 400 MB Hard Disk Drives

#### Software

MS-DOS 5.0 Operating System WordPerfect 6.0 for

DOS

16 MB RAM

Mouse

Microsoft Window 3.11

14 inch VGA Monitors

Microsoft Word 6.0 Microsoft Access 2.0

2 HP Laser printers

#### Current System Problems

There are many problems with the current Call Log system

- Redundant information is maintained, which leads to data inconsistency.
- The system is hard to keep up-to-date because individual logs are maintained for each division.
  - It is hard to perform searches. Logs can only be search by phone number and street address. If the site of a problem is a location, such as corner of 6<sup>th</sup> and State Street, the file must be searched line-by-line. This also must be done if street name is misspelled.
  - The system does not allow ad hoc queries.
  - Historical data is hard to track because of the individual logs.
- Redundant information is given to division superintendents, because logs are printed by page, not by date.
  - System locks up on a regular basis.

Because of the problems with the current system the head of the Public Works Department would like a database designed for the specific purpose of maintaining the Call Log and producing documents pertaining to it.

The use of a relational database in maintaining the Call Log could solve these problems. Historical data could be tracked easily. Searches could be performed on various fields, and a relational database would reduce redundant data being stored and output to divisions. A relational database can produce a variety of reports. It would also provide easy accurate updating of files.

#### Constraints

### Hardware and Software

- The new system must be developed with the existing hardware and software.
- The system is to be a stand-alone system.

#### Upgrade Capabilities

- The new system must allow conversion to a later version,
  - if necessary.

#### Information Needs and User Requirements

The general system requirements for the Public Works

Call Log database are as follows:

- 1. The system must be easy to use.
- 2. The system must have a graphical user interface.

- The system must be password protected to provide security.
- 4. The system must reduce redundant data entry and updates.
- 5. The system must have the ability to produce ad hoc queries.
- 6. The system must produce the following output
  - Daily Call Logs for building maintenance, concrete maintenance, street light maintenance, street maintenance, street sweeping, palm tree trimming, street tree trimming, and street tree planting.
  - Report by Division
  - Liability Report

The database currently being designed for the Public Works Call Log will be developed using Microsoft Access 2.0 for Windows. This choice has been made because of the constraints of the current system. If the system is upgraded at some time in the future the database can be converted to a newer version of Access.

Call Log Entities and Relationships

An entity is a person, place, thing, or event that data is stored about. The Entity Relationship diagram represents the entities and the relationship between them, one-to-one (1:1), one-to-many (1:N), and many-to-many (N:M). In a

relational database if a many-to-many relationship exits between two entities, redundant data will be stored in both tables. Therefore, to eliminate the storage of redundant data another table is created, called an intersection table, which makes the relationship one-to-many, as seen in Figure 3.1. One complaint can involve many divisions and one division may be involved in many complaints. Thus, a manyto-many relationship exists between the two entities COMPLAINT and DIVISION. To solve this problem an intersection table called INVOLVES was created. The addition of the intersection table not only eliminates the many-tomany relationship, but also, will keep a historic record of the divisions involved in each complaint.

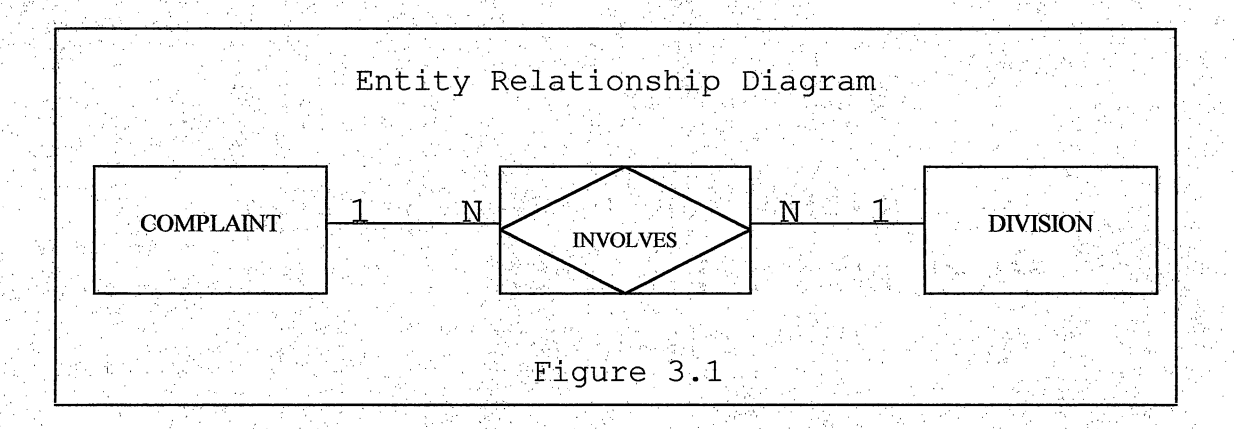

# Table Definitions

See Data Dictionary for attribute definitions (Appendix B, Exhibit 1).

COMPLAINT | CNum, Location, Problem, Cdate, RecBy, Lname,

Fname, Phone, NumCalls, JobComp, CompDate, Remarks, Claim

The COMPLAINT table will contain data pertaining to specific complaints. To include: Complaint number, location of complaint, problem, call date, call received by, caller first name, caller last name, number of calls, problem resolved, resolved date, remarks, claim (see Appendix B, Exhibit 2).

#### **INVOLVES** | CNum, DivName

The INVOLVES table will contain complaint number and division name. This table eliminates the many-to-many relationship between the COMPLAINT and DIVISION tables. It will also contain the historic data on which divisions were involved in specific complaints (see Appendix B, Exhibit 3).

# **DIVISION** | DivName, SuperName

The DIVISION table will contain the names of the division names involved in specific complaints and the name of the division superintendent (see Appendix B, Exhibit 4). User Views

Because the users of this database have access to the entire database, there is only one user view, depicted in Figure 3.1.

### Form Views

The Public Works Call Log database has seven form views.

- 1. Main Switchboard This form allows access to all other forms in the application. It acts like a main menu in other applications (See Appendix C, Exhibit 1 for user interface). This form also gives the user access to the database window (See Appendix C, Exhibit 8). This will allow the user access to ad hoc query functions and generate new reports.
- 2. Daily Call Log form This form will be used for data entry of complaint. Data entered into the form will be stored in the COMPLAINT and INVOLVES tables (see Appendix C, Exhibit 2 for user interface).
- 3. Update Call Log form This form will be used for updating data pertaining to complaints. No new records can be added to the database through this form. Updating of records can also be done in the Daily Call Log form. This form is included in the design for use in the event that the secretary's computers are networked (see Appendix C, Exhibit 3 for user interface).
- 4. Division form This form will be used for updating the superintendent name. And in the event that complaints are needed to be tracked for a new division, the new division

name and superintendent can be added to the database through this form. Data entered into this form will be stored in the DIVISION table (see Appendix C, Exhibit 4 for user interface).

5. Print Call Log form - This form will be used to print the Daily Call Log reports. The user will be prompted for a call date, only records that meet the call date criteria will be printed. The form allows both report preview and print options (see Appendix C, Exhibit 5 for user interface). Queries for the Daily Call Log reports include the following tables and attributes: COMPLAINT | CNum, Location, Problem, Cdate, Remarks,

JobComp = "NO", FName, LName, Phone

INVOLVES | DivName

DIVISION | SuperName

(See Appendix D, Exhibit 1 for report format).

6. Print Reports form - This form will be used to print the queried reports, Report by Division and the Liability Report. The user will be prompted for starting and ending dates. Only records that meet the date criteria will be printed. The form allows both report preview and print options (See Appendix C, Exhibit 6 for user interface). Report queries include the following tables and attributes:

Report by Division:

COMPLAINT | CNum, Problem, Cdate, CompDate INVOLVES | DivName

(See Appendix D, Exhibit 2 for report format).

Liability Report:

COMPLAINT | Location, Problem, Cdate, FName, LName, Phone, Claim = "YES"

(See Appendix D, Exhibit 3 for report format).

7. Back Up Dialog Box form - This form will be used for backup purposes. The form has options for backing up both the entire database or records only (see Appendix C, Exhibit 7 for user interface)

### Storage Requirements

The following calculations were used to determine storage requirements. First, the record size was calculated. Each field in the file has a maximum length, that is the number of character allowed. The length of each field is listed below. Each character requires 1 byte of storage space, long integers require 4 bytes and short integers require 2 bytes of storage space. To calculate the record size, sum the length of each field contained in the record. Second, the number of records to be stored was determined. The secretaries in the Public Works Department take 10 to 20 calls a day regarding complaints. To calculate the number of records, the number of calls were multiplied by the record size. The maximum number of calls, 20, was used to calculate the number of records. Next, the total storage space required per month was calculated. To do this the record length was multiplied by the number of records per month.

To calculate the maximum number of records that can be stored on 3 ½ inch floppy diskette for backup, the total disk capacity (1,440,000 bytes) was divided by the record size.

The following is an estimate of data storage requirements for the Call Log database.

| TABLE     | ATTRIBUTE | SIZE          | STORAGE   |
|-----------|-----------|---------------|-----------|
|           |           |               |           |
| COMPLAINT | CNum      | Long Integer  | 4 bytes   |
|           | Location  | Char(255)     | 255 bytes |
|           | Problem   | Char(255)     | 255 bytes |
|           | Cdate     | Short Integer | 2 bytes   |
|           | RecBy     | Char(2)       | 2 bytes   |
|           | LName     | Char(15)      | 15 bytes  |
|           | FName     | Char(15)      | 15 bytes  |
|           | Phone     | Char(8)       | 8 bytes   |
|           | NumCalls  | Char(2)       | 2 bytes   |
|           | JobComp   | Char(3)       | 3 bytes   |
|           | CompDate  | Short Integer | 2 bytes   |

| and the second second second second second second second second second second second second second second second |                 |              |                           |
|----------------------------------------------------------------------------------------------------|-----------------|--------------|---------------------------|
|                                                                                                    | Remarks         | Char(255)    | 255 bytes                 |
|                                                                                                    | Claim           | Char(3)      | 3 bytes                   |
| Total record                                                                                                    | length:         |              | 821 Bytes                 |
| Estimated num                                                                                                    | ber of records  | per month:   | 620                       |
| Total space r                                                                                                    | equired:        |              | 509020 bytes<br>or 499 KB |
| INVOLVES                                                                                                    | CNum            | Long Integer | 4 bytes                   |
|                                                                                                    | DivName         | Char(25)     | 25 bytes                  |
| Total record                                                                                                    | length:         |              | 29 bytes                  |
| Estimated num                                                                                                    | 620             |              |                           |
| Total space r                                                                                                    | equired:        |              | 17980 bytes<br>or 18 KB   |
| DIVISION                                                                                                    | DivName         | Char(25)     | 25 bytes                  |
|                                                                                                    | SuperName       | Char(25)     | 25 bytes                  |
| Total row len                                                                                                    | gth:            |              | 50 bytes                  |
| Number of row                                                                                                    | <b>S</b> •      |              | 9                         |
| Total space r                                                                                                    | equired:        |              | 450 bytes<br>or .44 KB    |
| Total require                                                                                                    | d storage space | e per month: | 527450 bytes              |
| Maximum numbe                                                                                                    | r of records st | ored on      | OL JIO KB                 |
| 3 ½ inch disk                                                                                                    | ette for backup | ):           | 1,694 records             |

It is the department policy to backup the Call Log database once a week. This backup will be used for recovery purposes in case of a system failure. Backup of completed records is done once a month. Records in the COMPLAINT

table where JobComp equals "YES", and records with corresponding CNum in the INVOLVES table will be removed from the database and stored on a 3 ½ inch floppy diskette. Call Log Database Implementation

As stated earlier, because of system constraints, the Public Works Call Log database was created using Access 2.0, using macros and event procedures to perform routine and repetitive tasks, such as printing Daily Call Log reports (see Appendix E). The database contains three related tables COMPLAINT, INVOLVES, and DIVISION (see Appendix B, Exhibit 1, data dictionary for table attributes and properties). Prototypes of the database were developed and shown to the end-users, resulting in adjustments in the final design.

The final database has been tested and evaluated for data entry and updating; backup and recovery; and security. The database has proven to perform properly in all instances.

# Call Log Database Operation

The Call Log database was put into operation on January 16, 1998. The new system is running parallel with the old system. All new calls are entered into the Call Log database. The old system will be maintained until all calls currently stored in it have been resolved.

A user manual was also developed to accompany the Call Log database (see Appendix F). The manual describes the form functions and application instructions, such as steps to backing up the database. The manual also contains the macros and event procedures used in the database.

A three hour training session for the department secretaries was scheduled on the day of installation. The training consisted of a demonstration of the database and hands on training for each secretary. During the hands on portion of the training the secretaries entered data into the various forms, made updates, performed searches, backed up the database, and printed reports.

# Chapter IV CONCLUSION

With the volumes of data necessary to maintain effective reporting and decision making requirements, public managers are looking to computerized data management. The use of a computerized database is the most efficient way to store, maintain, and manage large quantities of data. The use of computer databases also allows data to be shared by the entire agency. Which reduces the need to store redundant data, and preserves computer resources.

Like all other computer technology, computerized management of data has evolved. Starting with the computerized file systems which proved to be inefficient because the unrelated files caused data inconsistency, and the intensive programming necessary to maintain these systems. Database systems, unlike the file system with unrelated files stored separately, stores related data in a single repository. The hierarchical database model offered many advantages over the file system, but it lacked the ability to handle complex data relationships effectively. The network database model was created to fill this need. The network model had the ability to handle more complex data relationships. But provides an unfriendly user work environment. The relational model was considered a major
break through for both users and database designers. Because of the simplicity of the design there is no need to know the physical structure of the database. The relational model offers a user-friendly environment, in which even those with limited computer skills can manage data and produce required reports. Because of this the relational model is considered the standard in database design.

After an analysis of the current system used by the City of Redlands Public Works Department to maintain their call log, which was maintained in separate WordPerfect files, it was decided that they would benefit by a relational database. The relational model will provide the current information needs more efficiently and meet current user requirements. The relational model provides ad hoc query capabilities, which will allow the secretaries to produce reports other than the queried reports available in the database. The relational model provides an easy to use, easy to learn, user-friendly environment. This was necessary because of the limited computer skills of the endusers. Because of current system constraints, the Call Log database was developed in Microsoft Access 2.0. In the event that there is a system upgrade, the database can be converted to later versions of Access.

A P P E N D I X A ORGANIZATIONAL CHART CURRENT CALL LOG DATA FLOW DIAGRAMS

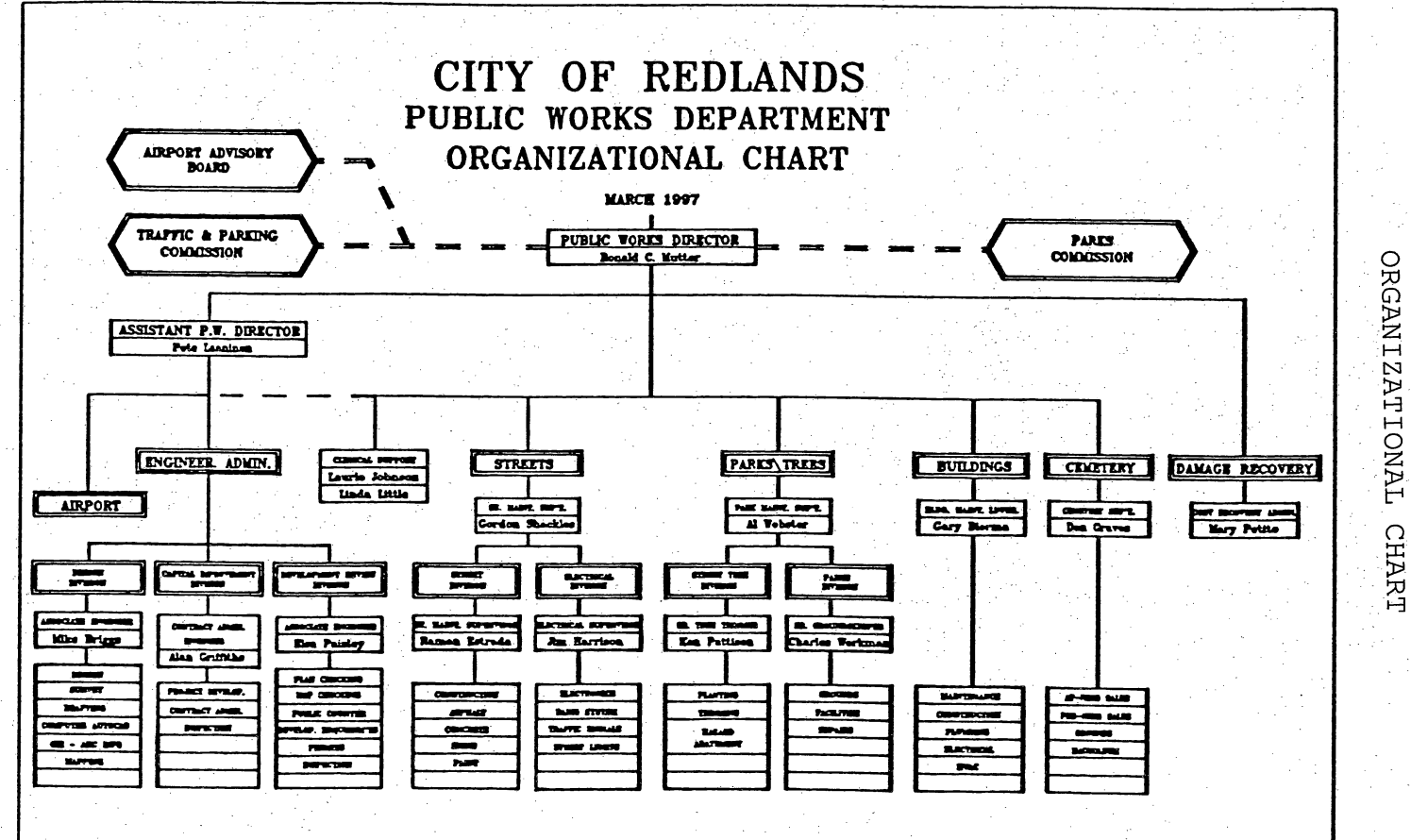

EXHIBIT 

## PALM TREE TRIMMING CALL LOGS FOR 1997

| LOCATION                                                           | DATE         | PROBLEM                                                                                                    | NAME/PHONE #           | RESOLVED                   |              |
|--------------------------------------------------------------------|--------------|----------------------------------------------------------------------------------------------------|------------------------|----------------------------|--------------|
| C/O Monterey & La<br>Cresta Dr.                                    | 01.30        | Palm Fronds                                                                                                    |                        |                            |              |
| Fawn Ct.                                                           | 01.29        | Palm fronds                                                                                                    |                        | н<br>Т                     |              |
| 510 Fountain Ave.                                                  | 01.29        | Palm fronds                                                                                                    |                        |                            |              |
| 109 Cajon St.                                                      | 01.28        | Palm trees need to be trimmed. People have sli<br>fell because of the large amount of berries on t                                   | oped and<br>he ground. |                            | • .          |
| 1640 Arbor Dr.                                                     | 01.28        | Paim fronds                                                                                                    |                        | C U F                      |              |
| 1344 E. Palm Ave;                                                  | 01.27 01.23  | Pelm fronds:                                                                                                    |                        | RE<br>Picked up 1-27-97 NT | r <b>a</b> i |
| 715 E High                                                         | 01.22        | Palm trees needs to be trimmed.                                                                                                    | *****************      | DA                         | [HX          |
| 1527 Ridge St.                                                     | 01.22        | Palm fronds in empty lot                                                                                                    |                        | ILY                        | EBIT         |
| 411 Brookside Ave.                                                 | 01.15        | Palm fronds in the alley.                                                                                                    |                        | CALL                       | N            |
| 6th & Vine to Cajon                                                | 01.14        | Palm trimming                                                                                                    |                        |                            |              |
|                                                                    |              |                                                                                                    |                        | рС<br>рС                   |              |
| On Cook & Grove<br>behind 1255 East<br>Citrus/Countrywood<br>Apts. | 01.02, 12.17 | Palm trees need trimmed                                                                                                    |                        |                            |              |
| Dearborn from Lisa to<br>Citrus                                    | 12.31        | Palm trees (not tall) need trimmed - fronds slap the face                                                                            | people in              |                            |              |
| 1026 Cedar Avenue                                                  | 12.23        | Palm fronds/skirt down at parkway - hit her nev<br>she's not sure if it's scratched or dented. I gav<br>Finance Dept.'s phone number | v van, but<br>e her    | Radio'd 471                |              |

## EXHIBIT 3

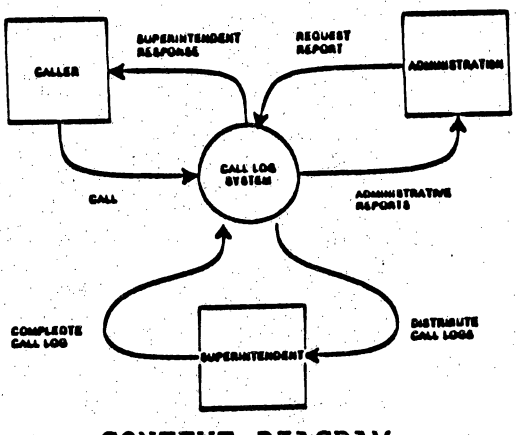

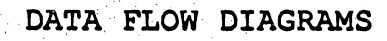

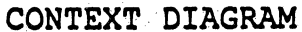

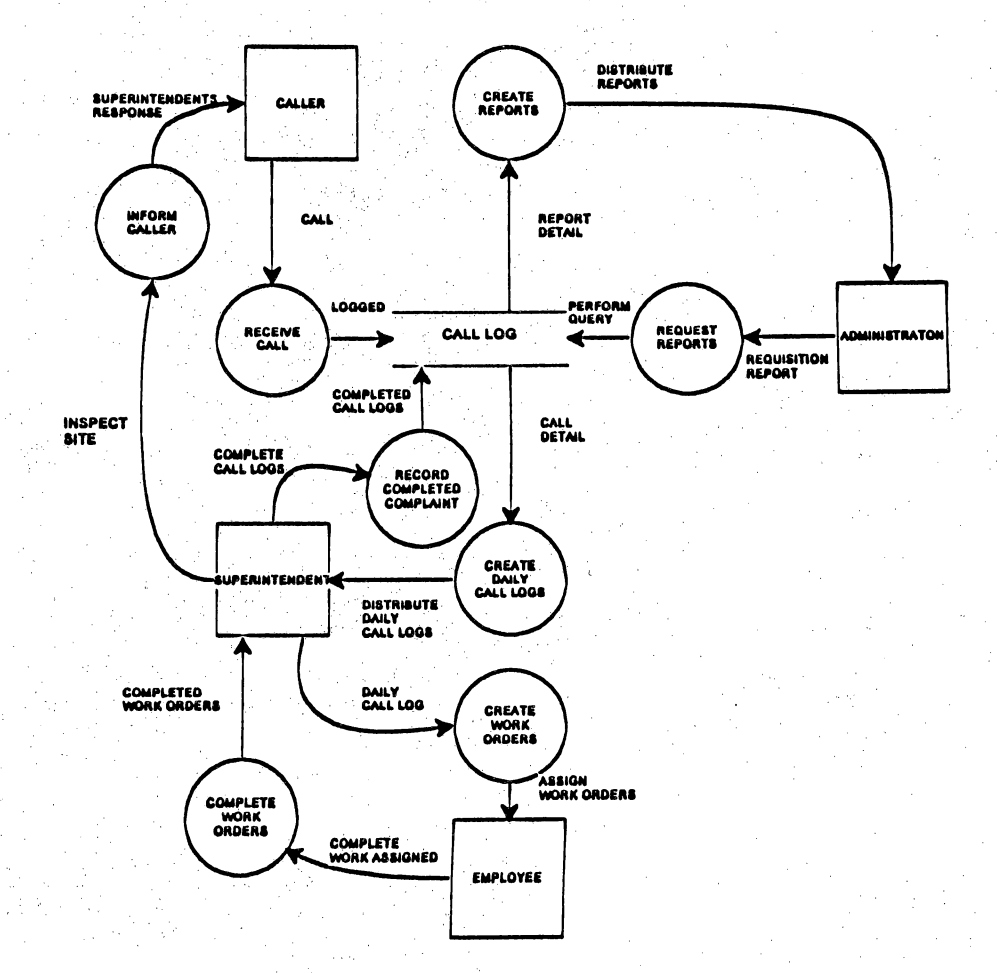

## DIAGRAM 0

## A P P E N D I X B DATA DICTIONARY AND TABLE STRUCTURES

## EXHIBIT 1

## DATA DICTIONARY

| ATTRIBUTE | DATA TYPE | SIZE     | DEFINITION                                                                                                    | INTEGRITY RULES                                                           |
|-----------|-----------|----------|----------------------------------------------------------------------------------------------------|---------------------------------------------------------------------------|
| CNum      | Counter   |          | Complaint number Primary<br>Key in the COMPLAINT<br>Table. Concatenated Key<br>INVOLVES table. Caption<br>Complaint Number                                                   | Required field,<br>computer will<br>generate.                             |
| Location  | Text      | 255 char | Location of complaint.<br>Location may be either<br>an address or<br>description, i. e, 2 W<br>Fern, or third light<br>from corner of Fern and<br>Cajon.<br>COMPLAINT table. | Required field                                                            |
| Problem   | Text      | 255 char | Description of problem.<br>COMPLAINT table.                                                                                                    | Required field                                                            |
| Cdate     | Date/Time |          | Date Call receive,<br>computer will generate<br>current date. Caption<br>Date. COMPLAINT table.                                                                              | Required field<br>MM/DD/YY                                                |
| RecВу     | Text      | 2 char   | Initials of person<br>receiving the call.<br>Caption Received By.<br>COMPLAINT table.                                                                                        | Input Mask: >CC,<br>data entered will<br>automatically be<br>capitalized. |
| LName     | Text      | 15 char  | Last name of caller.<br>Caption Last Name.<br>COMPLAINT TABLE                                                                                                    |                                                                           |
| FName     | Text      | 15 char  | Callers first name.<br>Caption First Name.<br>COMPLAINT table                                                                                                    |                                                                           |
| Phone     | Text      | 8 char   | Caller Phone number. May<br>be a phone number or<br>extension, i.e., 793-<br>3333 orx3333. COMPLAINT<br>table                                                                |                                                                           |
| NumCalls  | Text      | 2 char   | Number of calls received<br>regarding a specific<br>complaint. COMPLAINT<br>table                                                                                            |                                                                           |
| JobComp   | Text      | 3 char   | Has complaint been<br>resolved, Caption<br>Resolved. COMPLAINT<br>table.                                                                                                    | Input Mask >CCC<br>Valid text<br>Yes/No. Default<br>value NO              |
| CompDate  | Date/Time |          | Date complaint resolved.<br>Caption Date Resolved.<br>COMPLAINT table                                                                                                    | MM/DD/YY                                                                  |

| ATTRIBUTE | DATA TYPE | SIZE     | DEFINITION                                                                                                    | INTEGRITY RULES                                                                                                    |
|-----------|-----------|----------|----------------------------------------------------------------------------------------------------|----------------------------------------------------------------------------------------------------|
| Remarks   | Text      | 255 char | Remarks regarding<br>problem as deemed<br>necessary by person<br>taking call. And any<br>remarks made by<br>superintendent regarding<br>resolution of problem.<br>COMPLAINT table |                                                                                                    |
| Claim     | Text      | 3 char   | Probable liability<br>claim. COMPLAINT table                                                                                                    | Input Mask >CCC<br>Valid text Yes/<br>No<br>Default value NO.                                                                                                    |
| DivName   | Text      | 25 char  | Name of division<br>involved in complaint.<br>Caption Division Name.<br>Primary Key DIVISION<br>table, Concatenated Key<br>INVOLVES table                                         | Required field<br>Valid text:<br>Concrete<br>Maintenance,<br>Building<br>Maintenance,<br>Street Light<br>Maintenance,<br>Street<br>Maintenance,<br>Street<br>Street Sweeping,<br>Palm Tree<br>Trimming, Street<br>Tree Trimming,<br>Street Tree<br>Planting. |
| SuperName | Text      | 25 char  | Name of division<br>superintendent. Caption<br>Superintendent Name.                                                                                                    |                                                                                                    |

## EXHIBIT 1 DATA DICTIONARY, continued

## EXHIBIT 2

## COMPLAINT TABLE

|        | <b>Complaint Numbe</b> | Location           | Problem                 | Date                                                                                                    | Remarks                                                                                                    |
|--------|------------------------|--------------------|-------------------------|----------------------------------------------------------------------------------------------------|----------------------------------------------------------------------------------------------------|
| 462    | 18                     | Treasurer Office   | Light out in office and | 7/22/97                                                                                                    |                                                                                                    |
|        | 19                     | 2255 W State Stree | Palm frons down bloc    | 1/14/98                                                                                                    | called 408                                                                                                    |
|        | 20                     | Redlands Blvd. Cor | Street Light out        | 11/8/97                                                                                                    | and searches in the property of the second second second second second second second second second second second                                                                                                    |
|        | 21                     | 567 W Sterling     | Wants to know what      | 11/9/97                                                                                                    | Al gave him a list of                                                                                                    |
|        | 23                     | 14 East South Ave  | Sidewalk raised 2-3"    | 1/1/98                                                                                                    | n n a m <del>ar</del> antesian en nan autor agentesian españologia.                                                                                                    |
| - 58   | 24                     | 200 Delaware       | When is the gravel b    | 1/1/98                                                                                                    | called 412                                                                                                    |
| 3 I.Y. | 25                     | 891 E Colton       | Tree cut down after :   | 1/1/98                                                                                                    | and the strength of the second second s                                                                                                    |
|        | 26                     | 233 Anita Ct.      | Tree cut down after :   | 1/1/98                                                                                                    | A production of the product of the second state of the second state of |
|        | 27                     | 125 Hastings       | Ash tree blew over.     | 1/1/98                                                                                                    | an an ann a' a chuir an ann an an an an an an an an an an an                                                                                                    |
|        | 28                     | 1215 Colgate       | S/W raised by roots     | 1/1/98                                                                                                    | en als added to the second device second devices and a second second second second second second second second                                                                                                    |
|        | 40                     | 9556 W. Palm       | Sidwalk raised by tree  | 1/15/98                                                                                                    | Called Interstate                                                                                                    |
| *      | (Counter)              |                    |                         | and the second second second second second second second second second second second second second second second | and a second of the second second second second second second second second second second second second second                                                                                                    |

| Resolved | Date Resolved                                                                                                    | Number of Calls | First Name | Last Name                                                                       | Phone                                                    |
|----------|----------------------------------------------------------------------------------------------------|-----------------|------------|---------------------------------------------------------------------------------|----------------------------------------------------------|
| YES      | 1/14/98                                                                                                    | 1               | Peggie     |                                                                                 | 87657                                                    |
| NO       |                                                                                                    | 1               | Sam        | Hill                                                                            | 792-0999                                                 |
| NO       |                                                                                                    | 1               | Jim        | agan ( ( and - g, dyne - d, and gd, again) i reachadright af randomination ( 4) | x3457                                                    |
| YES      | 1/14/98                                                                                                    | 1               | Tom        | Sentmen                                                                         | 793-8765                                                 |
| NO       |                                                                                                    | 1               | Bob        | Engel                                                                           | 335-0202                                                 |
| NO       | where, Participant (Section of the state of the section of the section of the sec | 1               | Sam        | Collins                                                                         | 794-8989                                                 |
| NO       | and the second second se                                                                                                    | 1               | Pat        | Darling                                                                         | 793-2277                                                 |
| NO       | an an an an an an an an an an an an an a                                                                                                    | 1               | Diana      | Jones                                                                           | 792-4765                                                 |
| NO       |                                                                                                    | 1               | Sally      | Ennis                                                                           | 792-3308                                                 |
| INO      | No artista estado i a cicia analista da service para destra da regara da casa da casa da casa da casa da casa d                                                                                                    | 1               | Shirlene   | Mobley                                                                          | 792-0585                                                 |
| INO      | C formula careta farma per pidojungo-majon jungang pidojung                                                                                                    |                 | Tom        | Miller                                                                          | 793-3333                                                 |
| NO       | •                                                                                                    | 1               |            | an man ann an san an san an san an san an an an an an an an an an an an an a    | protection of the size of the sendence protection of the |

| Received By | Claim |
|-------------|-------|
| LW          | NO    |
| LW          | NO    |
| <u>,</u> LW | NO    |
| LW          | NO    |
| LW          | NO    |
| LW          | YES   |
| LW          | NO    |
| LW          | NO    |
| LW          | NO    |
| LW          | NO    |
| LW          | NO    |
|             | NO    |

## EXHIBIT 3

## INVOLVES TABLE

|      | and a second second second second second second second second second second second second second second second   | این از اینکامی ایک ایک ایک ایک ایک ایک ایک ایک ایک ای                                                          |
|------|----------------------------------------------------------------------------------------------------|----------------------------------------------------------------------------------------------------|
|      |                                                                                                    | 이 같은 것을 알 수 있는 것이 같이 같이 같이 같이 않는 것이 같이 않는 것이 같이 했다.                                                            |
|      | CNum                                                                                                    | Division Name                                                                                                  |
|      |                                                                                                    | Building Maintenance                                                                                           |
| 6    | 1 (                                                                                                    | Palm Tree Trimming                                                                                             |
|      | 21                                                                                                    | ) Street Light Maintenance                                                                                     |
|      | 2                                                                                                    | Street Tree Planting                                                                                           |
|      | 2                                                                                                    | B Concrete Maintenance                                                                                         |
|      | 2                                                                                                    | B Street Tree Trimming                                                                                         |
|      | 2                                                                                                    | Concrete Maintenance                                                                                           |
|      | 2!                                                                                                    | Street Tree Planting                                                                                           |
|      | 26                                                                                                    | Street Tree Planting                                                                                           |
| 2.00 | 27                                                                                                    | Street Tree Planting                                                                                           |
|      | 28                                                                                                    | Concrete Maintenance                                                                                           |
|      | 28                                                                                                    | Street Tree Trimming                                                                                           |
| 124  | 4                                                                                                    | Concrete Maintenance                                                                                           |
| 總公   |                                                                                                    | Street Sweeping                                                                                                |
| 1995 | 4(                                                                                                    | Street Tree Trimming                                                                                           |
| *    |                                                                                                    | 1                                                                                                    |
| -    | and the second second second second second second second second second second second second second second second | and a second second second second second second second second second second second second second second second |

## EXHIBIT 4

## DIVISION TABLE

and a second

| 1933 | Division Name                       | Superintendent |
|------|-------------------------------------|----------------|
|      | Building Maintenance                | Gary Banks     |
|      | Concrete Maintenance                | Tom Smith      |
|      | Palm Tree Trimming                  | AlWeber        |
|      | Street Light Maintenance            | Tom Smith      |
|      | Street Maintenance                  | Tom Smith      |
|      | Street Sweeping                     | Tom Smith      |
|      | Street Tree Planting                |                |
| 1    | Street Tree Trimming                | AlWeber        |
| **   | [1] 영국 영국 이상 지수는 것이 같은 것이 없는 것이 없다. |                |

A P P E N D I X C USER INTERFACES

## EXHIBIT 1 MAIN SWITCHBOARD

|         | Form: Main Switchboard                                         |
|---------|----------------------------------------------------------------|
|         | PUBLIC WORKS<br>CALL LOG DATABASE<br>Designed by Linda Webster |
|         | Daily Call Log                                                 |
| Currows | Division Backup                                                |
|         | Print Daily Call Logs Print Reports                            |
| Exit    | Display Database Window                                        |

## EXHIBIT 2 DAILY CALL LOG FORM

| ; <u>c</u> uit | VICW         | <u>n</u> ccorus                                                                                                 | Псіћ         |                                                                                                    |                                                                            |                                                        |
|----------------|--------------|----------------------------------------------------------------------------------------------------|--------------|----------------------------------------------------------------------------------------------------|----------------------------------------------------------------------------|--------------------------------------------------------|
| i safati nin   | 1.1          |                                                                                                    | Form         | nî Dailý Call Log 👋                                                                                                    | 2011年1月1日日 (1994年1月)<br>1月1日日 - 1月1日日 (1994年1月)<br>1月1日日 - 1月1日日 (1994年1月) | e - Martin State - State                               |
| Complaint M    | lumber: [    | 21                                                                                                    |              | Date:                                                                                                    | 11/9/97                                                                    |                                                        |
| ocation:       | 567 W SI     | terling                                                                                                    |              | Problem:                                                                                                    | Wants to know what varity<br>of tree to plant in parkway                   | <del>,</del>                                           |
|                |              |                                                                                                    |              |                                                                                                    |                                                                            |                                                        |
| 7emarks:       |              | an an trad that state in the sec                                                                                |              | n den som det den der<br>Generaliser                                                                                                    | <ul> <li>Division Name</li> <li>Street Tree Planting</li> </ul>            |                                                        |
|                | <b> </b><br> |                                                                                                    | and the same |                                                                                                    | I Record: 1                                                                | of 1                                                   |
| First Name:    | Tom          |                                                                                                    | Last Name:   | Sentmen                                                                                                    | 7                                                                          |                                                        |
|                |              | alinen andre aline<br>Alinen<br><u>alinen a</u> rtek aline                                                      |              | <b>1111</b>                                                                                                    |                                                                            |                                                        |
| -none: [79     | 3-8760       | 1998 - 1998 - 1998 - 1998 - 1998 - 1998 - 1998 - 1998 - 1998 - 1998 - 1998 - 1998 - 1998 - 1998 - 1998 - 1998 - | Heceived B   | w                                                                                                    |                                                                            |                                                        |
| Number of      | Calls:       | T Re:                                                                                                    | solved: NO   | Date Resolved                                                                                                    | Claim:                                                                     | NO                                                     |
|                |              |                                                                                                    |              |                                                                                                    |                                                                            | Close                                                  |
|                |              |                                                                                                    |              |                                                                                                    | -                                                                          |                                                        |
| Becord         | 14           | of 12                                                                                                    |              | n general services and the service of the service of the service o | <u>e e na ser en en en en en en en en en en en en en </u>                  | an na sa san na sa sa sa sa sa sa sa sa sa sa sa sa sa |

## UPDATE CALL LOG FORM EXHIBIT 3

| and Alexandrian (Section 1), 1985 - Frenhalt - Energy Print Parks) - Alexandrian - Brits Parks                  |                       | hal a         | l ni jo             | Hecold: 1               |
|----------------------------------------------------------------------------------------------------|-----------------------|---------------|---------------------|-------------------------|
|                                                                                                    |                       | PINES.        |                     | <u> </u>                |
|                                                                                                    |                       |               |                     |                         |
| Close                                                                                                    |                       |               |                     |                         |
|                                                                                                    | bevlozeň ele          |               | Bevlozefi           | Nnuper of Calls:        |
|                                                                                                    | water - Alexandria    | -94 (B)       |                     |                         |
|                                                                                                    |                       | Ceived By: LW | ษ                   | Phone: x7657            |
|                                                                                                    |                       |               |                     |                         |
|                                                                                                    |                       | ame N Is      | n                   | Fist Name: Peggie       |
|                                                                                                    |                       |               |                     |                         |
|                                                                                                    | मि                    |               |                     |                         |
| Some N moisivi     A     Some N moisivi                                                                         |                       |               |                     | Remarks:                |
|                                                                                                    |                       |               |                     |                         |
| moothsa                                                                                                    | suam                  | •             |                     |                         |
| out in office and in the                                                                                        | Problem: [Light       | <b>L</b> t    | Office              | Location: Treasurer     |
|                                                                                                    | 6/77// J -919/1       |               | 81                  | Complaint Number:       |
|                                                                                                    | <u>orcerz</u> j – t d |               |                     | and she that the second |
|                                                                                                    | ere Call Log          | Form: Upds    |                     | · · · · ·               |
| e de la companya de la companya de la companya de la companya de la companya de la companya de la companya de l |                       | d d           | <u>Records H</u> el | waiV tib∃ a             |

## EXHIBIT 4 DIVISION FORM

| · CALLER AL ALERS | Form: Division             |
|-------------------|----------------------------|
|                   |                            |
| Superintendent:   | Gary Banks                 |
| Division Name:    | Building Maintenance Close |
| I∢ Record: 1 c    | f 8 🖹 🕅                    |

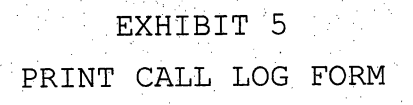

| Deby Calling                                     | nt Call Log    |
|--------------------------------------------------|----------------|
| Concrete Maintenance                             | Preview Report |
| Building Maintenance     Palm Tree Trimming      | Print Report   |
| Street Light Maintenance     Street Maintenance  | Close          |
| C Street Sweeping                                |                |
| C Street Tree Planting<br>C Street Tree Trimming |                |
|                                                  |                |

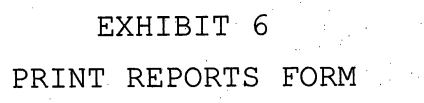

| 🖽 Print Reports | n prede internationale di | and the second | 化化学 化油油         | ×           |
|-----------------|---------------------------|----------------|-----------------|-------------|
|                 |                           |                |                 |             |
|                 | Reports to Print          |                |                 |             |
|                 |                           |                |                 |             |
|                 | Report b                  | y Division     |                 |             |
|                 | C Liability i             | Report         | a la contractor |             |
|                 |                           |                | ]               |             |
|                 | 1                         | dan para       |                 | erenie<br>1 |
| Print Preview   | r Print Ri                | eport          | Close           |             |
|                 | ш<br>——————               |                | anne an Star    |             |
|                 |                           |                |                 |             |

## EXHIBIT 7 BACK UP DIALOG BOX

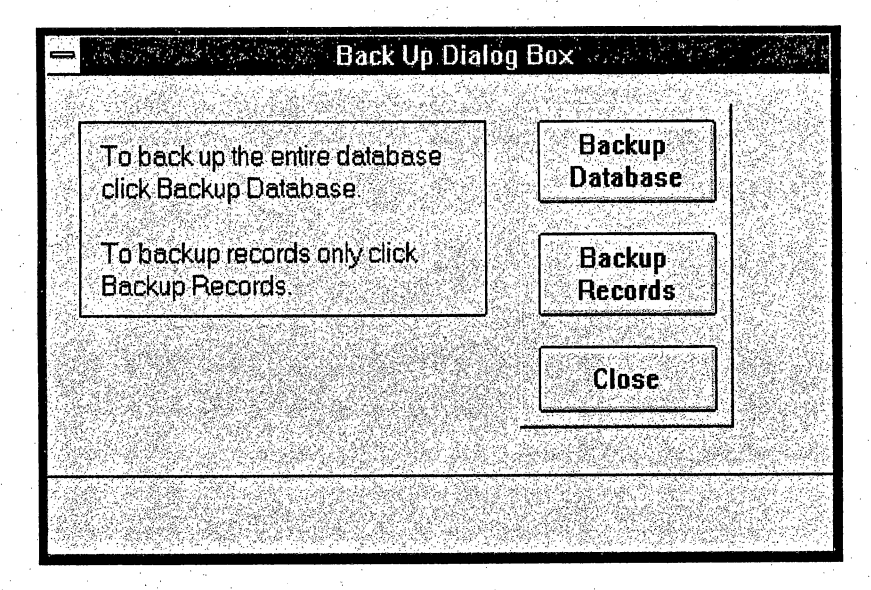

## EXHIBIT 8 DATABASE WINDOW

| Elle Edit View Security Window Help                                                                                                    | -     |      |      |          | N         | Aicrosoft #                                                                                                    | ccess         |   |   |  | ÷♦ |
|----------------------------------------------------------------------------------------------------|-------|------|------|----------|-----------|----------------------------------------------------------------------------------------------------|---------------|---|---|--|----|
| Database: CALLOG     Constant     Design     Design     Tables     Tables     Tables     Tables     Tables     Tables     Tables     Table     Tables     Table     Table                                                                                                    | Elle  | Edit | ⊻lew | Security | Window    | Help                                                                                                    |               |   |   |  |    |
| New     Open     Design       Table     Tables       Table     Constaint       Corr     Constaint       Corr     Constaint       Corr     Constaint       Corr     Constaint       Corr     Constaint       Corr     Constaint       Corr     Constaint       Corr     Corr       Corr     Corr       Corr     Corr       Corr     Corr       Corr     Corr       Corr     Corr       Corr     Corr       Corr     Corr       Corr     Corr       Corr     Corr       Corr     Corr       Corr     Corr                                                                                                    |       | ,    |      |          |           |                                                                                                    | · · ·         |   | • |  |    |
| New Open Design<br>Tables<br>Tables<br>Table<br>Compend<br>Division<br>Division<br>Division<br>Compend<br>Division<br>Division<br>Compend<br>Division<br>Division<br>Compend<br>Division<br>Division<br>Compend<br>Division<br>Compend<br>Division<br>Compend<br>Division<br>Compend<br>Division                                                                                                    | · · · |      |      | -        | ' Databas | et CALLE                                                                                                    | )G S          | - |   |  |    |
| Table     Completion       Table     Completion       Table     Completion       Query     Division       Image: Recort     Involves       Mecro     44       Module     Mecro                                                                                                    |       |      |      | Ne       | w ] 🖸 O   | pen ]                                                                                                    | <u>Design</u> |   |   |  |    |
| Guery     Involves       Form     Involves                                                                                                    |       |      |      | Table    | Tables    | ing and the second second second second second second second second second second second second second second s<br>Second second second second second second second second second second second second second second second second s |               |   |   |  |    |
| Entrony<br>Com<br>Recort<br>Macro<br>Macro<br>M |       |      |      | Query    | Divi      | ision<br>olves                                                                                                    |               |   |   |  |    |
| Recort<br><u>Janon</u><br><u>Akanon</u><br><u>Uodule</u>                                                                                                    |       |      |      | Form     |           |                                                                                                    |               |   | - |  |    |
| Macro<br>Hacro<br>Uocute                                                                                                    |       |      |      | Benort   |           |                                                                                                    |               |   |   |  |    |
| Hoculo                                                                                                    |       |      |      |          |           |                                                                                                    |               |   |   |  |    |
|                                                                                                    |       |      |      | Module   |           |                                                                                                    |               |   |   |  |    |
| 的人名法法尔尔 (Andrease and Andrease and Andrease and Andrease and Andrease and Andrease and Andrease and Andrease and                                                                                                    |       |      |      |          |           |                                                                                                    | 510 89787 N   |   |   |  |    |

Rejdy

## A P P E N D I X D REPORT FORMATS

## Street Tree Planting Call Log

50

|                  | Date   | Name/Phone #            | Problem                                                 | Remarks                                                                                                    |
|------------------|--------|-------------------------|---------------------------------------------------------|----------------------------------------------------------------------------------------------------|
| 25 891 E Colton  | 1/1/98 | Pat Darling<br>793-2277 | Tree cut down after storm. Want<br>Crepe Myrtle planted | <b>t</b> en la seconda de la seconda de la seconda seconda de la seconda de la seconda seconda de la seconda de la seconda de la seconda de la seconda de la seconda de la seconda de la seconda de la seconda de la seconda de la seconda de la seconda de la seconda de la seconda de la seconda de la seconda de la seconda de la seconda d |
| 26 233 Anita Ct. | 1/1/98 | Diana Jones<br>792-4765 | Tree cut down after storm. Want Oleander tree.          | s an                                                                                                    |
| 27 125 Hastings  | 1/1/98 | Sally Ennis<br>792-3308 | Ash tree blew over. Wants Crept<br>Myrtle planted       |                                                                                                    |

1/19/98

## EXHIBIT 1

# CALL LOG REPORT

DAILY

Al Weber

## Report by Division

| Concrete Maintenance                                                                                                    | Problem                                                                                                    | Call Date | Date Resolved  |        |
|----------------------------------------------------------------------------------------------------|----------------------------------------------------------------------------------------------------|-----------|----------------|--------|
|                                                                                                    | S/W raised by roots                                                                                                    | 1/1/98    |                |        |
|                                                                                                    | When is the gravel between<br>the curb & pavement going to<br>be compleded on Delaware?<br>Wife fell in gravel area and is<br>going to the doctors today. | 1/1/98    |                |        |
|                                                                                                    | Sidewalk raised 2-3", sewer<br>affected by tree roots, street<br>lifting and toxic cesspool in                                                            | 1/1/98    |                |        |
|                                                                                                    | street.                                                                                                    | 0.11 0.44 | Data Developed | ਸ<br>ਸ |
| Street Light Maintenance                                                                                                    | Problem                                                                                                    | Call Date | Date Resolved  | 0      |
| $\frac{1}{2} \sum_{i=1}^{n} \frac{1}{i} \sum_{i=1}^{n} \frac{1}{i} \sum_{i=1}^{n} \frac{1}$ | Street Light out                                                                                                    | 11/8/97   |                |        |
| Street Tree Planting                                                                                                    | Problem                                                                                                    | Call Date | Date Resolved  | - 2    |
| -<br>-<br>-                                                                                                    | Ash tree blew over. Wnads<br>Crepe Myrtle planted                                                                                                    | 1/1/98    | t, t           | ATC.   |
|                                                                                                    | Tree cut down after storm.<br>Wandt an Oleander tree.                                                                                                    | 1/1/98    |                | DTC    |
|                                                                                                    | Tree cut down after storm.<br>Wandt Crepe Myrtie planted                                                                                                  | 1/1/98    |                | rs l   |
|                                                                                                    | Wants to know what varity of tree to plant in parkway                                                                                                    | 11/9/97   | 1/14/98        | NO.    |
| Street Tree Trimming                                                                                                    | Problem                                                                                                    | Call Date | Date Resolved  |        |
|                                                                                                    | S/W raised by roots                                                                                                    | 1/1/98    |                |        |
|                                                                                                    | Sidewalk raised 2-3", sewer<br>affected by tree roots, street<br>lifting and toxic cesspool in<br>street.                                                 | 1/1/98    |                |        |

### Street

L \_ П -1 Э ა

## Liability Report

1/19/98

1/19/98

1/19/98

52

DateLocation1/1/98200 Delaware

Problem When is the gravel between the curb & pavement going to be compleded on Delaware? Wife fell in gravel area and is going to the doctors today. Name/Phone # Sam Collins 794-8989

1/19/98 2 West State Street

234 Fern Ave

562 La Marido

Tree lime fell on customers car.

Bill Morgan 793-2255

Sam Miller

793-9999

Tree roots in sewer lines

S/W raised by tree roots

May Thompson 792-7654

## EXHIBIT 3 LIABILITY REPORT

## A P P E N D I X E MACROS AND EVENT PROCEDURES

| AutoEx         | а <b>с</b>                                                     |                                          |                                                                                                   | l Loavey, Janua                                 | Page  |
|----------------|----------------------------------------------------------------|------------------------------------------|---------------------------------------------------------------------------------------------------|-------------------------------------------------|-------|
|                |                                                                | ······                                   |                                                                                                   |                                                 |       |
|                |                                                                |                                          |                                                                                                   |                                                 |       |
| lies           |                                                                |                                          | •                                                                                                 |                                                 |       |
| eated:         | 1/4/98                                                         | 7:25:33 PM                               | Last Updated:                                                                                     | 1/4/98 7:25:33 PM                               |       |
|                | admin                                                          |                                          |                                                                                                   |                                                 |       |
|                |                                                                |                                          |                                                                                                   |                                                 | · .   |
|                | ·                                                              |                                          |                                                                                                   |                                                 |       |
| 6              | 2                                                              |                                          |                                                                                                   |                                                 | 1. A. |
|                | Condition                                                      | Action                                   | Argument                                                                                          | Value                                           |       |
| Rur            | ns automatically wh                                            | ien database is ope                      | nea                                                                                               |                                                 |       |
| Rur<br><br>Hid | ns automatically wh                                            | nen database is ope<br>RunCommand<br>V   | Command:                                                                                          | 2                                               |       |
| Rur<br>Hid     | is automatically wh<br>e database windov                       | RunCommand                               | Command:                                                                                          | 2                                               |       |
| Rur<br>Hid     | ns automatically wh<br>e database windov                       | RunCommand                               | Command:                                                                                          | 2<br>Main Switchboard                           |       |
| Rur<br><br>Hid | as automatically wh                                            | RunCommand                               | Command:<br>Form Name:<br>View:                                                                   | 2<br>Main Switchboard<br>Form                   |       |
| Rur<br><br>Hid | is automatically wh                                            | RunCommand<br>V<br>OpenForm              | Command:<br>Form Name:<br>View:<br>Filter Name:                                                   | 2<br>Main Switchboard<br>Form                   |       |
| Rur<br><br>Hid | is automatically wh                                            | RunCommand<br>V<br>OpenForm              | Command:<br>Form Name:<br>View:<br>Filter Name:<br>Where Condition:                               | 2<br>Main Switchboard<br>Form                   |       |
| Hid            | ns automatically wh                                            | RunCommand<br>V<br>OpenForm              | Command:<br>Form Name:<br>View:<br>Filter Name:<br>Where Condition:<br>Data Mode:                 | 2<br>Main Switchboard<br>Form<br>Edit           |       |
| Hid            | ns automatically wh                                            | RunCommand<br>V<br>OpenForm              | Form Name:<br>View:<br>Filter Name:<br>Where Condition:<br>Data Mode:<br>Window Mode:             | 2<br>Main Switchboard<br>Form<br>Edit<br>Normal |       |
| Rur<br>Hid     | ns automatically wh<br>le database window<br>bens Main Switchb | RunCommand<br>V<br>OpenForm<br>oard form | Command:<br>Form Name:<br>View:<br>Filter Name:<br>Where Condition:<br>Data Mode:<br>Window Mode: | 2<br>Main Switchboard<br>Form<br>Edit<br>Normal |       |
| Hid            | ns automatically wh<br>le database window<br>bens Main Switchb | RunCommand<br>V<br>OpenForm<br>oard form | Command:<br>Form Name:<br>View:<br>Filter Name:<br>Where Condition:<br>Data Mode:<br>Window Mode: | 2<br>Main Switchboard<br>Form<br>Edit<br>Normal |       |

## User Permissions

admin

## Group Permissions

Admins Users

| Macro: Mair | N Switchboard Button   | · · · · · · · · · · · · · · · · · · · |                                                                                                    | · · · · | Tu          | esday, January | 13, 1998<br>Page: 1 |
|-------------|------------------------|---------------------------------------|----------------------------------------------------------------------------------------------------|---------|-------------|----------------|---------------------|
|             |                        |                                       |                                                                                                    |         |             |                | ·                   |
| Properties  |                        |                                       |                                                                                                    |         |             | × .            |                     |
| Date Create | d: 12/31/97            | 4:59:42 PM                            | Last Update                                                                                                    | ed:     | 1/11/98 5:1 | 3:25 PM        |                     |
| Owner:      | admin                  |                                       |                                                                                                    |         |             |                |                     |
|             |                        | · · · ·                               |                                                                                                    |         |             |                |                     |
|             |                        | , * -                                 | a de la composición de la composición de la composición de la composición de la composición de la composición d |         |             |                | 1.15                |
| Actions     |                        |                                       |                                                                                                    |         |             |                | 1.1                 |
| Name        | Condition              | Action                                | Argume                                                                                                    | nt      |             | Value          | 5                   |
| Database \  | Window                 |                                       | -                                                                                                    |         | 0.6-1-1-1   |                |                     |
|             |                        | SetValue                              | item:                                                                                                    |         | [VISIDIE]   | •              |                     |
|             |                        |                                       | Expression:                                                                                                    |         | NO          |                |                     |
|             | Hide Main Switchboard  |                                       | <u></u>                                                                                                    |         | <u></u>     |                |                     |
|             |                        | SelectObject                          | Object Type:                                                                                                    |         | Form        |                |                     |
|             |                        |                                       | Object Name:                                                                                                    | -       | Vee         |                |                     |
| i i         | Display Database Windo | <b>W</b>                              |                                                                                                    | UW.     | 109         |                |                     |

## User Permissions

admin

## Group Permissions

Admins Users

.

| Macro: Pri             | nt Call Log Reports                      |                       |                                       | Sunday, January 11, 1998<br>Page: 1 |
|------------------------|------------------------------------------|-----------------------|---------------------------------------|-------------------------------------|
|                        |                                          |                       |                                       |                                     |
| Propertie<br>Date Crea | 5<br>ted: 12/28/97<br>edmin              | 7 2:48:38 PM          | Last Updated:                         | 1/8/98 12:55:10 PM                  |
| JW1 KJ1.               |                                          |                       |                                       |                                     |
| Actions                | Condition                                | Action                | Aroument                              | Value                               |
|                        | Attach to Print Button o                 | n Print Call Log Dial | og Box                                |                                     |
| Dalat                  |                                          |                       |                                       |                                     |
| Phnt                   |                                          | SetValue              | ltem:<br>Expression:                  | [Visible]<br>No                     |
|                        | Hide Print Call Log Dia                  | log Box.              |                                       |                                     |
|                        | [Daily Call Log]=1                       | OpenReport            | Report Name:<br>View:<br>Filter Name: | Building Maintenance<br>Print       |
| 1                      | Print Building Mainten                   | ance Call Log         | Where Condition:                      |                                     |
|                        | [Daily Call Log]=2                       | OpenReport            | Report Name:<br>View:                 | Concrete Maintenance<br>Print       |
|                        | Print Concrete Mainte                    | nance CallLog         | Where Condition:                      |                                     |
|                        | [Daily Call Log]=3                       | OpenReport            | Report Name:<br>View:<br>Filter Name: | Palm Tree Timming<br>Print          |
|                        | Print Palm Tree Trimm                    | ning Call Log         | Where Condition:                      |                                     |
|                        | [Daily Call Log]=4                       | OpenReport            | Report Name:<br>View:                 | Street Light Maintenance<br>Print   |
|                        | Print Street Light Mai                   | ntenance Call Log     | Where Condition:                      |                                     |
|                        | [Daily Call Log]=5                       | OpenReport            | Report Name:<br>View:                 | Street Maintenance<br>Print         |
|                        |                                          |                       | Filter Name:<br>Where Condition:      |                                     |
|                        | Print Street Maintena                    | nce Call Log          |                                       | 0                                   |
|                        | [Daily Call Log]=6                       | OpenReport            | Report Name:<br>View:<br>Filter Name: | Street Sweeping<br>Print            |
| •                      | а. — — — — — — — — — — — — — — — — — — — |                       | Where Condition:                      |                                     |

| ALLLOG.N<br>o: Print Ca | NDB<br>all Log Reports   |                                                                                                    |                   | Sunday, January 11, 199<br>Page: 2                                                                               |
|-------------------------|--------------------------|----------------------------------------------------------------------------------------------------|-------------------|----------------------------------------------------------------------------------------------------|
| Print                   | t Street Sweeping C      | all Log                                                                                                    |                   |                                                                                                    |
| (Dail                   | ly Call Log]=7           | OpenReport                                                                                                    | Report Name:      | Street Tree Planting                                                                                             |
| •                       |                          |                                                                                                    | View:             | Print                                                                                                    |
| · · ·                   |                          |                                                                                                    | Filter Name:      |                                                                                                    |
|                         |                          |                                                                                                    | Where Condition:  |                                                                                                    |
| Prin                    | t Street Tree Plantin    | g Call Log                                                                                                    |                   |                                                                                                    |
| (Dai                    | iy Call Log]=8           | OpenReport                                                                                                    | Report Name:      | Street Tree Trimming                                                                                             |
|                         |                          |                                                                                                    | View:             | Print                                                                                                    |
|                         |                          |                                                                                                    | Filter Name:      |                                                                                                    |
|                         | 4 Odan o 4 Tana a Tainan |                                                                                                    | Where Condition:  |                                                                                                    |
|                         | t Street Tree Trimm      | ing Cai Log                                                                                                    |                   |                                                                                                    |
|                         |                          | Close                                                                                                    | Object Type:      |                                                                                                    |
|                         | 1                        |                                                                                                    | Object Name:      | Print Call Log                                                                                                   |
| 1.1                     | 4 · · · ·                |                                                                                                    | Save:             |                                                                                                    |
| Clo                     | se Print Reports Dia     | alog Form                                                                                                    |                   |                                                                                                    |
|                         |                          |                                                                                                    |                   |                                                                                                    |
|                         |                          |                                                                                                    |                   |                                                                                                    |
| Atta                    | ach to Print Preview     | Button on Print Cal                                                                                            | Log Dialog Box    |                                                                                                    |
|                         |                          |                                                                                                    |                   |                                                                                                    |
| nt Preview              | V                        | Cath Islue                                                                                                    | ltem:             | [Visible]                                                                                                    |
|                         |                          | Servaine                                                                                                    | Everession:       | No                                                                                                    |
| Hic                     | de Print Call Log Die    | alog Box.                                                                                                    | Exp(685)011.      |                                                                                                    |
|                         | aily Call Loo]=1         | OpenReport                                                                                                    | Report Name:      | Building Maintenance                                                                                             |
|                         |                          |                                                                                                    | View:             | Print Preview                                                                                                    |
|                         |                          |                                                                                                    | Filter Name:      |                                                                                                    |
|                         |                          |                                                                                                    | Where Condition:  |                                                                                                    |
| Pn                      | eview Building Main      | tenace Call Log                                                                                                |                   |                                                                                                    |
|                         | aih: Call   cal=2        | OpenReport                                                                                                    | Report Name:      | Concrete Maintenance                                                                                             |
| Į Di                    |                          | Opornitoport                                                                                                   | View              | Print Preview                                                                                                    |
|                         |                          |                                                                                                    | Filter Name       |                                                                                                    |
|                         |                          |                                                                                                    | Million Condition |                                                                                                    |
| 0                       |                          | intenence Cell I or                                                                                            | AAUGIG CONTINUE.  |                                                                                                    |
| <u> - Pr</u>            |                          |                                                                                                    |                   | Dulas Transition                                                                                                 |
| [D                      | aily Call Log]=3         | OpenReport                                                                                                    | Report Name:      |                                                                                                    |
|                         |                          |                                                                                                    | View:             | Print Preview                                                                                                    |
| 1.12                    |                          |                                                                                                    | Filter Name:      |                                                                                                    |
|                         |                          | a di seconda di seconda di seconda di seconda di seconda di seconda di seconda di seconda di seconda di second | Where Condition:  |                                                                                                    |
| Pr                      | eview Palm Tree Tr       | imming Call Log                                                                                                |                   |                                                                                                    |
|                         | aily Call Loo]=4         | OpenReport                                                                                                    | Report Name:      | Street Light Maintenance                                                                                         |
|                         |                          |                                                                                                    | View:             | Print Preview                                                                                                    |
|                         |                          |                                                                                                    | Filter Name:      | · .                                                                                                    |
|                         |                          |                                                                                                    | Where Condition:  |                                                                                                    |
| <b>.</b>                | muiau Straat Linht L     | Asintenance Call I o                                                                                           |                   | -<br>-                                                                                                    |
| Pr<br>                  | eview Suber Light h      |                                                                                                    |                   |                                                                                                    |
|                         |                          | OpenReport                                                                                                    | Report Name:      | Street Maintenance                                                                                               |
| (D                      | ally Call Logj=5         | Obeintebert                                                                                                    | Toport runner     | and the second second second second second second second second second second second second second second second |

| LOG.MDB<br>Print Call Log Reports           | •<br>•                          |                                                           | Sunday, January 11, 199<br>Page:      |
|---------------------------------------------|---------------------------------|-----------------------------------------------------------|---------------------------------------|
| Preview Street Mainte                       | enance Call Log                 | Filter Name:<br>Where Condition:                          |                                       |
| [Daily Call Log]=6                          | OpenReport                      | Report Name:<br>View:<br>Filter Name:<br>Where Condition: | Street Sweeping<br>Print Preview      |
| Preview Street Swee                         | ping Call Log                   |                                                           |                                       |
| [Daily Call Log]=7<br>Preview Street Tree I | OpenReport<br>Planting Call Log | Report Name:<br>View:<br>Filter Name:<br>Where Condition: | Street Tree Planting<br>Print Preview |
| [Daily Call Log]=8                          | OpenReport                      | Report Name:<br>View:<br>Filter Name:<br>Where Condition: | Street Tree Trimming<br>Print Preview |
| Preview Street Tree                         | Timming Call Log                |                                                           | · · · · · · · · · · · · · · · · · · · |
|                                             | Close                           | Object Type:<br>Object Name:<br>Save:                     | Form<br>Print Call Log                |

## User Permissions

admin

## Group Permissions

Admins Users

| Totacilies<br>bits Created:<br>admin       12/31/87 7:22:00 PM<br>admin       Last Updated:<br>11/88 6:24:47 PM         Actions<br>Name       Condition       Action       Argument       Value         Marin       Condition       Action       Argument       Value         Attach to Print Builton on Print Reports Form       Mailed<br>Expression:       No       No         Hidde Print Reports       SetValue       Item:<br>Expression:       Mailed<br>Expression:       No         Hidde Print Reports Form       Report Name:       Liability Report       Print         Print Report by Division       Report Name:       Liability Report         Print Reports to Print =1       OpenReport       Report Name:       Liability         Print Reports Torm       Close       Object Type:<br>Service       Form         Attach to Print Reports Form       Close       Object Type:<br>Service       Form         Attach to Print Reports Form       Expression:       No       No         Print Reports to Print Report Diableg Form       Expression:       No       No         Print Preview       SetValue       Item::<br>Expression:       No       No         Print Reports Form       Expression:       No       No         Print Preview       SetValue       Expression:       No                                                                                                    | cro: Pri | nt Rpt                      |                                               |                                       | Tuesday, Janua                                                                                                    | Page: 1 |
|----------------------------------------------------------------------------------------------------|----------|-----------------------------|-----------------------------------------------|---------------------------------------|----------------------------------------------------------------------------------------------------|---------|
| Constitue:     1/2/31/67 7-22:00 FM     Last Updated:     1/1/68 6:24-47 PM       Matter to Print Builton on Print Reports Form     Velue     Velue       Name     Condition     Action     Agents to Print Builton on Print Report Form       No     Matter to Print Builton on Print Report Form       No     Matter to Print Report A Form       No     Matter to Print Report Form       No     Matter to Print Report Form       Report to Print =1     OpenReport     Report Name:     Value       Print Report by Division     Print Report by Division       Print Report by Division     Close     Object Name:     Print       Print Report by Division     Close     Object Name:     Print Report by Division       Print Report by Division     Close     Object Type:     Orm       Print Reports to Print =1     OpenReport     Report Name:     Print Reports       Attach to Print Reports Form     Print Reports     Print Report       Attach to Print Reports Form     Print Report by Division     Print Report by Division       Prive Servine Report by Division     Print Report by Division </th <th>2<br/>2</th> <th></th> <th></th> <th></th> <th></th> <th></th>                                                                                                    | 2<br>2   |                             |                                               |                                       |                                                                                                    |         |
| Destries<br>is Created:<br>is Created:<br>is Creat                                                                                                    |          |                             |                                               |                                       | 1                                                                                                    |         |
| nne: sdriin<br>Ediologi<br>Norme Condition Action Action Argument Value<br>Attach to Print Button on Print Reports Form<br>Print Reports Form<br>Report sto Print Provision<br>Report to Print Provision<br>Print Reports to Print =2 OpenReport Report Name: Liability Report<br>Print Reports to Print =2 OpenReport Report Name: Liability Report<br>Print Reports to Print =2 OpenReport Report Name: Liability Report<br>Print Reports to Print =2 OpenReport Report Name: Liability Report<br>Print Reports to Print =2 OpenReport Report Name: Liability Report<br>Print Liability Report Object Type: Print<br>Reports to Print =2 OpenReport Report Dialog Form<br>Print Reports Form<br>Attach to Print Preview Button on Print Report Dialog Form<br>Print Reports to Print =2 OpenReport Report Name: Print Reports<br>Save: Close Print Reports From<br>Report to Print =2 OpenReport Report Name: Print Reports<br>Print Preview Button on Print Report Dialog Form<br>Print Preview Button on Print Report Dialog Form<br>Print Reports to Print =2 OpenReport Report Name: Print Reports<br>Report to Print =2 OpenReport Report Name: Print Preview<br>Filter Name: Where Condition:<br>Preview Report by Division<br>Report to Print =2 OpenReport Report Name: Liability<br>View: Print Preview<br>Filter Name: Liability Preview<br>Filter Name: Liability Print Preview<br>Filter Name: Liability Print Preview<br>Filter Name: Liability Print Preview Liability Report<br>View: Print Preview Liability Report View: Print Preview<br>Filter Name: Liability Report Liability Report View: Print Preview<br>Filter Name: Liability Report Print Preview                                                                                                    | te Crea  | <u>\$</u><br>ted: 12/31/97  | 7:22:08 PM                                    | Last Updated:                         | 1/1/98 6:24:47 PM                                                                                                    |         |
| stions<br>Name <u>Condition</u> <u>Action</u> <u>Argument</u> <u>Value</u><br><u>Attach to Print Builton on Print Reports Form</u><br><u>Init Report</u><br><u>Hales Print Reports Form</u><br>[Reports to Print]=1 <u>OpenReport</u> Report Name: <u>Neport by Division</u><br><u>Print Report by Division</u><br>[Reports to Print]=2 <u>OpenReport</u> Report Name: <u>Liability</u> Report<br><u>Print Lability Report</u><br><u>Close</u> <u>Object Type:</u> <u>Print</u><br><u>Division</u><br><u>Attach to Print Preview Button on Print Report Dialog Form</u><br><u>Filter Name:</u> <u>Value</u><br><u>Attach to Print Preview Button on Print Report Dialog Form</u><br><u>Filter Preview</u> <u>SetValue</u> Item: <u>Value</u><br><u>Filter Name:</u> <u>Value</u><br><u>Attach to Print Preview Button on Print Report Dialog Form</u><br><u>Filter Preview</u> <u>SetValue</u> Item: <u>Value</u><br><u>Filter Name:</u> <u>Value</u><br><u>Filter Name:</u> <u>Value</u><br><u>Filter Preview</u> <u>SetValue</u> Item: <u>Print Report by Division</u><br><u>Filter Preview</u> <u>SetValue</u> Item: <u>Value</u><br><u>Filter Name:</u> <u>Print Report by Division</u><br><u>Filter Preview</u> <u>SetValue</u> Item: <u>Print Preview</u><br><u>Filter Name:</u> <u>Print Report by Division</u><br><u>Filter Name:</u> <u>Print Report by Division</u><br><u>Filter Name:</u> <u>Liability</u><br><u>Preview Report by Division</u><br>[Reports to Print]=2 <u>OpenReport</u> Report Name: <u>Liability</u><br><u>Print Preview</u> Filter Name: <u>Liability</u><br><u>Filter Name:</u> <u>Liability</u><br><u>Print Preview</u><br><u>Filter Name:</u> <u>Liability</u>                                                                                                    | vner:    | admin                       |                                               |                                       |                                                                                                    |         |
| Stations         Condition         Action         Argument         Value           Attach to Print Button on Print Reports Form                                                                                                    |          |                             |                                               |                                       | ан.<br>Сала — Сала — Сала — Сала — Сала — Сала — Сала — Сала — Сала — Сала — Сала — Сала — Сала — Сала — Сала — Сала —                                                                                                     |         |
| didenta<br>arree Condition Action Argument Value Attach to Print Button on Print Reports Form int Report SetValue Item: (Value) Hotes Print Reports Form Report by Division Report by Division Report by Division Close Print Reports Form Close Object Type: Porm Print Reports Form Attach to Print Reports Form Report Diabog Form Report Diabog Form Report SetValue Item: Value Report SetValue Report Name: Diabog Form Report by Division Report Name: Diabog Form Report SetValue Report Name: Diabog Form Report SetValue Report SetValue Report SetVal                                                                                                    |          |                             |                                               |                                       |                                                                                                    |         |
| Name         Condition         Action         Argument         Value           Attech to Print Button on Print Reports Form                                                                                                    | tions    |                             |                                               |                                       | Volue                                                                                                    |         |
| Attach to Print Button on Print Report         Init Report         SetValue       Item:       [Visible]         Hides Print Reports Form       Report Name:       Report by Division         [Reports to Print]=1       OpenReport       Report Name:       Report by Division         Print Reports to Print]=2       OpenReport       Report Name:       Print         Print Report by Division       Item Condition:       Print         [Reports to Print]=2       OpenReport       Report Name:       Liability Report         Print Liability Report       View:       Print       Print         Close       Object Type:       Form       Print Reports         Attach to Print Preview Button on Print Report Dialog Form       No       Print Reports Form         Print Preview       SetValue       Item:       [Visible]         Hide Print Reports From       Expression:       No         Report to Print]=1       OpenReport       Report Name:       Print Preview         Hide Print Reports From       Item:       [Visible]       No         Print Preview       SetValue       Item:       Print Preview         Print Preview       Report Name:       Print Preview         Preview Report by Division       Print Preview       <                                                                                                    | lame     | Condition                   | Action                                        | Argument                              |                                                                                                    | :<br>   |
| hint Report           SatValue         Item:         Visible            Hidea Print Reports Form         Report Name:         Report by Division           [Reports to Print]=1         OpenReport         Report Name:         Report by Division           Print Report by Division         Print         Print         Print           [Reports to Print]=2         OpenReport         Report Name:         Liability Report           Print Report by Division         Filter Name:         Liability Report           Print Report by Division         Filter Name:         Liability Report           Print Liability Report         View:         Print           Close         Object Type:         Form           Object Type:         Form         Print Reports           Attech to Print Preview Builton on Print Report Dialog Form         Print Reports From           Print Preview         SetValue         Item:         Visible]           Hide Print Reports From         No         No         Print Preview           Print Reports to Print]=1         OpenReport         Report Name:         Visible]           Print Preview         SetValue         Item:         Print Preview           Print Preview         SetValue         Item:         Print Preview           Print Preview R                                                                                                    |          | Attach to Print Button or   | n Print Reports For                           | <u>m</u>                              |                                                                                                    |         |
| SetValue     Item:<br>Expression:     Visible<br>No       Hides Print Reports Form     Report Name:<br>Filter Name:<br>Where Condition:     Report by Division       Print Report by Division     Filter Name:<br>Where Condition:     Report Name:<br>Filter Name:<br>Where Condition:     Report Name:<br>Filter Name:<br>Where Condition:     Liability Report       Print Liability Report     Close     Object Type:<br>Save:     Form<br>Object Name:<br>Save:     Form<br>Print Reports       Attach to Print Preview Button on Print Report Dialog Form     Vision     Form<br>Object Name:<br>Save:     Visiole<br>Print Reports       Print Reports Form     SetValue     Item:<br>Where Condition:     Visiole<br>Print Reports       Print Reports Form     Vision     Visiole<br>Print Reports     No       Print Reports Form     Vision     Vision     Print Reports       Print Reports Form     Expression:     No     No       Print Reports Room     Vision     Print Preview     Liability Report       Print Preview     SetValue     Item:<br>Where Condition:     Print Preview       Print Reports to Print[=1     OpenReport     Report Name:<br>View:     Print Preview       Proview Report by Division     View:     Print Preview     Print Preview       Filter Name:     Liability Report     Print Preview       View:     Print Preview     Eiter Name:     Liability Report                                                                                                    | int Rep  | port                        |                                               |                                       |                                                                                                    |         |
| SetValue     Item:<br>Expression:     Maileiel<br>No       Hobes Print Reports Form     Report Name:<br>View:<br>Filter Name:<br>Where Condition:     Report by Division       Print Report by Division     View:<br>Filter Name:<br>Where Condition:     Print       [Reports to Print]=2     OpenReport<br>View:<br>Filter Name:<br>Use:<br>Filter Name:<br>Use:<br>Filter Name:<br>View:<br>Filter Name:<br>Use:<br>Filter Name:<br>Close     Liability Report<br>View:<br>Filter Name:<br>View:<br>Filter Name:<br>Use)<br>View:<br>Filter Name:<br>Use)<br>View:<br>Filter Name:<br>Liability Report<br>No                                                                                                    |          |                             |                                               |                                       |                                                                                                    |         |
| Expression:       No         [Reports to Print]=1       OpenReport       Report Name:       Report by Division         Print Report by Division       Print       Print         [Reports to Print]=2       OpenReport       Report Name:       Liability Report         Print Report by Division       Item Name:       Liability Report         Print Liability Report       View:       Print         Print Liability Report       Close       Object Type:       Form         Object Type:       Form       Form       Print Reports Form         Attach to Print Reports Form       Expression:       Visible]         Print Preview       SetValue       Item:       [Visible]         Hide Print Reports Form       Expression:       No         Print Preview       SetValue       Item:       [Visible]         Hide Print Reports Form       Expression:       No         Print Preview       SetValue       Item:       Print Preview         Hide Print Report by Division       No       No       No         Print Preview       SetValue       Report Name:       Print Preview         [Reports to Print]=1       OpenReport       Report Name:       Print Preview         Print Preview       Filter Name                                                                                                    |          |                             | SetValue                                      | Item:                                 | [Visible]                                                                                                    |         |
| Hides Print Reports to Print =1       OpenReport       Report Name:       Report by Division         Print Report by Division       Print       Print         [Reports to Print =2       OpenReport       Report Name:       Liability Report         [Reports to Print =2       OpenReport       Report Name:       Liability Report         [Reports to Print =2       OpenReport       Report Name:       Liability Report         Print Liability Report       Close       Object Type:       Form         Print Liability Report       Close       Object Type:       Form         Attach to Print Reports Form       Print Reports Form       Print Reports Form         Print Preview       SatValue       Item:       [Viaible]         Hide Print Reports From       Expression:       No         Print Preview       SatValue       Item:       [Viaible]         Print Preview       SatValue       Item:       Print Preview         Print Preview       SatValue       Item:       Print Preview         Print Preview       SatValue       Item:       Print Preview         Print Preview       SatValue       Item:       Print Preview         Print Preview       SatValue       Item:       Print Preview         Print                                                                                                    |          |                             | . •                                           | Expression:                           | No                                                                                                    |         |
| [Reports to Print]=1       OpenReport<br>View:<br>Filter Name:<br>Where Condition:       Report by Division         Print Report by Division       Report Name:<br>View:<br>Filter Name:<br>View:<br>Filter Name:<br>Use:<br>Filter Name:<br>Close       Liability Report         Print Liability Report       Close       Object Type:<br>Object Type:<br>Save:       Form<br>Object Type:<br>Save:         Close       Object Type:<br>Save:       Form<br>Object Name:<br>Save:       Form<br>Object Type:<br>Save:         Close Print Reports Form       Form<br>Object Name:<br>Save:       Form<br>Object Name:<br>Save:         Attach to Print Preview Button on Print Report Dialog Form       Visible]<br>Expression:       No         Print Preview       Item:<br>Expression:       Visible]<br>No         Hide Print Reports Form       Expression:       No         Print Preview       GenReport       Report Name:<br>View:<br>Filter Name:<br>Where Condition:       Print Preview         Preview Report by Division       View:<br>Filter Name:       Print Preview       Liability Report         Preview Report by Division       View:<br>Filter Name:       Liability Report       Print Preview         Preview Report by Division       Print Preview       Liability Report       View:<br>Filter Name:       Liability                                                                                                    |          | Hides Print Reports Fi      | om                                            | · · · · · · · · · · · · · · · · · · · |                                                                                                    |         |
| Vew:       Print         Filter Name:       Where Condition:         Print Report by Division       Report Name:       Liability Report         [Reports to Print]=2       OpenReport       Report Name:       Liability Report         Print Lability Report       Vew:       Print       Filter Name:       Liability         Print Lability Report       Close       Object Type:       Form       Form         Close       Object Type:       Form       Object Name:       Print Reports         Attach to Print Preview Button on Print Report Dialog Form       SetValue       Item:       [Visible]         Print Preview       SetValue       Item:       [Visible]         Hide Print Reports From       Expression:       No         Filter Name:       View:       Print Preview         Filter Name:       View:       Print Preview         Filter Name:       View:       Print Preview         Preview Report by Division       View:       Print Preview         [Reports to Print]=2       OpenReport       Report Name:       Liability Report         View:       Filter Name:       Liability       Liability         Preview Report by Division       View:       Print Preview         Filter Name:                                                                                                    |          | [Reports to Print]=1        | OpenReport                                    | Report Name:                          | Report by Division                                                                                                    |         |
| Filter Name:<br>Where Condition:<br>Print Report by Division<br>[Reports to Print]=2 OpenReport Report Name: Liability Report<br>View: Print<br>Filter Name: Liability<br>Where Condition:<br>Print Liability Report<br>Close Object Type: Form<br>Object Name: Print Reports<br>Save:<br>Close Print Reports Form<br>Attach to Print Preview Button on Print Report Dialog Form<br>Print Preview<br>SatValue Item: Misibel<br>Expression: No<br>Hide Print Reports From<br>[Reports to Print]=1 OpenReport Report Name: Report by Division<br>Preview Report by Division<br>[Reports to Print]=2 OpenReport Report Name: Liability Report<br>View: Print Preview<br>Filter Name: Liability Report<br>Preview Report by Division<br>[Reports to Print]=2 OpenReport Report Name: Liability Report<br>View: Print Preview<br>Filter Name: Liability Report<br>View: Print Preview<br>Filter Name: Liability Report<br>View: Print Preview<br>Filter Name: Liability Report<br>View: Print Preview<br>Filter Name: Liability Report<br>View: Print Preview<br>Filter Name: Liability Report<br>View: Print Preview<br>Filter Name: Liability Report<br>View: Print Preview<br>Filter Name: Liability Report<br>View: Print Preview<br>Filter Name: Liability                                                                                                    |          |                             |                                               | View:                                 | Print                                                                                                    |         |
| Where Condition:         Print Report by Division         [Reports to Print]=2       OpenReport       Report Name:       Liability Report         Print Liability Report       Close       Object Type:       Form         Print Liability Report       Close       Object Type:       Form         Object Name:       Print Reports       Form         Object Name:       Print Reports       Save:         Close Object Name:       Print Reports         Attach to Print Preview Button on Print Report Dialog Form         Print Preview       SetValue       Item:       [Visible]         Expression:       No       Hide Print Reports From       No         Filter Name:       Vision       Print Preview       View:         Preview Report by Division       Report Name:       Report by Division         [Reports to Print]=2       OpenReport       Report Name:       Liability Report         View:       Filter Name:       Liability       Liability         Preview Report by Division       Report Name:       Liability       Liability         [Reports to Print]=2       OpenReport       Report Name:       Liability         View:       Filter Name:       Liability       Liability                                                                                                    |          |                             | •                                             | Filter Name:                          |                                                                                                    |         |
| Print Report by Division       Report Name:       Liability Report         Reports to Print =2       OpenReport       Print         Filter Name:       Liability         Print Liability Report       Close       Object Type:         Print Liability Report       Form         Object Type:       Form         Object Name:       Print Reports         Close Print Reports Form       Save:         Attach to Print Preview Button on Print Report Dialog Form         Print Preview       SetValue         Hide Print Reports From         Reports to Print]=1       OpenReport         Report Sto Print]=1       OpenReport         View:       Print Preview         View:       Report Name:         Print Preview       View:         Print Preview       SetValue         Item:       Visiole]         Print Preview       SetValue         Item:       Vision         Print Preview       SetValue         Item:       Vision         Print Preview       Report Name:         Print Preview       Filter Name:         View:       Print Preview         Filter Name:       Liability Report         View:       Pri                                                                                                    |          |                             | -                                             | Where Condition:                      |                                                                                                    |         |
| [Reports to Print]=2       OpenReport       Report Name:       Liability Report         Print       Filter Name:       Liability         Print Liability Report       Close       Object Type:       Form         Object Name:       Print Reports       Form       Object Name:       Print Reports         Close       Object Type:       Form       Object Name:       Print Reports         Close       Object Name:       Print Reports       Save:       Save:         Close Print Reports Form       Expression:       No         Print Preview       SetValue       Item:       [Visible]         Hide Print Reports From       Expression:       No         Print Preview       SetValue       Item:       [Visible]         Hide Print Reports From       Expression:       No         Print Preview       SetValue       Item:       Print Preview         [Reports to Print]=1       OpenReport       Report Name:       Print Preview         Preview Report by Division       Print Preview       Filter Name:       Liability Report         [Reports to Print]=2       OpenReport       Report Name:       Liability         View:       Filter Name:       Liability         View:       Print Preview<                                                                                                    |          | Print Report by Division    | n                                             |                                       | List West Depart                                                                                                    |         |
| View: Filter Name: Liability<br>Print Liability Report Close Object Type: Form<br>Object Name: Print Reports<br>Save:<br>Close Print Reports Form<br>Attach to Print Preview Button on Print Report Dialog Form<br>Print Preview<br>SetValue Item: [Visible]<br>Expression: No<br>Hide Print Reports From<br>[Reports to Print]=1 OpenReport Report Name: Report by Division<br>Preview Report by Division<br>Preview Report by Division<br>[Reports to Print]=2 OpenReport Report Name: Liability Report<br>View: Print Preview<br>Filter Name: Liability Report<br>Preview Report by Division<br>[Reports to Print]=2 OpenReport Report Name: Liability Report<br>View: Print Preview<br>Filter Name: Liability                                                                                                    |          | [Reports to Print]=2        | OpenReport                                    | Report Name:                          |                                                                                                    |         |
| Print Liability Report       Close       Object Type:       Form         Close       Object Type:       Form         Object Name:       Print Reports         Save:       Close Print Reports Form         Attach to Print Preview Button on Print Report Dialog Form         Print Preview       SetValue         Item:       [Visible]         Print Preview       SetValue         Hide Print Reports From       No         Hide Print Reports From       No         Hide Print Reports From       Report Name:         [Reports to Print]=1       OpenReport         Preview Report by Division       Print Preview         Filter Name:       Where Condition:         Preview Report by Division       Print Preview         [Reports to Print]=2       OpenReport       Report Name:       Liability Report         View:       Filter Name:       Liability       Liability         Preview Report by Division       View:       Print Preview         Filter Name:       Liability       Liability         View:       Filter Name:       Liability                                                                                                    |          |                             | с.<br>С                                       |                                       | t iability                                                                                                    |         |
| Print Liability Report       Close       Object Type:<br>Object Name:       Form<br>Print Reports         Close Print Reports Form       Attach to Print Preview Button on Print Report Dialog Form       Missible         Attach to Print Preview Button on Print Report Dialog Form       [Visible]         Print Preview       SetValue       Item:       [Visible]         Hide Print Reports Form       Expression:       No         Hide Print Reports Form       [Reports to Print]=1       OpenReport       Report Name:       Report by Division         [Reports to Print]=2       OpenReport       Report Name:       Liability Report         [Reports to Print]=2       OpenReport       Report Name:       Liability Report         [Reports to Print]=2       OpenReport       Report Name:       Liability Report         View:       Filter Name:       Liability       Expression         [Reports to Print]=2       OpenReport       View:       Print Preview         Filter Name:       Liability       Liability       SetValue                                                                                                    |          |                             | •<br>•                                        | Filter Name:                          | Cillonity                                                                                                    |         |
| Close       Object Type:<br>Object Name:       Form<br>Print Reports         Close Print Reports Form       Save:       Print Reports         Attach to Print Preview Button on Print Report Dialog Form       Maintain Preview       Visible]         Attach to Print Preview Button on Print Report Dialog Form       Maintain Preview       Visible]         Hide Print Reports From       Expression:       No         Hide Print Reports Form       No       No         Hide Print Reports From       No       Print Preview         [Reports to Print]=1       OpenReport       Report Name:       Report by Division         Preview Report by Division       View:       Print Preview         [Reports to Print]=2       OpenReport       Report Name:       Liability Report         View:       Filter Name:       Liability       Print Preview         Filter Name:       Liability       Print Preview         Filter Name:       Liability       Print Preview                                                                                                    |          | Print Liebility Report      | •                                             | AAUGIG CONSIDER.                      |                                                                                                    |         |
| Close Diject Name: Print Reports<br>Save:<br>Close Print Reports Form<br>Attach to Print Preview Builton on Print Report Dialog Form<br>Print Preview<br>SetValue Item: [Visible]<br>Expression: No<br>Hide Print Reports From<br>[Reports to Print]=1 OpenReport Report Name: Report by Division<br>Preview Report by Division<br>Preview Report by Division<br>[Reports to Print]=2 OpenReport Report Name: Liability Report<br>View: Print Preview<br>Filter Name: Liability<br>Filter Name: Liability                                                                                                    |          |                             | 01                                            | Object Type                           | Form                                                                                                    |         |
| Save:<br>Save:<br>Sa |          |                             | Close                                         | Object Name:                          | Print Reports                                                                                                    |         |
| Close Print Reports Form         Attach to Print Preview Button on Print Report Dialog Form         Print Preview       SetValue       Item: [Visible]         Print Preview       SetValue       Item: [Visible]         Hide Print Reports From       No         [Reports to Print]=1       OpenReport       Report Name: Print Preview         Filter Name:       Where Condition:         Preview Report by Division       View: Print Preview         [Reports to Print]=2       OpenReport       Report Name: Liability Report         View:       Print Preview         Filter Name:       Liability Report         View:       Print Preview         Filter Name:       Liability Report         View:       Print Preview         Filter Name:       Liability                                                                                                    |          |                             |                                               | Save:                                 |                                                                                                    |         |
| Attach to Print Preview Button on Print Report Dialog Form         Print Preview       SetValue       Item: [Visible]         Hide Print Reports From       Expression:       No         [Reports to Print]=1       OpenReport       Report Name: Print Preview         Filter Name:       Where Condition:         Preview Report by Division       Item: Liability Report         [Reports to Print]=2       OpenReport       Report Name: View: Print Preview         Filter Name:       View: Print Preview         Filter Name:       Liability Report         View:       Print Preview         Filter Name:       Liability         View:       Print Preview         Filter Name:       Liability         Start       Sa                                                                                                    |          | Close Print Reports Fe      | orm                                           |                                       |                                                                                                    |         |
| Attach to Print Preview Button on Print Report Dialog Form         Print Preview       SetValue       Item: [Visible]         Hide Print Reports From       No         [Reports to Print]=1       OpenReport       Report Name: View: Print Preview         Preview Report by Division       Filter Name: Where Condition:       Print Preview         [Reports to Print]=2       OpenReport       Report Name: Liability Report         [Reports to Print]=2       OpenReport       Report Name: Liability         View:       Print Preview         Filter Name:       Liability                                                                                                    |          |                             |                                               |                                       |                                                                                                    |         |
| Attach to Print Preview Builton on Print Report Dialog Parin         Print Preview       SetValue       Item: [Visible]         Expression:       No         Hide Print Reports From       Report Name:       Report by Division         [Reports to Print]=1       OpenReport       Report Name:       Preview         Where Condition:       Preview Report by Division       Print Preview         [Reports to Print]=2       OpenReport       Report Name:       Liability Report         View:       Filter Name:       View:       Print Preview         Filter Name:       Liability Report       View:       Print Preview         Steve:       Filter Name:       Liability Report       View:         Filter Name:       Liability       Steve:       Steve:         Steve:       Filter Name:       Liability       Steve:         Steve:       Filter Name:       Liability       Steve:         Steve:       Steve:       Steve:       Steve:       Steve:         Steve:       Steve:       Steve:       Steve:       Steve:         Balance:       Steve:       Steve:       Steve:       Steve:         Balance:       Steve:       Steve:       Steve:       Steve:         B                                                                                                    |          | ана<br>Аларияна<br>Аларияна |                                               | and Distan Form                       |                                                                                                    |         |
| Print Preview     SetValue     Item: Expression:     [Visible]       Hide Print Reports From     Expression:     No       [Reports to Print]=1     OpenReport     Report Name: View: Print Preview       Filter Name:     Where Condition:   (Reports to Print]=2 OpenReport Report Name: View: Filter Name: View: Print Preview Filter Name: Liability Report View: Filter Name: View: Filter Name: Liability                                                                                                    |          | Attach to Print Preview     | w Button on Print Re                          | aport Dialog Form                     |                                                                                                    |         |
| SetValue     Item:     (vision)       Expression:     No   Hide Print Reports From       [Reports to Print]=1     OpenReport     Report Name:     Report by Division   Preview Report by Division       [Reports to Print]=2     OpenReport     Report Name:     Liability Report   View: Filter Name: View: Filter Name: Liability State of Print]=2 OpenReport Report Name: View: Filter Name: Liability State of Print]=2 State of Print]=2 State of Print]=2 State of Print]=2 State of Print]=2 State of Print]=2 State of Print]=2 State of Print]=2 State of Print]=2 State of Print]=2 State of Print]=2 State of Print]=3 State of Print]=4 State of Print]=4 State of Print]=4 State of Print]=5 State of Print]=4 State of Print]=5 State of Print]=5 State of Print]=5 State of Print]=6 State of Print]=6 State of Print]=6 State of Print]=6 State of Print]=7 State of Print]=6 State of Print]=6 State of Print]=7 State of Print]=6 State of Print]=7 State of Print]=7 State                                                                                                    | Print P  | review                      |                                               | ·                                     |                                                                                                    |         |
| Hide Print Reports From       Report Name:       Report by Division         [Reports to Print]=1       OpenReport       Report Name:       Print Preview         Filter Name:       Where Condition:       Preview Report by Division         [Reports to Print]=2       OpenReport       Report Name:       Liability Report         View:       Filter Name:       View:       Print Preview         Filter Name:       Liability Report       View:       Filter Name:         [Reports to Print]=2       OpenReport       Report Name:       Liability         Filter Name:       Liability       Silter Name:       Liability                                                                                                    |          |                             | SetValue                                      | item:                                 | No                                                                                                    |         |
| [Reports to Print]=1       OpenReport       Report Name:       Report by Division         Preview Report by Division       Where Condition:       Preview Report by Division         [Reports to Print]=2       OpenReport       Report Name:       Liability Report         View:       Filter Name:       View:       Print Preview         Filter Name:       View:       Print Preview         [Reports to Print]=2       OpenReport       Report Name:       Liability Report         View:       Filter Name:       Liability         Filter Name:       Liability                                                                                                    |          | Utite Oriet Deports Fr      | ~~~                                           | Expression:                           | 110                                                                                                    |         |
| [Reports to Print]=1       OpenReport       Report Name:       Report of Division         Preview Report by Division       Filter Name:       Where Condition:         [Reports to Print]=2       OpenReport       Report Name:       Liability Report         View:       Filter Name:       View:       Print Preview         [Reports to Print]=2       OpenReport       Report Name:       Liability Report         View:       Filter Name:       Liability         View:       Filter Name:       Liability         59       59                                                                                                    |          | Hide Print Reports Fit      | <u>, , , , , , , , , , , , , , , , , , , </u> |                                       | Report by Division                                                                                                    |         |
| View: Filter Name:<br>Where Condition:<br>Preview Report by Division<br>[Reports to Print]=2 OpenReport Report Name: Liability Report<br>View: Filter Name: Liability<br>Filter Name: Liability                                                                                                    |          | [Reports to Print]=1        | OpenReport                                    | Report Name:                          | Report by Division                                                                                                    |         |
| Preview Report by Division<br>[Reports to Print]=2 OpenReport Report Name: Liability Report View: Print Preview Filter Name: Liability                                                                                                    |          |                             |                                               | View:                                 | Find Flow                                                                                                    |         |
| Preview Report by Division       Report Name:       Liability Report         [Reports to Print]=2       OpenReport       Report Name:       Liability Report         View:       Filter Name:       Liability                                                                                                    |          |                             |                                               | More Condition:                       | and the second second sec | -       |
| [Reports to Print]=2     OpenReport     Report Name:     Liability Report       View:     Filter Name:     Liability                                                                                                    |          | Broview Report by Di        | vision                                        |                                       | τ.                                                                                                    |         |
| [Reports to Print]=2 OpenKeport View: Print Preview<br>Filter Name: Liability                                                                                                    |          |                             |                                               | Depart Name:                          | Liability Report                                                                                                    |         |
| Filter Name: Liability                                                                                                    |          | [Reports to Print]=2        | OpenReport                                    | Keport Name:                          | Print Preview                                                                                                    |         |
| 59                                                                                                    |          |                             |                                               | Filter Name:                          | Liability                                                                                                    |         |
| 59                                                                                                    |          |                             |                                               |                                       |                                                                                                    |         |
| 59                                                                                                    |          | · · ·                       |                                               |                                       | 1. J. J. K.                                                                                                    |         |
| 59                                                                                                    |          |                             |                                               |                                       |                                                                                                    |         |
| 59                                                                                                    |          |                             |                                               |                                       |                                                                                                    |         |
| 59                                                                                                    |          |                             |                                               |                                       | n an the second dealer of the<br>Second dealer of the second second second second second second second second second second second second second                                                                                                    |         |
| 59                                                                                                    |          |                             | · · · ·                                       |                                       |                                                                                                    | · ·     |
| 59                                                                                                    |          |                             |                                               |                                       | 4<br>4<br>4                                                                                                    |         |
|                                                                                                    |          |                             | •                                             | 59                                    |                                                                                                    |         |
|                                                                                                    |          |                             |                                               |                                       |                                                                                                    |         |
|                                                                                                    |          |                             |                                               |                                       |                                                                                                    |         |
|                                                                                                    |          |                             |                                               |                                       |                                                                                                    |         |

)

| A:VCAI<br>Macro: | LLOG.MDB<br>Print Rpt    |                              | Tuesday, January 13, 1998<br>Page: 2 |
|------------------|--------------------------|------------------------------|--------------------------------------|
|                  | Preview Liability Report | Where Condition:             |                                      |
|                  | Close                    | Object Type:<br>Object Name: | Form<br>Print Reports                |
|                  | Close Print Reports Form | Save:                        |                                      |

User Permissions

admin

### Group Permissions

Admins Users

| <br>        |                                                                                                    |                                                                                                    |                       | Tuesday, January 13, 1996<br>Page: 1                                                                            |
|-------------|----------------------------------------------------------------------------------------------------|----------------------------------------------------------------------------------------------------|-----------------------|----------------------------------------------------------------------------------------------------|
| acro: Backu | up Complaint                                                                                                    |                                                                                                    |                       |                                                                                                    |
|             |                                                                                                    |                                                                                                    |                       |                                                                                                    |
|             | ÷                                                                                                    | 1. Sec. 1. Sec. 1. Sec |                       |                                                                                                    |
| operties    | 4<br>•                                                                                                    |                                                                                                    |                       | 4/44/09 5:13:00 PM                                                                                              |
| ate Created | 1/3/98 7:0                                                                                                    | 9:37 PM                                                                                                    | Last Updated:         | 1/11/30 3.13.001 1                                                                                              |
| wner:       | admin                                                                                                    |                                                                                                    |                       |                                                                                                    |
|             | 1                                                                                                    |                                                                                                    |                       |                                                                                                    |
|             |                                                                                                    |                                                                                                    |                       |                                                                                                    |
|             |                                                                                                    |                                                                                                    | and the second second |                                                                                                    |
| ctions      |                                                                                                    |                                                                                                    | Arrent                | Value                                                                                                    |
| Name        | Condition                                                                                                    | Action                                                                                                    | Arguman               |                                                                                                    |
| lackup Co   | mplaint                                                                                                    |                                                                                                    |                       |                                                                                                    |
| A           | ttached to Backup Red                                                                                           | ords button on Be                                                                                                    | ckup Dialog Box       | and the second second second second second second second second second second second second second second secon |
|             |                                                                                                    |                                                                                                    |                       |                                                                                                    |
| ·           |                                                                                                    |                                                                                                    |                       |                                                                                                    |
|             |                                                                                                    | MsaBox                                                                                                    | Message:              | Please insert a disk into the A drive                                                                           |
|             | 1997 - 1997 - 1997 - 1997 - 1997 - 1997 - 1997 - 1997 - 1997 - 1997 - 1997 - 1997 - 1997 - 1997 - 1997 - 1997 - |                                                                                                    | Beep:                 | Yes                                                                                                    |
|             |                                                                                                    |                                                                                                    | Type:                 | None                                                                                                    |
|             |                                                                                                    |                                                                                                    | Title:                | Backup Records                                                                                                  |
|             | Dianious massage box                                                                                            |                                                                                                    |                       |                                                                                                    |
| -           | Jispiays massage box                                                                                            |                                                                                                    |                       | Annand                                                                                                    |
|             |                                                                                                    | OpenQuery                                                                                                    | Query Name:           | Append                                                                                                    |
|             | · · · ·                                                                                                    |                                                                                                    | View:                 | Datasneet                                                                                                    |
| 1.1         |                                                                                                    |                                                                                                    | Data Mode:            | Edit                                                                                                    |
|             | Opens Append query,                                                                                             | appends records                                                                                                    | to Old Complaints     |                                                                                                    |
| í.          |                                                                                                    |                                                                                                    | Ouest Name            | Delete                                                                                                    |
|             |                                                                                                    | OpenQuery                                                                                                    | Query Harno.          | Datasheet                                                                                                    |
|             |                                                                                                    |                                                                                                    | View.                 | Edit                                                                                                    |
|             |                                                                                                    |                                                                                                    | Data Mode.            | s tables                                                                                                    |
| •           | Opens Delete query, o                                                                                           | ieletes old record:                                                                                                    |                       |                                                                                                    |
|             |                                                                                                    | MsaBox                                                                                                    | Message:              | Records have successfully been                                                                                  |
|             |                                                                                                    |                                                                                                    | -<br>                 | copied to the A drive.                                                                                          |
|             |                                                                                                    |                                                                                                    | Beep:                 | Yes                                                                                                    |
|             |                                                                                                    | •                                                                                                    | Туре:                 | None                                                                                                    |
|             |                                                                                                    |                                                                                                    | Title:                |                                                                                                    |
|             | Displays message bo                                                                                             | X                                                                                                    | ,                     |                                                                                                    |

User Permissions

admin

## Group Permissions

Admins Users

|            |                                                                                                    |                                       |                                                                                                    | 1                                      |
|------------|----------------------------------------------------------------------------------------------------|---------------------------------------|----------------------------------------------------------------------------------------------------|----------------------------------------|
|            |                                                                                                    |                                       |                                                                                                    | Tuesday, January 13, 1998              |
| Macro: Ba  | kup Database                                                                                                    |                                       |                                                                                                    | Page: 1                                |
|            |                                                                                                    |                                       |                                                                                                    | ······································ |
|            |                                                                                                    |                                       |                                                                                                    |                                        |
| Properties | 1                                                                                                    |                                       |                                                                                                    |                                        |
| Date Crea  | ted: 1/4/98 8                                                                                                    | :04:38 PM                             | Last Updated:                                                                                                   | 1/11/98 7:26:01 AM                     |
| Owner:     | admin                                                                                                    |                                       |                                                                                                    |                                        |
|            |                                                                                                    | 11 - 11 - 11 - 11 - 11 - 11 - 11 - 11 |                                                                                                    |                                        |
| ·          |                                                                                                    |                                       |                                                                                                    |                                        |
| Actions    |                                                                                                    | · · ·                                 |                                                                                                    |                                        |
|            | Condition                                                                                                    | Action                                | Argument                                                                                                    | Value                                  |
| Name       | Condition                                                                                                    |                                       |                                                                                                    |                                        |
| Backup C   | Database<br>Realium entim database                                                                                    | MA BKUPDB                             |                                                                                                    |                                        |
|            | Backup entire database                                                                                                | IUA.BRUFUU                            |                                                                                                    |                                        |
|            |                                                                                                    |                                       |                                                                                                    |                                        |
|            |                                                                                                    | MedBox                                | Message:                                                                                                    | Please Insert a disk into the A drive  |
|            |                                                                                                    | Maguna                                | Been:                                                                                                    | Yes                                    |
|            |                                                                                                    |                                       | Type:                                                                                                    | None                                   |
|            | 1999 - 1999 - 1999 - 1999 - 1999 - 1999 - 1999 - 1999 - 1999 - 1999 - 1999 - 1999 - 1999 - 1999 - 1999 - 1999 -       |                                       | Title:                                                                                                    | Backup Database                        |
|            | Displays message box                                                                                                  |                                       |                                                                                                    |                                        |
|            |                                                                                                    |                                       | O                                                                                                    | BKUP Complaint TBL                     |
|            |                                                                                                    | OpenQuery                             | Query Name.                                                                                                    | Datasheet                              |
|            | 1.48                                                                                                    |                                       | View:<br>Data Mode:                                                                                             | Edit                                   |
|            | Reckups Complaint tal                                                                                                 | hle                                   |                                                                                                    |                                        |
|            |                                                                                                    |                                       |                                                                                                    | RKI ID In ohme TBI                     |
|            | 1.<br>1910 - 1910 - 1910 - 1910 - 1910 - 1910 - 1910 - 1910 - 1910 - 1910 - 1910 - 1910 - 1910 - 1910 - 1910 - 1910 - | OpenQuery                             | Query Name:                                                                                                    | Detecheet                              |
|            |                                                                                                    |                                       | View:                                                                                                    | Edit                                   |
| · · ·      | - · · · · · · · · · · · · · · · · · · ·                                                                               |                                       | Data mode:                                                                                                    | Lui                                    |
|            | Backups Involves tabl                                                                                                 |                                       |                                                                                                    |                                        |
|            |                                                                                                    | OpenQuery                             | Query Name:                                                                                                    | BKUP Division TBL                      |
|            |                                                                                                    |                                       | View:                                                                                                    | Datasheet                              |
|            |                                                                                                    |                                       | Data Mode:                                                                                                    | Eor                                    |
|            | Backups Division table                                                                                                | 9                                     | and the second second second second second second second second second second second second second second secon |                                        |
|            | · · · · · · · · · · · · · · · · · · ·                                                                                 | MsgBox                                | Message:                                                                                                    | Backup is complete                     |
|            |                                                                                                    | <b>-</b>                              | Beep:                                                                                                    | Yes                                    |
|            |                                                                                                    |                                       | Туре:                                                                                                    | None                                   |
|            |                                                                                                    | · .                                   | Title:                                                                                                    | Backup complete                        |
|            | Displays message bo                                                                                                   | X                                     |                                                                                                    |                                        |

## User Permissions

admin

Group Permissions

Admins

| A-ICALLIOG MOB                                                                                                    |                                                                                                    | Tuesday, January 13, 1998                                                                                       |                 |
|----------------------------------------------------------------------------------------------------|----------------------------------------------------------------------------------------------------|----------------------------------------------------------------------------------------------------|-----------------|
| Macro: Backup Database                                                                                                    | 의 가지 않는 것을 가 있는 것이다.<br>이 가지 않는 것 같은 것이 같이 있는 것이 있는 것이 있는 것이 있는 것이 있는 것이 있는 것이 있는 것이 있는 것이 있는 것이 있는 것이 있는 것이 있는 것이 있는 것이 있는 것이 있는 것이 있는                                                                                                    | Page: 2                                                                                                    |                 |
|                                                                                                    |                                                                                                    |                                                                                                    |                 |
|                                                                                                    |                                                                                                    |                                                                                                    |                 |
| 그는 것 같은 것 같은 것은 것이 많은 것이 없다.                                                                                                    | 다양하는 것이 가지 않는 것을 했다.<br>같은 것은 것은 것이 가지 않는 것이 같은 것이 있다.                                                                                                    |                                                                                                    |                 |
|                                                                                                    | 1997년 - 1997년 - 1997년<br>1997년 - 1997년 - 1997년 - 1997년 - 1997년 - 1997년 - 1997년 - 1997년 - 1997년 - 1997년 - 1997년 - 1997년 - 1997년 - 1997년<br>1997년 - 1997년 - 1997년 - 1997년 - 1997년 - 1997년 - 1997년 - 1997년 - 1997년 - 1997년 - 1997년 - 1997년 - 1997년 - 1997년 -                                                                                                    |                                                                                                    |                 |
| 이상은 것이 가지 않는 것이 있는 것이 있는 것이 있는 것이 있는 것이 있다.<br>이 같은 것이 같은 것이 있는 것이 있는 것이 있는 것이 있는 것이 있는 것이 있는 것이 있는 것이 있는 것이 있는 것이 없다.                                                                                                    |                                                                                                    |                                                                                                    |                 |
| 그는 여러 물로 가지 않는 것을 것 같아. 그 집에 깨끗을 가요?                                                                                                    |                                                                                                    |                                                                                                    |                 |
| 이 이 아들은 바람 관계를 모고 말 가 같다.                                                                                                    | 한 이상 감정하는 것                                                                                                    |                                                                                                    |                 |
|                                                                                                    |                                                                                                    | 홍승 전 것 같아. 같아.                                                                                                  |                 |
| 한 것은 것 같은 것은 가슴을 가운 것을 받았다.                                                                                                    |                                                                                                    |                                                                                                    |                 |
| 그는 그는 것은 것이 아님께서 가장 것이 없는 것이 없다.                                                                                                    | 이 아이는 것을 하는 것이다.                                                                                                    |                                                                                                    |                 |
|                                                                                                    |                                                                                                    |                                                                                                    |                 |
|                                                                                                    |                                                                                                    |                                                                                                    |                 |
|                                                                                                    |                                                                                                    |                                                                                                    |                 |
| 그는 그는 아님이는 것 같아? 옷을 가로 흔들었다.                                                                                                    |                                                                                                    |                                                                                                    |                 |
| 가지 같은 것이 있는 것은 것은 것은 것은 것은 것이 있는 것이 있는 것이 있다.<br>같은 것은 것은 것은 것은 것은 것은 것은 것은 것은 것은 것은 것은 것은                                                                                                    |                                                                                                    |                                                                                                    |                 |
| 형태가 물건했는 것 같아요. 동생과 가지                                                                                                    |                                                                                                    |                                                                                                    |                 |
|                                                                                                    |                                                                                                    |                                                                                                    |                 |
| 에 가지 않는 것이다. 그는 아이는 것이다. 이가 가지 않는 것을 가 있는 것이다.<br>같은 것이 같은 것이 같은 것이다. 이가 있는 것이 같은 것이 같은 것이다. 이가 가지 않는 것이다. 것이 같은 것이다. 것이 같은 것이다. 이가 있는 것이 같은 것이 같은 것이다. 것이 같은 것이<br>같은 것이 같은 것이 같은 것이 같은 것이 같은 것이 같은 것이 같은 것이 같은 것이다. 같은 것이 같은 것이 같은 것이 같은 것이 같은 것이 같은 것이 같이 같은 것이 같은 것이 같은 것이 같은 것이                                                                                                    |                                                                                                    |                                                                                                    |                 |
| 그는 것은 것은 것을 가지 않는 것이 없는 것을 많이 했다.                                                                                                    |                                                                                                    |                                                                                                    |                 |
| 에게 바늘 동안 등 동안을 가는 것을 만들어 있다. 바람이 있는 것<br>같은 것은 것 같은 것은 것은 것은 것은 것은 것을 가지 않는 것이 없는 것이 없다.                                                                                                    |                                                                                                    |                                                                                                    |                 |
| 가 있는 것이다. 이 가지 않는 것이다. 이 것이 가 있었다. 이 가지 않는 것이다.<br>같은 것이다. 이 가지 않는 것이다. 이 가지 않는 것이 없는 것이다. 이 것이다.                                                                                                    |                                                                                                    |                                                                                                    |                 |
|                                                                                                    |                                                                                                    |                                                                                                    |                 |
| · 전망 전에 가는 것 같은 것 같은 것은 것 같은 것 같은 것 같은 것 같이 있다.<br>것 같은 것은 것은 것은 것 같은 것 같은 것 같은 것 같은 것 같은                                                                                                    |                                                                                                    |                                                                                                    |                 |
|                                                                                                    | 같은 것이 같은 것이 있다.<br>같은 것이 같은 것이 같은 것이 같은 것이 같이 같이 같이 같이 같이 같이 같이 같이 같이 같이 같이 같이 같이                                                                                                    |                                                                                                    |                 |
| 이 같은 것이 같은 것이 같은 것이 같아요. 이 같아요. 이 가지 않는 것이 같이 같아요. 이 가지 않는 것이 같아요. 이 가지 않는 것이 같아요. 이 가지 않는 것이 같아요. 이 가지 않는 것이 있                                                                                                    |                                                                                                    |                                                                                                    |                 |
| 김 씨는 이번에 대응한 방법에 가지 않는 것이다.                                                                                                    |                                                                                                    |                                                                                                    |                 |
| 이는 것 같은 것 같은 것 같은 것 같은 것 같은 것 같은 것 같은 것 같                                                                                                    |                                                                                                    | 방문 영화 중 있는 것 같은 것 같이 다.<br>같은 방문 방안 가장 있는 것                                                                     | 이 없는 것은 말을 알았다. |
| 같은 그는 것은 것은 것을 가지 않는 것을 하는 것을 하는 것을 수 있는 것을 수 있다.                                                                                                    |                                                                                                    | 영상은 이번 것으로 가지지.<br>영상은 이번 것으로 가지지지.                                                                             |                 |
| 요즘 이 것은 것 같아요. 이 가슴에 가슴을 받았는 것 같아. 아이는 것이 같아. 아이는 것이 같아. 아이는 것이 같아. 아이는 것이 같아. 아이는 것이 아이는 것이 않아. 아이는 것이 아이는 것이 가 있다. 아이는 것이 아이는 것이 이 아이는 것이 아이는 것이 아이는 것이 아이는 것이 아이는 것이 아이는 것이 아이는 것이 아이는 것이 아이는 것이 아이는 것이 아이는 것이 아이는 것이 아이는 것이 아이는 것이 아이는 것이 아이는 것이 아이는 것이 아이는 것이 아이는 것이 아이는 것이 아이는 것이 아이는 것이 아이는 것이 아이는 것이 아이는 것이 아이는 것이 아이는 것이 아이는 것이 아이는 것이 아이는 것이 아이는 것이 아이는 것이 아이는 것이 아이 | 요즘 옷을 감독했다.                                                                                                    |                                                                                                    |                 |
| 사실 이 가지 않는 것 같아요. 이 가지 않는 것 같아요. 이 같이 가 있는 것 같아요. 이 가 있다.<br>이 가지 않는 것 같아요. 이 가 있는 것 같아요. 이 가 있는 것 같아요. 이 가 있는 것 같아요. 이 가 있는 것 같아요. 이 가 있는 것 같아요. 이 가 있는 것 같아요. 이 가 있는 것 같아요.                                                                                                    |                                                                                                    |                                                                                                    |                 |
| 그는 사람은 가 있다. 정말 아직도 많은 것 같은 것 아파가 감독했다.<br>사람은 아파가 같은 것 같은 것이 같은 것은 것이 같은 것이 같은 것이 같은 것이다.                                                                                                    |                                                                                                    | 문화 이 가 물 같은                                                                                                    |                 |
| 화장에서 다시는 비밀가 잘 가지 않는 것이 없다.                                                                                                    | 가지가 가지 않는 것이다.<br>이 가지 않는 것이 같은 것이 있는 것이 있는 것이 있는 것이 있는 것이 있는 것이 있는 것이 있는 것이 있는 것이 있는 것이 있는 것이 있는 것이 있는 것이 있는 것이 있<br>같은 것이 같은 것이 같은 것이 있는 것이 있는 것이 있는 것이 있는 것이 있는 것이 있는 것이 있는 것이 있는 것이 없는 것이 없는 것이 없다. 같은 것이 있는 것이 없는 것이 없는 것이 없는 것이<br>같은 것이 같은 것이 같은 것이 있는 것이 있는 것이 없는 것이 있는 것이 없는 것이 없는 것이 없는 것이 없는 것이 없는 것이 없는 것이 없는 것이 없는 것이 없다. 것이 없는 것이 없는 것이 없는 것이 않<br>같은 것이 같은 것이 있는 것이 있는 것이 없는 것이 없는 것이 없는 것이 없는 것이 없는 것이 없는 것이 없는 것이 없는 것이 없는 것이 없는 것이 없는 것이 없는 것이 없는 것이 없는 것이 없는 것이 없는 것이 없는 것이 없는 것이 없는 것이 않는 것이 없는 것이 없는 것이 없는 것이 없는 것이 없는 것이 없는 것이 없는 것이 없는 것이 없는 것이 없는 것이 없는 것이 않는 것이 없는 것이 없는 것이 없는 것이 없는 것이 없는 것이 없는 것이 없는 것이 없는 것이 없는 것이 없는 것이 없는 것이 않는 것이 없는 것이 없는 것이 없는 것이 없는 것이 없는 것이 없는 것이 없는 것이 없는 것이 없는 것이 없는 것이 없는 |                                                                                                    |                 |
|                                                                                                    |                                                                                                    |                                                                                                    |                 |
| 에는 것이 있는 것이 같은 것이 있다. 것이 있는 것이 있는 것이 있는 것이 있는 것이 있다.<br>같은 것은 것이 같은 것은 것은 것이 있는 것이 같은 것이 같은 것이 있는 것이 있는 것이 있는 것이 있는 것이 없다. 것이 있는 것이 없는 것이 없는 것이 없는 것이 없는 것이 없는 것이 없는 것이<br>같은 것이 같은 것이 같은 것이 같은 것이 없는 것이 같은 것이 없는 것이 없는 것이 없는 것이 없는 것이 없는 것이 없는 것이 없는 것이 없는 것이 없는 것이 없는 것이 없는 것이 없는 것이 없는 것이 없는 것이 없는 것이 없는 것이 없는 것이 없는 것이 않는 것이 없는 것이 없는 것이 없는 것이 없는 것이 없는 것이 없는 것이 없는 것이 없는 것이 없는 것이 없는 것이 없는 것이 없는 것이 없는 것이 없는 것이 없는 것이 없는 것이 없는 것이 없는 것이 없는 것이 없는 것이 없는 것이 없는 것이 않                                                                                                    |                                                                                                    |                                                                                                    |                 |
|                                                                                                    |                                                                                                    |                                                                                                    |                 |
|                                                                                                    |                                                                                                    |                                                                                                    |                 |
|                                                                                                    |                                                                                                    |                                                                                                    |                 |
| 는 가지에 있는 것은 것을 위해 가지에 가지 않는 것을 알았다. 가지는 것은 것은 것은 것은 것을 가지 않는 것을 가지 않는 것을 수요. 이렇게 같은 것을 것을 수요. 이렇게 같은 것을 것을 수요. 이렇게 있는 것을 가지 않는 것을 가지 않는 것을 것을 것을 것을 것을 수요. 이렇게 있는 것을 것을 것을 것을 것을 것을 것을 것을 것을 것을 것을 것을 것을                                                                                                    |                                                                                                    |                                                                                                    |                 |
|                                                                                                    | 20月1日 建合金合金                                                                                                    |                                                                                                    |                 |
| 이는 가지 않는 것을 알려요. 이는 것은 것은 것은 것은 것은 것을 가지 않는 것을 가지 않는 것을 가지 않는 것을 가지 않는 것을 가지 않는 것을 가지 않는 것을 가지 않는 것을 가지 않는 것을 가<br>같은 것은 것은 것은 것은 것은 것을 알려요. 것은 것을 알려요. 것은 것은 것은 것을 것을 것을 수 있는 것을 것을 수 있는 것을 것을 수 있는 것을 것을 수 있는 것을 것을 수 있는 것을 것을 하<br>같은 것은 것은 것은 것은 것은 것은 것은 것을 같은 것을 것을 것을 것을 것을 것을 것을 것을 것을 것을 것을 것을 것을                                                                                                    |                                                                                                    |                                                                                                    |                 |
|                                                                                                    |                                                                                                    |                                                                                                    |                 |
| 이는 말 모양한 것이 지지 않는 것이지 않는 것이 같다.                                                                                                    |                                                                                                    |                                                                                                    |                 |
|                                                                                                    |                                                                                                    |                                                                                                    |                 |
|                                                                                                    | 가 있는 것 같은 것 같은 것 같은 것 같은 것 같은 것 같은 것 같은 것 같                                                                                                    |                                                                                                    |                 |
| 2016년 1월 2017년 - 2018년 1월 2018년 1월 2018년 1월 2018년 1월 2018년 1월 2018년 1월 2018년 1월 2018년 1월 2018년 1월 2018년 1월 2018<br>1월 2019년 1월 2019년 1월 2019년 1월 2019년 1월 2018년 1월 2018년 1월 2018년 1월 2018년 1월 2018년 1월 2018년 1월 2018년 1월 2018년 1월 2<br>1월 2019년 1월 2019년 1월 2018년 1월 2018년 1월 2018년 1월 2018년 1월 2018년 1월 2018년 1월 2018년 1월 2018년 1월 2018년 1월 2018년 1월 2                                                                                                    |                                                                                                    |                                                                                                    |                 |
|                                                                                                    |                                                                                                    |                                                                                                    |                 |
|                                                                                                    |                                                                                                    |                                                                                                    |                 |
|                                                                                                    |                                                                                                    |                                                                                                    |                 |
|                                                                                                    |                                                                                                    |                                                                                                    |                 |
| 이는 것은 것은 것이다. 이 것은 것이 가지 않는 것이 있는 것이다.<br>같은 것이 같은 것이 같은 것이 같은 것이 같은 것이 같은 것이 같은 것이다.                                                                                                    |                                                                                                    |                                                                                                    |                 |
|                                                                                                    |                                                                                                    |                                                                                                    |                 |
| 가는 것에 가장되었다. 이렇게 가장 바랍니다. 전쟁이 가지 않는 것은 사람이 있는 것이 있었다.<br>이는 것은 것은 것은 것은 것은 것은 것이 있는 것이 가지 않는 것이 같이 있는 것이 같이 있다. 것이 같이 있는 것이 같이 있는 것이 같이 있는 것이 있는 것이 있는 것이 있는 것이 있는 것이 있는                                                                                                    | 황영화 김 사람이 같은                                                                                                    |                                                                                                    |                 |
|                                                                                                    |                                                                                                    |                                                                                                    |                 |
| 이 방법을 만들어야 한 것이 같은 것을 받을 것                                                                                                    | 63                                                                                                    |                                                                                                    |                 |
|                                                                                                    | ·주토 (19월2), 2015년 (111)<br>- 112 - 112 - 112월 (111)<br>- 112 - 112 - 112월 (111) - 112                                                                                                    |                                                                                                    |                 |
|                                                                                                    |                                                                                                    |                                                                                                    |                 |
|                                                                                                    |                                                                                                    | The second second second second second second second second second second second second second second second se |                 |

|            |                                 |                   | A second second s |                                      |
|------------|---------------------------------|-------------------|----------------------------------------------------------------------------------------------------|--------------------------------------|
| Macro: Div | ision Menu                      |                   |                                                                                                    | Tuesday, January 13, 1998<br>Page: 1 |
|            |                                 |                   |                                                                                                    |                                      |
| Properties | <u>8</u>                        | 7.00 DNA          | Lost Lindstert                                                                                                    | 1/11/98 4:40:47 PM                   |
| Date Creat | ted: 1/8/98 4:0                 | /:20 PM           |                                                                                                    |                                      |
| Owner:     | admin                           |                   |                                                                                                    |                                      |
| Actions    | Condition                       | Action            | Argument                                                                                                    | Value                                |
| Division   | Menu<br>Displays menu items for | Update Super form |                                                                                                    |                                      |
|            |                                 | AddMenu           | Menu Name:<br>Menu Macro Name:<br>Statue Bar Tavit                                                                                                    | &File<br>Division Menu_File          |
|            | Displays File menu items        | 8                 |                                                                                                    |                                      |
|            |                                 | AddMenu           | Menu Name:<br>Menu Macro Name:                                                                                                    | &Edit<br>Division Menu_Edit          |
|            |                                 |                   | Status Bar I ext:                                                                                                    |                                      |
|            | Desplays Edit menu ten          | ns<br>            |                                                                                                    |                                      |
|            |                                 | AddMenu           | Menu Name:<br>Menu Macro Name:<br>Status Bar Text:                                                                                                    | &Help<br>Division Menu_Help          |
|            | Desplays Help menu              |                   |                                                                                                    |                                      |

64

## User Permissions

admin

## Group Permissions

Admins Users

| Macro: Division Me                                                                                              | Tuesday, January 13,<br>Iu_Edit                                                                                                    | 1998<br>396: 1             |
|----------------------------------------------------------------------------------------------------|----------------------------------------------------------------------------------------------------|----------------------------|
|                                                                                                    |                                                                                                    |                            |
|                                                                                                    | 사람이 지금은 것 같은 것을 알았는 것 수 있는 것을 감독하는 것을                                                                                                    |                            |
| Properties                                                                                                    | 그는 것은 것이 있는 것이 같은 것이 물질하는 것이 없는 것이 것이다.                                                                                                    | 1, 2, 2, 2, 2<br>          |
| Date Created:                                                                                                   | 1/8/98 4:07:27 PM Last Updated: 1/6/98 4:0/:28 PM                                                                                                    |                            |
| Owner:                                                                                                    | admini a seconda de la construcción de la construcción de la construcción de la construcción de la construcción                                                                                                    | e dit i                    |
|                                                                                                    |                                                                                                    |                            |
|                                                                                                    |                                                                                                    |                            |
| Actions                                                                                                    | 그는 지수는 것을 알았는 것을 하는 것이 것 같아요. 나는 것 같아요.                                                                                                    |                            |
| Name                                                                                                    | condition Action Argument Value                                                                                                    | ·                          |
| &Undo                                                                                                    | 그는 것이 같은 것이 못 했는 것이 같은 것이 것 같은 것이 같은 것이 없는 것이 같이 없다.<br>같은 것이 같은 것이 같은 것이 같은 것이 같은 것이 같은 것이 없다. 같은 것이 같은 것이 같은 것이 같이 없다.                                                                                                    |                            |
|                                                                                                    | RunCommand Command: 292                                                                                                    |                            |
| a de la composición de la composición de la composición de la composición de la composición de la composición d | 이는 이상은 고양이 가슴을 가지 않는 것이 같은 것이 같은 것이 같이 같이 않는 것이 같이 않는 것이 같이 않는 것이 같이 않는 것이 없다. 나는 것이 같이 많이 있는 것이 없는 것이 없는 것이 없다. 나는 것이 없는 것이 없 않 않이 않이 않이 않이 않이 않이 않이 않이 않이 않이 않이 않이 않 |                            |
| Undo Current Re                                                                                                 |                                                                                                    |                            |
|                                                                                                    | RunCommand Command: 292                                                                                                    |                            |
| and the second second                                                                                           |                                                                                                    | 1997 - 1997<br>1998 - 1997 |
| -                                                                                                    |                                                                                                    | · ~.                       |
|                                                                                                    |                                                                                                    |                            |
| 0.9                                                                                                    | 물건에 가슴 옷을 벗어나는 가지, 것이 상황한 감독을 했다.                                                                                                    |                            |
| Dereiete                                                                                                    | BunCommand Command: 337                                                                                                    |                            |
| <u> </u>                                                                                                    |                                                                                                    |                            |
|                                                                                                    | 그는 그는 것 같은 것 같은 것 같은 것 같아. 그는 것 같아. 것 같아.                                                                                                    |                            |
| •                                                                                                    |                                                                                                    |                            |
|                                                                                                    | 이 아이들은 것은 것은 것은 것은 것을 하는 것을 하는 것을 하는 것을 하는 것이다.                                                                                                    |                            |
| &Find                                                                                                    | - 2018년 1월 1일 - 1월 1일 - 1월 1일 - 1월 1일 - 1월 1일 - 1월 1일 - 1월 1일 - 1월 1일 - 1월 1일 - 1월 1일 - 1월 1일 - 1월 1일 - 1월 1일 -                                                                                                    |                            |
|                                                                                                    | RunCommand Command: 30                                                                                                    |                            |
| Sarah da baran da baran da baran da baran da baran da baran da baran da baran da baran da baran da baran da ba  |                                                                                                    | a fi                       |
| &Replace                                                                                                    | 그는 해방법은 영양 관계가 가지 않는 것이라고 있는 것이다.                                                                                                    |                            |
|                                                                                                    | RunCommand Command: 29                                                                                                    |                            |
|                                                                                                    |                                                                                                    |                            |
| •                                                                                                    | en en en en en en en en en en en en en e                                                                                                    |                            |
|                                                                                                    |                                                                                                    |                            |
|                                                                                                    | 이 같은 방법에서 있는 것이 가슴에 가슴을 가슴다. 것이 많이 많이 나는 것이 없다.                                                                                                    | es, is                     |
|                                                                                                    |                                                                                                    |                            |
|                                                                                                    | · 같은 사람이 있는 것 같은 것 같은 것 같은 것 같은 것 같은 것 같은 것 같은 것 같                                                                                                    |                            |
| •                                                                                                    |                                                                                                    | <del></del>                |
|                                                                                                    | 그는 그는 것 같아요. 그는 것 같아요. 이는 것 같아요. 이는 것 같아요. 이는 것 같아요. 이는 것 같아요. 이는 것 같아요. 이는 것 같아요. 이는 것 같아요. 이는 것 같아요. 이는 것 같아요.                                                                                                    |                            |

User Permissions

admin

Group Permissions
| Macro: Divi | XG.MDB<br>ision Menu_Edit |     |      |                                                                                                    |                                                | · |     |                                       | Tuesda | iy, January | / 13, 1998<br>Page: 2 |
|-------------|---------------------------|-----|------|----------------------------------------------------------------------------------------------------|------------------------------------------------|---|-----|---------------------------------------|--------|-------------|-----------------------|
|             | Admine                    |     |      |                                                                                                    |                                                |   | 1.1 |                                       |        |             | 1                     |
|             |                           |     |      |                                                                                                    |                                                |   |     |                                       |        |             |                       |
|             | 793 9                     | ,   |      | 2000 - 100 - 100 - |                                                |   |     |                                       |        |             | *                     |
|             |                           | 1.1 |      |                                                                                                    |                                                |   |     |                                       |        |             |                       |
|             |                           |     |      |                                                                                                    |                                                |   |     |                                       |        |             |                       |
|             |                           |     |      |                                                                                                    |                                                |   |     |                                       |        |             |                       |
|             |                           |     |      |                                                                                                    |                                                |   |     | ·                                     |        |             |                       |
|             |                           |     |      |                                                                                                    |                                                |   |     |                                       |        |             |                       |
|             |                           |     |      |                                                                                                    |                                                |   |     |                                       | · .    |             |                       |
|             |                           |     |      |                                                                                                    |                                                |   |     |                                       |        |             |                       |
|             |                           |     |      |                                                                                                    |                                                |   |     |                                       |        |             |                       |
|             |                           |     |      |                                                                                                    |                                                |   |     | ${\mathcal L}_{1} = {\mathcal L}_{1}$ |        |             |                       |
|             |                           |     |      | 1 - 14<br>                                                                                                    |                                                |   |     |                                       |        | 1.1         |                       |
|             |                           |     |      |                                                                                                    |                                                |   |     |                                       |        |             |                       |
|             |                           |     |      |                                                                                                    |                                                |   |     |                                       |        |             |                       |
|             |                           |     |      |                                                                                                    |                                                |   |     |                                       |        |             |                       |
|             |                           |     |      | 1                                                                                                    |                                                |   |     |                                       |        |             |                       |
|             |                           |     |      |                                                                                                    |                                                |   |     |                                       |        |             |                       |
|             |                           |     |      | · .                                                                                                    |                                                |   |     |                                       |        |             |                       |
|             |                           |     |      |                                                                                                    |                                                |   |     |                                       |        |             |                       |
|             |                           | •   |      |                                                                                                    |                                                |   |     |                                       |        |             |                       |
|             |                           |     |      |                                                                                                    |                                                | ÷ |     |                                       | •      |             |                       |
|             |                           |     |      |                                                                                                    |                                                |   |     |                                       |        |             |                       |
|             |                           |     |      |                                                                                                    |                                                |   |     |                                       |        |             |                       |
|             |                           |     |      |                                                                                                    |                                                |   |     |                                       |        |             |                       |
|             |                           |     |      |                                                                                                    |                                                |   |     |                                       |        |             |                       |
|             |                           |     |      |                                                                                                    |                                                |   |     |                                       | •      |             |                       |
|             |                           |     |      |                                                                                                    |                                                |   |     |                                       |        |             |                       |
|             |                           |     |      |                                                                                                    |                                                |   |     |                                       |        |             |                       |
| 4.<br>11.   |                           |     |      |                                                                                                    |                                                |   |     |                                       |        |             |                       |
|             |                           |     |      |                                                                                                    |                                                |   |     |                                       |        |             |                       |
|             |                           |     |      |                                                                                                    |                                                |   |     |                                       |        |             |                       |
|             |                           |     |      |                                                                                                    |                                                |   |     |                                       |        |             |                       |
|             |                           |     |      |                                                                                                    |                                                |   |     |                                       |        |             |                       |
|             | •                         |     |      |                                                                                                    | ала<br>1                                       |   |     |                                       |        |             |                       |
|             |                           |     |      | N.                                                                                                    | н.<br>С. С. С. С. С. С. С. С. С. С. С. С. С. С |   |     |                                       |        |             |                       |
|             |                           |     |      | 4                                                                                                    |                                                |   |     |                                       |        |             |                       |
|             |                           |     |      |                                                                                                    |                                                |   |     |                                       |        |             |                       |
|             |                           |     |      |                                                                                                    | · ·                                            |   |     |                                       |        |             |                       |
|             |                           |     |      |                                                                                                    |                                                |   |     |                                       |        |             |                       |
|             |                           |     |      |                                                                                                    |                                                |   |     |                                       |        |             |                       |
|             |                           |     |      |                                                                                                    |                                                |   |     |                                       |        |             |                       |
|             |                           |     | 1 A. |                                                                                                    |                                                |   |     |                                       |        |             |                       |
|             |                           |     |      |                                                                                                    |                                                |   | · . |                                       |        |             |                       |
|             |                           |     |      |                                                                                                    | · · ·                                          |   |     |                                       |        |             |                       |
| 4           |                           |     |      |                                                                                                    |                                                |   |     |                                       |        |             |                       |
|             |                           |     |      |                                                                                                    |                                                |   |     |                                       |        |             |                       |
|             |                           |     |      | ÷.,                                                                                                    |                                                |   |     |                                       |        |             |                       |
|             |                           |     |      |                                                                                                    |                                                |   |     |                                       |        |             |                       |
|             |                           |     |      |                                                                                                    |                                                |   |     |                                       |        |             |                       |
|             |                           |     |      |                                                                                                    |                                                |   |     |                                       |        |             |                       |
|             |                           |     |      |                                                                                                    |                                                |   |     |                                       |        |             |                       |
|             |                           |     |      | •<br>•<br>•                                                                                                    |                                                |   |     |                                       |        |             |                       |

| Mac                | ro: Divisio                          | n Menu F                                                                                                    | ile             | ing in the be |         |          |          |       | Tuesday, January 13, 1998<br>Page: 1 |
|--------------------|--------------------------------------|----------------------------------------------------------------------------------------------------|-----------------|---------------|---------|----------|----------|-------|--------------------------------------|
|                    |                                      |                                                                                                    |                 |               |         |          |          |       |                                      |
| Pro<br>Date<br>Own | <u>perties</u><br>e Created:<br>ner: |                                                                                                    | 1/8/98<br>admin | 4:07:26 PM    |         | Læst l   | Jpdated: | 1/11/ | 98 4:42:11 PM                        |
|                    |                                      | 1997 - 1997 - 1997 - 1997 - 1997 - 1997 - 1997 - 1997 - 1997 - 1997 - 1997 - 1997 - 1997 - 1997 - 1997 - 1997 - |                 |               |         |          |          |       |                                      |
| <u>Act</u>         | ame                                  | Cond                                                                                                    | lition          | A             | tion    | <u> </u> | rgument  |       | Value                                |
| Div                | ision Mei                            | nu_File                                                                                                    |                 |               |         |          |          |       |                                      |
| E&                 | xit<br>—                             |                                                                                                    |                 | RunCo         | mmand ( | Command: |          | 3     |                                      |

admin

Group Permissions

Admins Users

|                                    |              |               | Tuesday, January 13, 1998<br>Page: 1 |
|------------------------------------|--------------|---------------|--------------------------------------|
| Macro: Division Menu_Help          |              |               |                                      |
|                                    |              |               |                                      |
| Properties<br>Date Created: 1/8/94 | 8 4:07:28 PM | Last Updated: | 1/8/98 4:07:29 PM                    |
|                                    |              |               |                                      |
| Actions<br>Name Condition          | Action       | Argument      | Value                                |
| &Contents                          | RunCommand   | Command:      | 235                                  |
| &Search                            | RunCommand   | Command:      | 100                                  |
| C&ue Cards                         | BunCommend   | Command:      | 235                                  |
| •                                  | Runoutanana  |               |                                      |
| &Technical Support                 | RunCommand   | Command:      | 235                                  |
| &About Microsoft Access.           | RunCommand   | Command:      | 35                                   |

admin

Group Permissions

Admins

Users

| 1          | · ·                                           |                |                                       |                                      |  |  |
|------------|-----------------------------------------------|----------------|---------------------------------------|--------------------------------------|--|--|
| Macro: MS  | Menu                                          | •              |                                       | Tuesday, January 13, 1998<br>Page: 1 |  |  |
|            |                                               |                |                                       |                                      |  |  |
|            |                                               | 1              |                                       |                                      |  |  |
| Properties | а.<br>В                                       | 5 - F<br>5 - F | and the second second                 |                                      |  |  |
| Date Creat | ted: 1/8/98 4:                                | 13:35 PM       | Last Updated:                         | 1/11/98 4:43:50 PM                   |  |  |
| Owner:     | admin                                         |                |                                       |                                      |  |  |
|            |                                               |                |                                       | ·                                    |  |  |
|            |                                               |                |                                       |                                      |  |  |
| Actions    |                                               |                |                                       |                                      |  |  |
| Name       | Condition                                     | Action         | Argument                              | Value                                |  |  |
| MSMenu     |                                               |                |                                       |                                      |  |  |
|            | Displays Main Switchbo                        | ard Menu Items |                                       |                                      |  |  |
|            | <u>, , , , , , , , , , , , , , , , , , , </u> | AddMenu        | Menu Name:                            | &File                                |  |  |
|            |                                               |                | Menu Macro Name:                      | MSMenu_File                          |  |  |
|            | $e^{-i\omega t}$                              |                | Status Bar Text:                      |                                      |  |  |
|            | Desplays File menu ite                        | ns             |                                       |                                      |  |  |
|            |                                               | AddMenu        | Menu Name:                            | &Help                                |  |  |
|            |                                               | 2              | Menu Macro Name:                      | MSMenu_Heip                          |  |  |
|            | · · · ·                                       |                | Status Bar Text:                      |                                      |  |  |
|            | Displays Help menu                            |                | · · · · · · · · · · · · · · · · · · · |                                      |  |  |
|            |                                               |                |                                       |                                      |  |  |

admin

# Group Permissions

|                             |          | · · · ·    |               | т         | uesday, January 13, 1998<br>Page: 1 |
|-----------------------------|----------|------------|---------------|-----------|-------------------------------------|
| Macro: MSMenu_Fil           | 8        |            |               |           |                                     |
|                             | · · ·    |            |               |           | с.<br>Холог<br>Алаган               |
| Properties<br>Date Created: | 1/8/98   | 4:13:36 PM | Last Updated: | 1/11/98 4 | :44:18 PM                           |
| Owner:                      | admin    | · · ·      |               |           |                                     |
|                             |          |            |               |           |                                     |
| Name C                      | ondition | Action     | Argument      |           | Value                               |
| MSMenu_File                 |          |            |               |           | •<br>•                              |
|                             |          |            |               |           |                                     |
| Egxit                       |          | RunCommand | Command:      | 3         |                                     |

admin

Group Permissions

| Macro: MSMenu               | _Help        |            |                                         | Ţ          | uesday, January 13<br>F | 3, 1998<br>Page: 1 |  |  |  |
|-----------------------------|--------------|------------|-----------------------------------------|------------|-------------------------|--------------------|--|--|--|
|                             |              | <u> </u>   | <u> </u>                                |            |                         |                    |  |  |  |
|                             |              |            | * · · · · · · · · · · · · · · · · · · · |            |                         |                    |  |  |  |
| Properties<br>Date Created: | 1/8/98 4:    | 13:37 PM   | Last Updated:                           | 1/8/98 4:1 | 3:37 PM                 |                    |  |  |  |
| Owner:                      | admin        |            |                                         |            |                         |                    |  |  |  |
|                             |              |            |                                         |            |                         |                    |  |  |  |
| Actions<br>Name             | Condition    | Action     | Argument                                |            | Value                   |                    |  |  |  |
| &Contents                   |              | RunCommand | Command:                                | 235        |                         |                    |  |  |  |
|                             |              |            |                                         |            |                         |                    |  |  |  |
| &Search                     |              | RunCommand | Command:                                | 100        |                         |                    |  |  |  |
|                             |              |            |                                         |            |                         |                    |  |  |  |
| C&ue Cards                  |              | RunCommand | Command:                                | 235        |                         |                    |  |  |  |
|                             |              |            |                                         |            |                         |                    |  |  |  |
| •                           |              |            |                                         |            |                         |                    |  |  |  |
|                             |              |            |                                         | · ·        |                         |                    |  |  |  |
| &Technical S                | upport       | RunCommand | Command:                                | 235        | ·                       |                    |  |  |  |
|                             |              | ,          |                                         |            |                         |                    |  |  |  |
| &About Micro                | osoft Access | RunCommand | Command:                                | 35         | · ·                     |                    |  |  |  |
|                             |              |            |                                         |            |                         |                    |  |  |  |

admin

Group Permissions

Admins Users

|            | Monubor                 |                  |                  | Tuesday, January 13, 1998<br>Page: 1 |
|------------|-------------------------|------------------|------------------|--------------------------------------|
| Aacro: New |                         |                  |                  |                                      |
|            |                         |                  |                  |                                      |
|            |                         |                  |                  |                                      |
| roperties  | 4/0/09 4/               | 0.50 DM          | Lest Lindated    | 1/11/98 4:47:01 PM                   |
| ate Create | 50: 1/6/96 4:           | J2:52 FM         | Last opciato.    |                                      |
| wner:      | aurin                   |                  |                  |                                      |
|            |                         | 14.<br>14.       |                  |                                      |
|            |                         |                  |                  |                                      |
| ctions     | ,                       | 1                |                  |                                      |
| Name       | Condition               | Action           | Argument         |                                      |
| lew Menu   | ıbar                    |                  |                  |                                      |
|            | Displays menu items on  | Call Log Data Er | ntry form        |                                      |
| -          |                         | AddMenu          | Menu Name:       | &File                                |
|            |                         | 7 43 41 10 11 4  | Menu Macro Name: | New Menubar_File                     |
|            |                         |                  | Status Bar Text: |                                      |
|            | Displays File menu item | S                |                  |                                      |
| · ·        |                         | A. J19.4         | Monu Nome:       | &Edit                                |
|            |                         | Addivienu        | Menu Marro Nama  | New Menubar_Edit                     |
|            |                         |                  | Status Bar Text  |                                      |
|            | Disalawa Edit monu itor | ne               | Status Dar row.  |                                      |
|            |                         |                  |                  |                                      |
|            |                         | AddMenu          | Menu Name:       | Alkecords                            |
|            |                         |                  | Menu Macro Name: | New Monubal_Necolds                  |
|            | _ ·                     |                  | Status Bar Text: |                                      |
|            | Displays Records men    | u koms           |                  |                                      |
|            |                         | AddMenu          | Menu Name:       | &Help                                |
|            |                         |                  | Menu Macro Name: | New Menubar_Help                     |
|            |                         |                  | Status Bar Text: |                                      |
|            | Displays Help menu      |                  | •                |                                      |

admin

### Group Permissions

|                                          |                                                                                                    |                                                                                                    |                                                                                                    | Tuesda                | y, January 13, 1998<br>Page: 1 |
|------------------------------------------|----------------------------------------------------------------------------------------------------|----------------------------------------------------------------------------------------------------|----------------------------------------------------------------------------------------------------|-----------------------|--------------------------------|
| Vacro: New M                             | enubar_Edit                                                                                                    | <u>في المحمد المحمد المحمد المحمد المحمد المحمد المحمد المحمد المحمد المحمد المحمد المحمد المحمد المحمد المحمد ال</u> |                                                                                                    |                       |                                |
|                                          | en de la construction de la construction de la construction de la construction de la construction de la constru<br>La construction de la construction de la construction de la construction de la construction de la construction d |                                                                                                    |                                                                                                    |                       |                                |
| Properties                               |                                                                                                    |                                                                                                    |                                                                                                    |                       |                                |
| Date Created:                            | 1/8/98 4                                                                                                    | :02:53 PM                                                                                                    | Last Updated:                                                                                                    | 1/8/98 4:02:54 1      | 7 <b>M</b>                     |
| Owner:                                   | admin                                                                                                    |                                                                                                    |                                                                                                    |                       |                                |
| an an an an an an an an an an an an an a |                                                                                                    |                                                                                                    |                                                                                                    |                       |                                |
|                                          |                                                                                                    |                                                                                                    |                                                                                                    |                       |                                |
| Actions                                  |                                                                                                    |                                                                                                    | Amument                                                                                                    |                       | Value                          |
| Name                                     | Condition                                                                                                    | Action                                                                                                    |                                                                                                    |                       |                                |
| &Undo                                    |                                                                                                    | BunCommand                                                                                                    | Command:                                                                                                    | 292                   |                                |
| -                                        |                                                                                                    | Nullounnand                                                                                                    |                                                                                                    |                       |                                |
|                                          | nt Pogord                                                                                                    |                                                                                                    |                                                                                                    |                       |                                |
| Undo Currei                              |                                                                                                    | RunCommand                                                                                                    | Command:                                                                                                    | 292                   |                                |
|                                          |                                                                                                    |                                                                                                    |                                                                                                    |                       |                                |
|                                          |                                                                                                    |                                                                                                    |                                                                                                    |                       |                                |
|                                          |                                                                                                    |                                                                                                    |                                                                                                    |                       |                                |
| D&elete                                  |                                                                                                    |                                                                                                    |                                                                                                    |                       |                                |
|                                          |                                                                                                    | RunCommand                                                                                                    | Command:                                                                                                    | 337                   |                                |
| -                                        |                                                                                                    |                                                                                                    |                                                                                                    |                       |                                |
| •                                        |                                                                                                    |                                                                                                    |                                                                                                    |                       |                                |
|                                          |                                                                                                    |                                                                                                    |                                                                                                    |                       |                                |
| &Find                                    |                                                                                                    |                                                                                                    |                                                                                                    |                       |                                |
|                                          | an an an an an an an an an an an an an a                                                                                                    | RunCommand                                                                                                    | Command:                                                                                                    | 30                    |                                |
| · · · · · · · · · · · · · · · · · · ·    |                                                                                                    |                                                                                                    |                                                                                                    |                       |                                |
| &Replace.                                |                                                                                                    |                                                                                                    | Command:                                                                                                    | 29                    |                                |
|                                          | 14                                                                                                    | RunCommand                                                                                                    |                                                                                                    |                       |                                |
|                                          |                                                                                                    |                                                                                                    |                                                                                                    | an an Ara<br>An Araba |                                |
|                                          |                                                                                                    |                                                                                                    | and the second second second second second second second second second second second second second second second |                       |                                |

Group Permissions

Admins Users

admin

|                             |            | ).<br>     |               | Tuesday, January 13, 1998                                                                                                    |
|-----------------------------|------------|------------|---------------|----------------------------------------------------------------------------------------------------|
| Macro: New Me               | nubar_File |            |               | Page: 1                                                                                                    |
|                             |            |            |               |                                                                                                    |
| Properties<br>Date Created: | 1/8/98     | 4:02:53 PM | Last Updated: | 1/8/98 4:02:53 PM                                                                                                    |
| Owner:                      | admin      |            |               | $\frac{1}{2} = \frac{1}{2} \left( \frac{1}{2} - \frac{1}{2} \right) \left( \frac{1}{2} - \frac{1}{2} \right) \left( \frac{1}{2}$ |
| Actions                     |            |            |               | Maka                                                                                                    |
|                             | Condition  | Action     | Argument      |                                                                                                    |
|                             |            |            |               |                                                                                                    |
| E&xit                       |            | RunCommand | Command:      | 3                                                                                                    |

admin

### Group Permissions

| Macro: New Menubar_Help                 |            | 16.<br>16. |                                                              | Ти          | esday, January 13, 1998<br>Page: 1 |
|-----------------------------------------|------------|------------|--------------------------------------------------------------|-------------|------------------------------------|
|                                         |            |            |                                                              |             |                                    |
| Properties<br>Date Created: 1/8/98 4:02 | 2:56 PM    | Last Up    | odated:                                                      | 1/8/98 4:02 | 56 PM                              |
| Owner: admin                            |            |            |                                                              |             |                                    |
| Actions<br>Name Condition               | Action     | Arg        | ument                                                        | . <u></u>   | Value                              |
| &Contents                               | RunCommand | Command:   | 1<br>19 - 19 - 19<br>10 - 19 - 19 - 19 - 19 - 19 - 19 - 19 - | 235         |                                    |
| &Search                                 | RunCommand | Command:   |                                                              | 100         |                                    |
| C&ue Cards                              | RunCommand | Command:   |                                                              | 235         |                                    |
|                                         |            |            |                                                              |             |                                    |
| ETechnical Support                      |            |            |                                                              |             |                                    |
|                                         | RunCommand | Command:   |                                                              | 235         |                                    |
| &About Microsoft Access                 | RunCommand | Command:   |                                                              | 35          |                                    |

admin

Group Permissions

Admins

Users

|                      | •               |                       | <ul> <li>A Managara A</li> </ul>                   | and the second second second second second second second second second second second second second second second |
|----------------------|-----------------|-----------------------|----------------------------------------------------|----------------------------------------------------------------------------------------------------|
|                      |                 |                       | <u></u>                                            | Tuesday, January 13, 1998<br>Page: 1                                                                             |
| Aacro: New           | Menubar_Records |                       |                                                    |                                                                                                    |
|                      |                 |                       |                                                    |                                                                                                    |
| and<br>Antonio de la |                 | and the second second |                                                    |                                                                                                    |
| roperties            |                 |                       |                                                    |                                                                                                    |
| Date Create          | d: 1/8/98 4:0   | 2:54 PM               | Last Updated:                                      | 1/8/98 4:02:55 PM                                                                                                |
| Swner:               | admin           | e di Aleren de        |                                                    |                                                                                                    |
|                      |                 |                       | · · · · · ·                                        |                                                                                                    |
|                      |                 |                       |                                                    |                                                                                                    |
| Actions              | •               | 1                     |                                                    |                                                                                                    |
| Actions              | Oradition       | Action                | Aroument                                           | Value                                                                                                    |
| Name                 | Condition       |                       |                                                    | •                                                                                                    |
| B.Data Ent           | <b>Y</b>        | RunCommand            | Command:                                           | 78                                                                                                    |
|                      |                 |                       |                                                    |                                                                                                    |
| LGo To               |                 | AddMenu               | Menu Name:<br>Menu Macro Name:<br>Status Bar Text: | &Go To<br>New Menubar_Records_Go To                                                                              |
| -                    |                 |                       |                                                    |                                                                                                    |
| &Refresh             |                 | RunCommand            | Command:                                           | 18                                                                                                    |
| 1 13 14<br>-         |                 |                       |                                                    |                                                                                                    |
|                      |                 |                       |                                                    |                                                                                                    |
| -                    | · · · · · · ·   |                       |                                                    |                                                                                                    |

admin

Group Permissions

Admins Users

| Macro: New                | Menubar_Records_Go                      | То         |               | · · · | Tues          | day, January 13, 1998<br>Page: 1        |
|---------------------------|-----------------------------------------|------------|---------------|-------|---------------|-----------------------------------------|
|                           |                                         |            |               | · ·   |               | • .                                     |
| Properties<br>Date Create | d: 1/8/98 4:0                           | 02:55 PM   | Last Updated: |       | 1/8/98 4:02:5 | 5 PM                                    |
| Owner:                    | admin                                   |            |               |       |               |                                         |
| -                         | •                                       |            | •             |       |               |                                         |
| Actions                   |                                         |            | <b>.</b>      |       |               | Value                                   |
| Name                      | Condition                               | Action     | Argument      |       |               | • • • • • • • • • • • • • • • • • • • • |
| &First                    |                                         | RunCommand | Command:      |       | 67            | · · · · · · · · · · · · · · · · · · ·   |
| · -                       | 14 - 14 - 14 - 14 - 14 - 14 - 14 - 14 - |            |               |       |               |                                         |
| &Last                     | :<br>                                   | RunCommand | Command:      |       | 68            |                                         |
| -                         |                                         |            |               |       |               |                                         |
| &Next                     |                                         | · ·        | ··· · ·       |       | 0E            |                                         |
|                           | · · · · · ·                             | RunCommand | Command:      |       | 60            |                                         |
|                           | · · · ·                                 |            |               |       |               |                                         |
| &Previous                 |                                         | RunCommand | Command:      | 1     | 66            |                                         |
|                           |                                         |            |               |       | .1            |                                         |
| Natw                      |                                         |            |               |       |               |                                         |
| 14001                     |                                         | RunCommand | Command:      |       | 28            | · ·                                     |

admin

Group Permissions

Admins Users

| Macro: Up | date                       |                                         |                                                    | Tuesday, January 13, 1998<br>Page: 1 |
|-----------|----------------------------|-----------------------------------------|----------------------------------------------------|--------------------------------------|
|           |                            |                                         |                                                    |                                      |
| Propertie | <b>1</b>                   |                                         | · · · · ·                                          |                                      |
| Date Crea | ted: 1/8/98 4:04:          | 59 PM                                   | Last Updated:                                      | 1/11/98 4:48:54 PM                   |
| Owner:    | admin                      | and the second                          |                                                    |                                      |
|           |                            | ana ang ang ang ang ang ang ang ang ang |                                                    |                                      |
| Actions   |                            |                                         |                                                    |                                      |
| Name      | Condition                  | Action                                  | Argument                                           | Value                                |
| Update    | Displays Update Call Log m | enu bar                                 |                                                    |                                      |
| •         | <b>A</b>                   | ddMenu                                  | Menu Name:<br>Menu Macro Name:<br>Status Bar Text: | &File<br>Update_File                 |
|           | Displays File menu items   |                                         |                                                    |                                      |
|           | A                          | ddMenu                                  | Menu Name:<br>Menu Macro Name:                     | &Edit<br>Updæte_Edit                 |
|           | Displays Edit menu items   |                                         | Status Bar Text:                                   |                                      |
|           | A                          | vddMenu                                 | Menu Name:<br>Menu Macro Name:                     | &Records<br>Update_Records           |
|           | Displays Record menu iten  | ns                                      | Status Bar Text:                                   |                                      |
|           |                            | AddMenu                                 | Menu Name:<br>Menu Macro Name:<br>Stotus Bos Text: | &Help<br>Update_Help                 |
|           | Displays Help menu         |                                         |                                                    |                                      |

admin

Group Permissions

Admins Users

| Maami Llada                          | ta Eila              |            |               | Tue         | asday, January 13, 1998<br>Page: 1 |
|--------------------------------------|----------------------|------------|---------------|-------------|------------------------------------|
|                                      |                      |            |               |             |                                    |
| Properties<br>Date Creater<br>Owner: | d: 1/8/98 4<br>admin | :04:59 PM  | Last Updated: | 1/8/98 4:05 | 00 PM                              |
|                                      |                      |            |               |             | e<br>Alexandra                     |
| Actions<br>Name                      | Condition            | Action     | Argument      |             | Value                              |
| • -                                  |                      |            |               |             |                                    |
| E&xit                                |                      | RunCommand | Command:      | 3           |                                    |

admin

Group Permissions

| lacro: Update_Help      |               | · · · · · · · · · · · · · · · · · · · | Page:             |
|-------------------------|---------------|---------------------------------------|-------------------|
|                         |               |                                       |                   |
| roperties               |               | Last Lindated:                        | 1/8/98 4:05:03 PM |
| Jate Created. 170/90 -  | 1.00.00 F III |                                       |                   |
|                         |               |                                       |                   |
|                         | • •           | •                                     |                   |
| Actions                 |               |                                       |                   |
| Name Condition          | Action        | Argument                              | Value             |
| &Contents               | RunCommand    | Command:                              | 235               |
| • Cooreb                |               |                                       |                   |
|                         | RunCommand    | Command:                              | 100               |
| C&ue Cards              |               | · · · · · · · · · · · · · · · · · · · |                   |
|                         | RunCommand    | Command:                              | 235               |
| •                       |               |                                       |                   |
| &Technical Support      |               |                                       |                   |
|                         | RunCommand    | Command:                              | 235               |
| &About Microsoft Access |               |                                       |                   |
|                         | RunCommand    | Command:                              | 35                |

admin

Group Permissions

Admins

Users

| Aerro Lindate Edit         |                   |                                                   | Tuesday, January 13, 1998<br>Page: 1 |
|----------------------------|-------------------|---------------------------------------------------|--------------------------------------|
| nen o. opusto_eut          |                   | <u> </u>                                          |                                      |
|                            |                   |                                                   | and a state of the                   |
| roperties<br>Date Created: | 1/8/98 4:05:00 PM | Last Updated:                                     | 1/8/98 4:05:00 PM                    |
| wner:                      | admin             | 2 - Carlos Anna Anna Anna Anna Anna Anna Anna Ann |                                      |
|                            |                   |                                                   |                                      |
| Actions<br>Name Con        | dition Action     | Argument                                          | Value                                |
| LUndo                      | RunCommand        | Command:                                          | 292                                  |
| Undo Current Reco          | rd<br>RunCommand  | Command:                                          | 292                                  |
|                            |                   |                                                   |                                      |
| D&elete                    | RunCommand        | Command:                                          | 337                                  |
|                            |                   |                                                   |                                      |
| -<br>                      |                   |                                                   |                                      |
| &Find                      | RunCommand        | Command:                                          | 30                                   |
| &Replace                   |                   |                                                   | 29                                   |
|                            | RunCommand        | Command:                                          |                                      |
| •                          |                   |                                                   |                                      |
|                            |                   |                                                   |                                      |

admin

Group Permissions

Admins Users

| Mecro: Linda | te Records |                                       |                  | Tuesday, January 13, 1998<br>Pace: 1 |
|--------------|------------|---------------------------------------|------------------|--------------------------------------|
|              |            | <u> </u>                              | <u></u>          |                                      |
|              |            |                                       |                  |                                      |
| Properties   | 4. 1/9/09  | AIDEIDI DM                            | Lest Lindated    | 1/8/98 4:05:01 PM                    |
| Owner:       | admin      | 4.00.01 (14)                          | LBS: Optimol.    |                                      |
|              |            |                                       |                  |                                      |
|              |            |                                       |                  |                                      |
| Actions      |            |                                       |                  | Makas                                |
| Name         | Condition  | Action                                | Argument         |                                      |
| &Go To       |            | AddMenu                               | Menu Name:       | &Go To                               |
| :            |            |                                       | Menu Macro Name: | Update_Records_Go To                 |
|              |            | · · · · · · · · · · · · · · · · · · · | Status Bar Text: |                                      |
|              |            |                                       |                  |                                      |
| &Refresh     |            | RunCommand                            | Command:         | 18                                   |
| • . –        | <u></u>    |                                       |                  |                                      |
| •            |            |                                       |                  |                                      |
| _            |            | · · · · · · · · · · · · · · · · · · · |                  |                                      |

admin

Group Permissions

| Macro: Update_Records_Go To            |            |             |           | Tuesday, January 13, 1998<br>Page: 1 |
|----------------------------------------|------------|-------------|-----------|--------------------------------------|
|                                        |            |             |           |                                      |
| Properties<br>Date Created: 1/8/98 4:0 | 5:02 PM    | Last Update | xd: 1/8/9 | 8 4:05:02 PM                         |
| Owner: admin                           |            |             |           |                                      |
| Actions<br>Name Condition              | Action     | Argume      | nt        | Value                                |
| &First                                 | RunCommand | Command:    | 67        |                                      |
| &Last                                  |            |             |           |                                      |
|                                        | RunCommand | Command:    | 68        |                                      |
| RNort                                  |            |             |           |                                      |
|                                        | RunCommand | Command:    | 65        |                                      |
| &Previous                              |            |             |           |                                      |

66 Command: RunCommand

User Permissions

admin

Group Permissions

### **Event Procedures**

Option Compare Database

'Use database order for string comparisons

Sub Backup\_Click () On Error GoTo Err\_Backup\_Click

> Dim DocName As String Dim LinkCriteria As String

DocName = "BACKUP" DoCmd OpenForm DocName, , , , LinkCriteria

Exit\_Backup\_Click: Exit Sub

Err\_Backup\_Click: MsgBox Error\$ Resume Exit\_Backup\_Click

End Sub

Sub Daily\_Call\_Log\_Click ( ) On Error GoTo Err\_Daily\_Call\_Log\_Click

> Dim DocName As String Dim LinkCriteria As String

DocName = "Daily Call Log" DoCmd OpenForm DocName, , , , LinkCriteria

Exit\_Daily\_Call\_Log\_Click: Exit Sub

Err\_Daily\_Call\_Log\_Click: MsgBox Error\$ Resume Exit\_Daily\_Call\_Log\_Click

End Sub

Sub Division\_Click ( ) On Error GoTo Err\_Division\_Click

> Dim DocName As String Dim LinkCriteria As String

DocName = "Division" DoCmd OpenForm DocName, , , , LinkCriteria

Exit\_Division\_Click: Exit Sub

Err\_Division\_Click:

MsgBox Error\$ Resume Exit\_Division\_Click

End Sub

Sub Exit\_Click () On Error GoTo Err\_Exit\_Click

DoCmd Quit

Exit\_Exit\_Click: Exit Sub

Err\_Divisions\_Click: MsgBox Error\$ Resume Exit\_Exit\_Click

End Sub

Sub Print\_Daily\_Call\_Log\_Click ( ) On Error GoTo Err\_Print\_Daily\_Call\_Log\_Click

> Dim DocName As String Dim LinkCriteria As String

DocName = "Print Call Log" DoCmd OpenForm DocName, , , , LinkCriteria

Exit\_Print\_Daily\_Call\_Log\_Click: Exit Sub

Err\_Print\_Daily\_Call\_Log\_Click: MsgBox Error\$ Resume Exit\_Print\_Daily\_Call\_Log\_Click

End Sub

Sub Print\_Other\_Reports\_Click () On Error GoTo Err\_Print\_Other\_Reports\_Click

> Dim DocName As String Dim LinkCriteria As String

DocName = "Print Reports" DoCmd OpenForm DocName, , , , LinkCriteria

Exit\_Print\_Other\_Reports\_Click: Exit Sub

Err\_Print\_Other\_Reports\_Click: MsgBox Error\$ Resume Exit\_Print\_Other\_Reports\_Click End Sub

Sub Update\_Call\_Log\_Click () On Error GoTo Err\_Update\_Call\_Log\_Click

> Dim DocName As String Dim LinkCriteria As String

DocName = "Update Call Log" DoCmd OpenForm DocName, , , , LinkCriteria

Exit\_Update\_Call\_Log\_Click: Exit Sub

Err\_Update\_Call\_Log\_Click: MsgBox Error\$ Resume Exit\_Update\_Call\_Log\_Click

End Sub

# A P P E N D I X F USER MANUAL

# OF REDLANDS

# PUBLIC WORKS CALL LOG DATABASE USER MANUAL

Designed by Linda Webster

|                                                  | 01  |
|--------------------------------------------------|-----|
|                                                  |     |
| Relationships                                    | 91  |
| Table Structure                                  | 92  |
| EXECUTING THE DATABASE                           |     |
| Logon                                            | 93  |
| THE MAIN SWITCHBOARD                             | 94  |
| DATA ENTRY                                       | 95  |
| Adding New Records                               | 95  |
| To Add Records Using the                         |     |
| Data Entry Command                               | 96  |
| Required Fields                                  | 96  |
| Fields Set to Default Values                     | 96  |
| Adding A New Division Responsibility             | 97  |
| UPDATING THE DATABASE                            | 98  |
| Updating Records                                 |     |
| The Find Command                                 | 98  |
| Updating Superintendent's Name                   |     |
| The Find and Replace Command                     | 99  |
| PRINT REPORTS                                    | 100 |
| Printing Daily Call Log Reports                  | 100 |
| Preview A Report                                 | 100 |
| Print Report by Division and<br>Liability Report | 101 |

# TABLE OF CONTENTS

| Preview A Report              | 101 |
|-------------------------------|-----|
| BACKING UP DATA               |     |
| Backing Up the Database       |     |
| To backup the Entire Database |     |
| Backing Up Records            |     |
| THE DATABASE WINDOW           |     |
| Creating Queries              |     |
| Creating Reports              | 104 |
| SECURITY                      |     |
| Passwords                     |     |
| Changing Passwords            | 106 |
| RESTORING THE DATABASE        | 107 |
| To Restore the Database       |     |
| ACCESSING OLD RECORDS         | 108 |
| APPENDIX A                    | 110 |
| DATA DICTIONARY               | 111 |
| APPENDIX B                    | 112 |
| MACROS AND EVENT PROCEDURES   | 113 |

### INTRODUCTION

The Call Log database was created in Microsoft Access® 2.0, a relational database management system for Microsoft® Windows™, permitting a graphical user interface, and a user-friendly work environment.

This manual will cover the Call Log database form views, and tasks that can be achieved through each. The Microsoft Access User's Guide and Microsoft Access Building Applications manual accompanying Microsoft Access 2.0 are referenced in this manual. All macros and event procedures used in this application are located in appendix B.

### Relationships

The Call Log database contains three related tables. Each table represents and entity set. Each row in the tables represents an individual record. The following Entity Relationship Diagram depicts the table relationships.

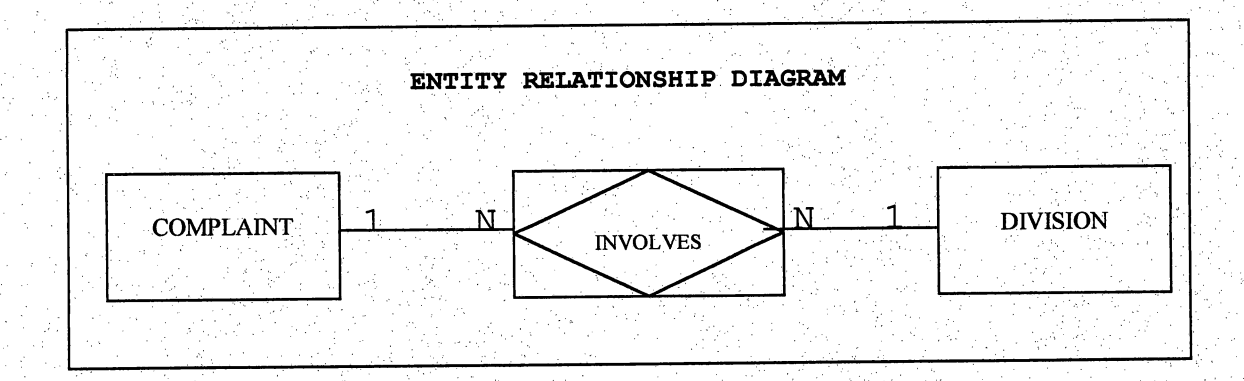

There is a one-to-many relationship between COMPLAINT and INVOLVES, and a one-to-many relationship between DIVISION and INVOLVES.

- COMPLAINT table: Contains information pertaining to specific calls.
- The INVOLVES table: Used to eliminate a many-to-many relationship between the COMPLAINT and DIVISION tables. It will maintain historic data on the divisions involved in specific complaints.

• Division table: Contains the division's complaints are track for, and the current superintendent of each division.

# Table Structure

The following table structure is used in the Call Log database. For attribute (field) definitions see the Data Dictionary in Appendix A.

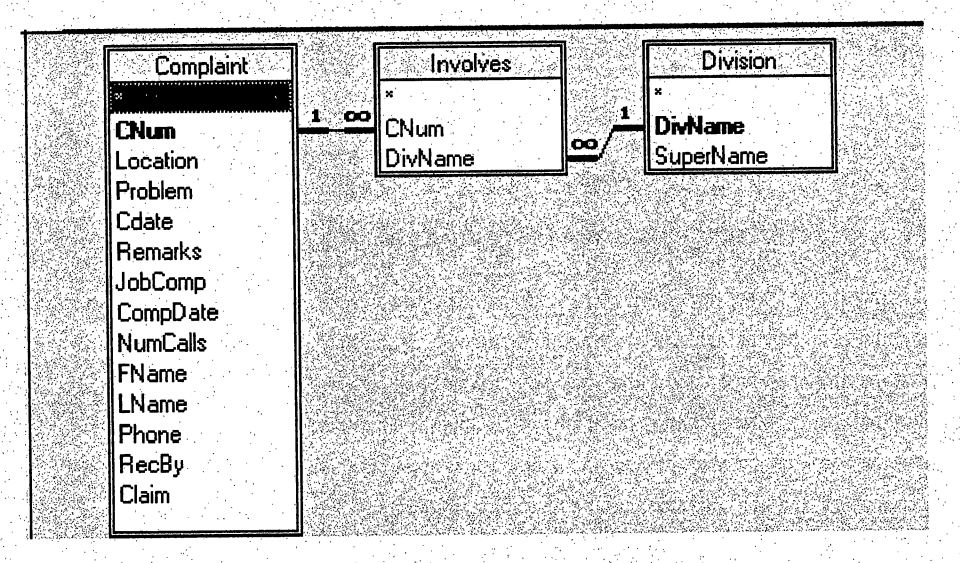

# EXECUTING THE DATABASE

To execute the Call Log database double click the Call Log database icon in the Microsoft Office group, located in the Windows Program Manager window. Items in your Office group may differ from this example.

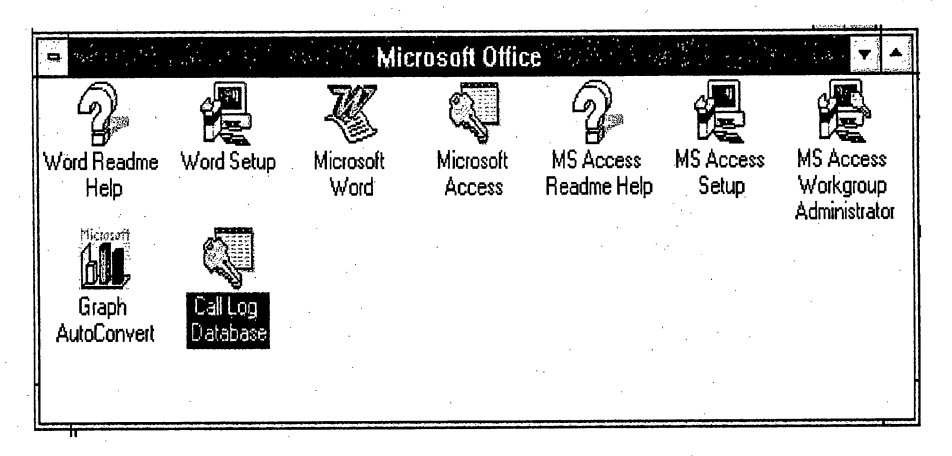

### Logon

To access the database you must enter a logon name and password. When the logon window appears enter **Admin** in the Name text box and your password in the password text box. Click OK to continue.

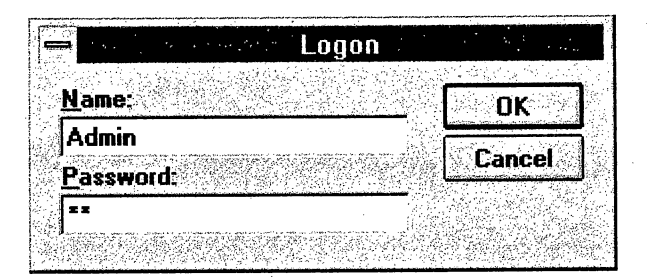

# THE MAIN SWITCHBOARD

Once you have logged on the Main Switchboard screen appears. This screen is used as the main access to the Call Log database.

| and a start of the second second second second second second second second second second second second second s | Form: Main Switchboard                                         |
|----------------------------------------------------------------------------------------------------|----------------------------------------------------------------|
|                                                                                                    | PUBLIC WORKS<br>CALL LOG DATABASE<br>Designed by Linda Webster |
|                                                                                                    | Deily Call Log     Update Call Log       Division     Backup   |
|                                                                                                    | Print Daily Call Logs Print Reports                            |
|                                                                                                    | Display Database Window                                        |

The Main Switchboard acts like a main menu in other applications. It allows you access to form views by clicking command buttons. The following forms and functions are accessed through the Main Switchboard.

- Call Log
- Update Call Log
- Division
- Backup
- Print Daily Call Logs
- Print Reports
- The Database Window
- Exit Microsoft Access

### DATA ENTRY

### Adding New Records

New records will be added to the database using the Daily Call Log form. To access this form, click the Daily Call Log command button on the Main Switchboard.

| e Edit V                                                                                                    | liow            | Decorde        | Help            | COSUL ACCESS       |                                                             |                                          |
|----------------------------------------------------------------------------------------------------|-----------------|----------------|-----------------|--------------------|-------------------------------------------------------------|------------------------------------------|
| e <u>L</u> uit                                                                                                    | Licw            | Leculus        | For             | n: Daily Call Lag  |                                                             |                                          |
|                                                                                                    |                 |                | N. W. S. Marine | in: Gairy Cair Log |                                                             |                                          |
| Complaint Nun                                                                                                    | nber: 🦳         | 21             |                 | Date:              | <b>11/4/4</b>                                               |                                          |
| Location: 50                                                                                                    | 7W Ste          | ating          |                 | Problem            | n: Wants to know what varity<br>of tree to plant in parkway | •<br>Central and a                       |
| , an 1997.<br>The second second second second second second second second second second second second second second second s |                 |                |                 |                    |                                                             | an an an an an an an an an an an an an a |
| Remarks:                                                                                                    | i e e e         |                |                 |                    | Division Name:<br>Street Tree Planting                      | <b>4</b>                                 |
| <u> </u>                                                                                                    |                 |                |                 |                    | I Record 1 o                                                |                                          |
| First Name: T                                                                                                    | OM<br>San Maria | er en zenzez a | Last Name       | Sentmen            |                                                             |                                          |
| Phone: 793-8                                                                                                    | 765             |                | Received I      | Bur LW             |                                                             |                                          |
| 1                                                                                                    |                 |                |                 |                    |                                                             |                                          |
| Number of Ca                                                                                                    | ls: 🔽 1         | Re             | ON theylog      | Date Resolved      | : Claim: NO                                                 | <b></b>                                  |
|                                                                                                    |                 |                |                 |                    | CI                                                          | ose                                      |
|                                                                                                    |                 |                |                 |                    |                                                             |                                          |
| 448 414                                                                                                    |                 | <u>) ( )</u>   | IN THE          |                    |                                                             |                                          |

The Daily Call Log form has a blank record, which follows the last existing record. If there are no existing records to display, the blank record is the only record. New data is entered in to the blank record.

You can reach the blank record by advancing one record at a time by clicking the right arrow button at the bottom of the screen, or clicking the arrow button with the "|", this button will advance you to the blank record.

If you want to add records and don't want to view existing records, you can use the Data Entry command. Only records you add are then available in the form view. Existing records are not available for view using the Data Entry command.

### To Add Records Using The Data Entry Command

- 1. Choose Data Entry from the Records menu. The insertion point appears in the Location field of the form.
- 2. Type values for each field, press TAB to move to the next field.
- 3. After you fill in all the fields, press TAB, or use the right arrow button at the bottom of the form to move to the new blank record

When you move to the next record, Microsoft Access saves the record you added to the database. When you finish adding records, just close the form using the Close button. You do not have to save your work.

### **Required Fields**

The following fields must contain data on the Daily Call Log form. That is, they can not be left blank.

- Complaint Number: This number is automatically generated.
- Date: This field is automatically generated and will contain the current date.
- Location: You must enter a location.
- Problem: You must enter what the problem is.
- Division: You must enter the division(s) name

### Fields Set To Default Values

The following fields contain default values on the Daily Call Log form. These values may be changed if necessary.

- Number of Calls: Default value "1".
- Resolved: Default value "NO"
- Claim: Default value "NO"

### Adding a New Division

A new division can be added to the database through the use of the division form. To access this form, click the Division command button on the Main Switchboard.

| -  | ÷ •.    | ,           |                 | F        | orm: D  | ivisia       | n İ |             |                                                 |              |        |
|----|---------|-------------|-----------------|----------|---------|--------------|-----|-------------|-------------------------------------------------|--------------|--------|
|    |         |             |                 |          |         |              |     |             |                                                 |              |        |
|    | Sup     | erintendent | Gar             | y Banks  |         |              |     |             |                                                 |              |        |
|    |         |             | (L              |          |         |              |     |             | <u>ر</u>                                        |              | n<br>N |
|    | Divi    | sion Name:  | i j <u>Bull</u> | ding Mai | ntenanc | e<br>Viikini |     |             | C                                               | lose         |        |
|    |         |             |                 |          |         |              |     | 1. J. J. A. | میں میں اور اور اور اور اور اور اور اور اور اور | 5.753072<br> |        |
| 44 | Record: | h i she     | of 8            |          |         |              |     |             |                                                 |              |        |

- 1. Advance to a blank record. You can reach a blank record by advancing one record at a time clicking the right arrow button at the bottom of the screen, or clicking the arrow button with the "|", this button will advance you to the blank record.
- 2. Enter the new division in the Division text box.
- 3. Enter the superintendent's name in the Superintendent text box.

When you move to the next record, Microsoft Access saves the record you added to the database. When you finish adding records, just close the form using the Close button. You do not have to save your work.

# UPDATING THE DATABASE

### Updating Records

Updating records in the database will be done through the Update Call Log form. To access this form, click the Update Call Log command button on the Main Switchboard. To add new records use the Daily Call Log form.

| e <u>E</u> dit <u>Y</u> iew <u>R</u>                                                        | ecords <u>H</u> elp | Microsoft Access   | P                                            |  |
|---------------------------------------------------------------------------------------------|---------------------|--------------------|----------------------------------------------|--|
| arta da ante                                                                                | For For             | m: Update Call Log |                                              |  |
| Complaint Number: 1                                                                         | <del>a</del>        | Date:              | 7/22/97                                      |  |
| Location: Treasurer Off                                                                     | ice 🔒               | Problem:           | Light out in office and in the mens restroom |  |
|                                                                                             |                     |                    | 1<br>                                        |  |
| Remarks:                                                                                    |                     |                    | Division Name:                               |  |
|                                                                                             |                     |                    | [ <b>I4] 4</b> [Record:]10f_1]               |  |
| First Name: Peggie                                                                          | Last Narr           | ne:                | -                                            |  |
| Phone: x7657                                                                                |                     | d By: LW           |                                              |  |
| 1<br>1<br>1<br>1<br>1<br>1<br>1<br>1<br>1<br>1<br>1<br>1<br>1<br>1<br>1<br>1<br>1<br>1<br>1 |                     | 1411.<br>          |                                              |  |
| Number of Calls: 1                                                                          | Resolved: NO        | Date Resolved      | Claim:   NO                                  |  |
|                                                                                             |                     |                    | Close                                        |  |
|                                                                                             |                     |                    |                                              |  |
| 4 Becord 1                                                                                  | of 10               |                    |                                              |  |

When a complaint has been resolved and you want to update the record to indicate this, use the Find command to locate the complaint number.

### The Find Command

- 1. Place the insertion point in the Complaint Number text box.
- 2. Select Find from the Edit menu.
- 3. In the Find What text box enter the complaint number you want to find
- 4. Click the Find First button.

The Find command can be used with any field on the form. For more information regarding the Find command see Microsoft Access User's Guide, pages 84-90.

# **Updating Superintendent's Name**

To change the name of an exiting superintendent use the Division form. To access this form, click the Division command button on the Main Switchboard.

| ŋ |            |            | Form: Division    |   |       |        |
|---|------------|------------|-------------------|---|-------|--------|
|   | Superint   | endent: Ga | ry Banks          |   |       |        |
|   | Division   | Name: Buil | lding Maintenance | • | Close | ן<br>ר |
| 1 | IRecord:11 | lof 8      |                   |   |       |        |

To change the name of a superintendent who appears in one or more records use the Find and Replace command.

### Find and Replace Command

1. Select Replace from the Edit menu.

2. Place the insertion point in the Superintendent text box.

3. Enter the name to be changed in the Find What text box.

4. Enter the new name in the Replace With text box.

5. Click the Replace All button.

The name will be replaced in all locations. For more information regarding the Find and Replace command see *Microsoft Access User's Guide*, pages 87-90.

### PRINTING REPORTS

### Printing Daily Call Log Reports

To print Daily Call Log report(s) click the Print Daily Call Log Reports command button on the Main Switchboard.

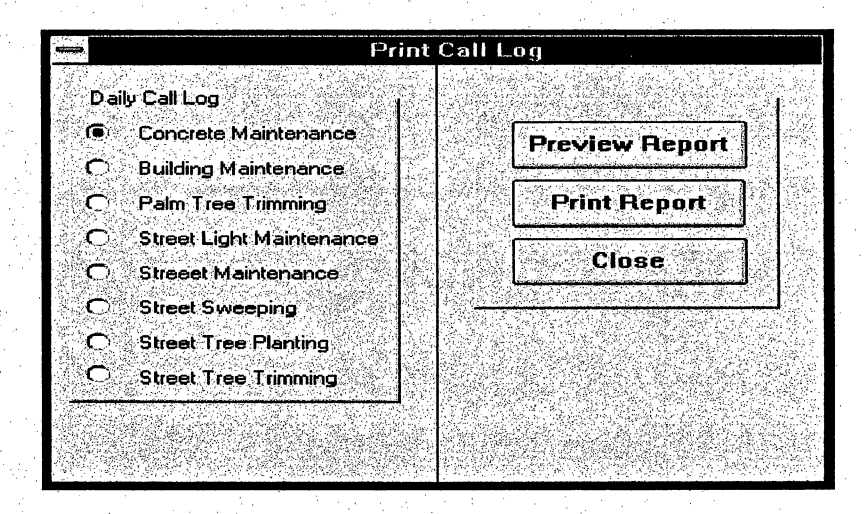

1. Select the report you want to print.

2. Click the Print Report button.

3. Enter the call date when prompted, click OK. The report will then be sent to the printer

### Preview A Report

To view a report on the screen.

1. Select the report you want to preview.

2. Click the Preview Report button.

3. Enter the call date when prompted, click OK. The report will be displayed on the screen.

# Printing Report by Division and Liability Report

To print the Report by Division and Liability Report click the Print Reports command button on the Main Switchboard.

| 승규는 아이는 것은 아이는 것이 같은 것이 없다.                 |                                                                                                    | and the second second second second second second second second second second second second second second second |   |
|---------------------------------------------|----------------------------------------------------------------------------------------------------|----------------------------------------------------------------------------------------------------|---|
| 🖽 Print Reports                             |                                                                                                    |                                                                                                    | × |
|                                             |                                                                                                    |                                                                                                    |   |
|                                             | Benats to Print                                                                                                |                                                                                                    |   |
|                                             |                                                                                                    |                                                                                                    |   |
|                                             |                                                                                                    | ·                                                                                                    |   |
|                                             | • Report by Division                                                                                           |                                                                                                    |   |
|                                             | C                                                                                                    |                                                                                                    |   |
|                                             |                                                                                                    |                                                                                                    |   |
|                                             |                                                                                                    | <b></b>                                                                                                    |   |
|                                             | L. Second Street Street                                                                                        |                                                                                                    |   |
| Print Preview                               | Print Report                                                                                                   | Close                                                                                                    |   |
|                                             |                                                                                                    | de <del>la compe</del> t                                                                                         |   |
|                                             |                                                                                                    |                                                                                                    |   |
| <u>같이 영양 영양</u> 것은 것은 사람들은 것 것은 것을 것을 것 같다. | u seños lo la séctor casa dos estas en estas en estas en estas en estas en estas en estas en estas en estas en | Service Contraction and the service service and                                                                  |   |

- 1. Select the report you want to print from the Print Reports form.
- 2. Click the Print Report button.
- 3. Enter the beginning and ending date when prompted.
- 4. Click OK.

The report will then be sent to the printer

### Preview A Report

To view a report on the screen.

- 1. Select the report you want to preview from the Print Reports form.
- 2. Click the Preview Report button.
- 3. Enter the beginning and ending date when prompted.
- 4. Click OK.

The report will be displayed on the screen.
#### BACKING UP DATA

#### Backing Up The Database

The Back Up Dialog Box is used to backup the database. To access this form, click the Backup command button on the Main Switchboard.

| Back Up Dialog Box                                       |
|----------------------------------------------------------|
| To back up the entire database<br>click Backup Database. |
| To backup records only click<br>Backup Records.          |
| Close                                                    |
|                                                          |

To Backup The Entire Database

- 1. Click the Backup Database button.
- 2. You will be prompted to enter a disk in the A drive. Place the **BACKUP DATABASE** disk in the A drive.
- 3. Click OK.
- 4. Microsoft Access will warn you that the Make-table query will modify data. And ask if you want to continue.
- 5. Click OK to continue.
- 6. You will be prompted when the backup is complete.

Backing Up Records

To backup the completed records to the A drive and delete them from the hard drive:

1. click the Backup Records button.

- 2. You will be prompted to enter a disk in the A drive. Place the **BACKUP RECORDS** disk in the A drive.
- 3. Click OK.
- 4. Access will warn you that the Append query will modify data. And ask if you want to continue.

5. Click OK to continue.

6. You will be prompted when backup is complete

#### THE DATABASE WINDOW

To access the database window click the Display Database Window command button on the Main Switchboard.

|              |              |        |           | h                                                                                                    | Aicrosoft Acc | ess     |   |     |               |                                                                                                    | •   <b>\$</b>                                                                                                    |
|--------------|--------------|--------|-----------|----------------------------------------------------------------------------------------------------|---------------|---------|---|-----|---------------|----------------------------------------------------------------------------------------------------|----------------------------------------------------------------------------------------------------|
| Ell          | e <u>E</u> d | t Ylew | Security  | Window                                                                                                    | Неір          |         |   |     | <br><u></u>   | .).<br>                                                                                                    | · ·                                                                                                    |
| ante<br>Cale |              |        |           |                                                                                                    |               |         |   | e t |               |                                                                                                    |                                                                                                    |
|              |              |        |           | Databas                                                                                                    | e: CALLEOG    | -       | - |     |               |                                                                                                    |                                                                                                    |
|              |              |        | Ne        | ₩ <u></u> Ω                                                                                                    | pen Der       | sign    |   |     |               |                                                                                                    |                                                                                                    |
|              |              |        | Table     | Divi                                                                                                    | ndand<br>sion |         |   |     |               |                                                                                                    |                                                                                                    |
|              |              |        | Guery     | invo 🕅                                                                                                    | lives         |         |   |     |               |                                                                                                    | e de la constante<br>La constante<br>La constante de la constante de la constante de la constante de la constante de la constante de la |
| 2354<br>192  |              |        | Report    |                                                                                                    |               |         |   |     | s wis<br>Line |                                                                                                    |                                                                                                    |
|              |              |        | Maoro     |                                                                                                    |               |         |   |     |               | in de la composition<br>La composition de la composition de la composition de la composition de la composition de la composition de la c |                                                                                                    |
|              |              |        | Module    | al<br>Section in the section of the section of the sec | ANN AN THOSA  | nes ere |   |     |               |                                                                                                    |                                                                                                    |
|              |              |        | <u>II</u> |                                                                                                    |               |         |   |     |               |                                                                                                    |                                                                                                    |
|              |              |        |           |                                                                                                    |               |         |   |     |               |                                                                                                    |                                                                                                    |

#### Creating Queries

You may want to view or display data in the database in another form other than the available predefined queries that accompany this application. You can do this by creating ad hoc queries.

To create a query you must be in the database window.

- 1. Click the query tab from the database window.
- 2. Click the New button.
- 3. Refer to Chapter 11 Designing Select Queries in the Microsoft User's Guide page 227, to create a new query.

#### Creating Reports

The predefined reports that are available in this application are the reports that you use most frequently. There may be a time when you need to create new reports. To create a new report you must be in the database window.

- 1. Create a new query. See Creating Queries above.
- 2. Click the Reports tab from the database window.
- 3. Click the New button.
- 4. You must indicate the data source, click the  $\checkmark$  arrow and select from the list.
- 5. Refer to Chapter 20 Report Basics, in the Microsoft User's Guide, page 485.

#### SECURITY

#### Passwords

When this application was installed you entered your password. For security purposes it is recommended that you change you password on a regular basis.

#### Changing Passwords

1. You must be in the database window.

2. Choose Change Password from the Security menu.

Refer to Microsoft *Building Applications* To change your password, page 338.

For other security measures refer Chapter 14 Securing Your Application in Microsoft Building Applications manual.

#### RESTORING THE DATABASE

In the case of a system failure data may be lost. If this happens you can restore the database from the **BACKUP DATABASE** disk. Remember that the data contained on this disk is from your last backup. Any new data entered from the time of the last backup to the time of failure will not be restored.

To Restore The Database

1. Reinstall Microsoft Access if necessary.

2. Insert the BACKUP DATABASE disk into the A drive.

3. Start Microsoft Access.

4. Select Open Database from the File menu.

5. Select the A drive from the Drive text box.

6. Select bkupdb.mdb form the file name window.

7. Click OK.

8. Select the Query tab from the database window.

9. Select and run the listed queries in the order they are listed.

10. Select Exit from the File menu.

11. Start the Call Log database.

If it is necessary to reinstall Microsoft Access you will need to set reactivate the Logon window. To do this, refer to Chapter 14, Securing Your Application in the Microsoft *Building Applications* manual.

### ACCESSING OLD RECORDS

You can access the old records that have been removed from the database from the database window.

1. Select Open Database from the File menu.

2. Insert the BACKUP RECORDS disk in the A drive.

3. Select the A drive from the Drive text box.

4.Select oldrec.mdb form the File Name window.

5. Click OK.

To view the records

1. Click the table tab if necessary.

2. Select the Open button from the database window.

3. Record will be displayed in datasheet view.

|     | J. |                                                                                                    | Table: Old Complaints                      |    |
|-----|----|----------------------------------------------------------------------------------------------------|--------------------------------------------|----|
|     | ÷. | Complaint_CNun                                                                                                  | Location 🔌 Problem 🛛 Cdate 🖉 Remark        | \$ |
|     |    | 15                                                                                                    | Smiley Library Tree limb down in t 7/18/97 |    |
|     |    | 22                                                                                                    | 2945 Mill Creek Rd limb down 12/31/97      |    |
|     | *  | (Counter)                                                                                                    |                                            |    |
| 5 H |    | and we are a supported and a support of the support of the support of the support of the support of the support |                                            |    |

You may print the records in datasheet view by selecting Print from the file menu. Or you can perform a query on the table for specific data. To create a query, see Microsoft User's Guide Chapter 11, Designing Select Queries page 227.

To return to the Call Log database

1. Select Open Database from the file menu.

2. Select the C drive from the Drive text box.

3. Select calllog.mdb form the File Name window.

4. Click OK

For more in-depth coverage of items in this manual or items not covered by this manual, refer to the Microsoft User's Guide and Building Applications manual.

## A P P E N D I X A

## DATA DICTIONARY

# See Appendix B of paper for Data Dictionary.

# A P P E N D I X B MACROS AND EVENT PROCEDURES

. .

# See Appendix E of paper for macros and event procedures.

#### WORKS CITED

Rob, Peter and Carlos Coronel. <u>Database Systems</u> Third Edition, Cambridge, MA; Course Technology, 1997.

McFadden, Fred R. and Jeffery A. Hoffer. <u>Database</u> <u>Management</u>. Second Edition, Menlo Park, CA; Benjamin/Cummings, 1988.

Date, C. J.. <u>Relational Database Writings 1985-1989</u>, Reading, MA; Addison-Wesley, 1990.

"Mission Statement". City of Redlands

Mutter, Ron, Director. Public Works Department, City of Redlands; Phone Interview: January 8, 1997

Johnson, Lauri, Secretary. Public Works Department, City of Redlands; Personal Interview: Date: January 16, 1997 Time: 4:00 p.m. Date: March 10, 1997 Time: 1:00 p.m. Date: July 16, 1997 Time: 8:00 a.m. Date: November 12, 1997 Time: 8:00 a.m. Date: January 6, 1998 Time: 8:00 a.m.